## Sistema Eletrônico de Informações (SEI)

1. No SEI, crie um processo do tipo "Administração Geral: Pedidos, Oferecimentos e Informações Diversas".

2. Gere o "Formulário de Solicitação de Acesso ao SIASG" e preencha-o. No caso específico do tópico "2. ATRIBUTOS DE CREDENCIAMENTO", complete o campo "Perfis solicitados" com "PAC-REQUI e FASEINT" e o campo "Níveis de acesso" com "1". Ademais, é importante dizer que dois formulários (um para coordenador e outro para o vice-coordenador) deverão ser gerados, para que ambos tenham o perfil necessário, pois isso será importante futuramente, em termos de elaboração e de assinatura de documentos.

**3.** Assine o documento e peça ao titular da unidade ("Diretor, Decano, Secretário (SPL, SRH, SGP, SEI, EMP), Chefes de Assessorias e Chefe de Auditoria") que faça isso também.

4. Envie o processo à "DAF / DCO / CCO".

**5.** Aguarde o envio de um **e-mail pela DAF/DCO/CCO**, no qual será informada uma **senha provisória**, que expira em 24 horas e que deverá ser alterada no primeiro acesso ao "Compras.gov.br" (<u>https://www.comprasnet.gov.br/seguro/loginPortalUASG.asp</u>).

# Documento de formalização de demanda

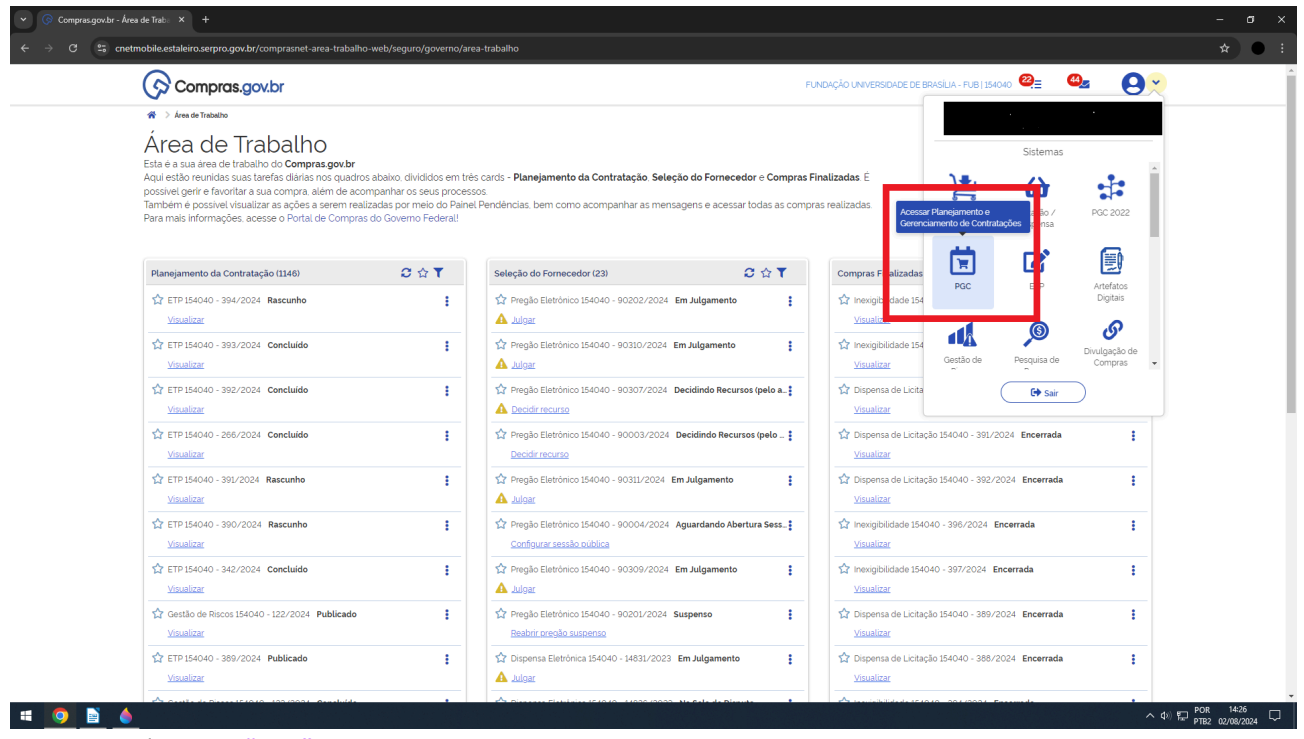

1. Clique no ícone do "PGC".

| -                                       |                                                                            |                                                                                         |                                                                                                    |                                                                                                    |                                                                                                    |                                                                                                    |                                                                                                    |
|-----------------------------------------|----------------------------------------------------------------------------|-----------------------------------------------------------------------------------------|----------------------------------------------------------------------------------------------------|----------------------------------------------------------------------------------------------------|----------------------------------------------------------------------------------------------------|----------------------------------------------------------------------------------------------------|----------------------------------------------------------------------------------------------------|
| 🔗 Compr                                 |                                                                            |                                                                                         |                                                                                                    |                                                                                                    |                                                                                                    | BRASILIA - FUB   154040 <table-cell></table-cell>                                                                                                    |                                                                                                    |
| > Planejamento e                        | Gerenciamento de Contr                                                     | atações                                                                                 |                                                                                                    |                                                                                                    |                                                                                                    |                                                                                                    |                                                                                                    |
| lanejam                                 | ento e Ge                                                                  | erenciamer                                                                              | nto de Contratações                                                                                                    |                                                                                                    |                                                                                                    |                                                                                                    | + Criar                                                                                                    |
| esta tela as áreas<br>acessidades de co | requisitantes pod<br>Intratação                                            | erão <b>elaborar os Doc</b>                                                             | umentos de Formalização de Demandas - DFD                                                                                                    | s que fundamentam o plano de contratações anua                                                                                                    | l, evidenciam e detalham as                                                                                                    |                                                                                                    |                                                                                                    |
|                                         | in a daga da                                                               |                                                                                         |                                                                                                    |                                                                                                    |                                                                                                    |                                                                                                    |                                                                                                    |
| Elaboração d                            | DFDs -                                                                     |                                                                                         | Consolidação das demandas                                                                                                    | Formação do PCA                                                                                                    |                                                                                                    | Aprovação do PCA                                                                                                    |                                                                                                    |
|                                         |                                                                            |                                                                                         |                                                                                                    |                                                                                                    |                                                                                                    |                                                                                                    |                                                                                                    |
| - Filtro                                |                                                                            |                                                                                         |                                                                                                    |                                                                                                    |                                                                                                    |                                                                                                    |                                                                                                    |
| PCA                                     |                                                                            |                                                                                         | Termo a ser peso                                                                                                    | quisado                                                                                                    |                                                                                                    |                                                                                                    |                                                                                                    |
| DOLDODE E                               |                                                                            |                                                                                         |                                                                                                    |                                                                                                    |                                                                                                    |                                                                                                    |                                                                                                    |
| PCA 2025 - E                            | n Execução                                                                 |                                                                                         | X V Pesquise pelos                                                                                                    | s lermos desejados, a partir de 3 caracteres                                                                                                    |                                                                                                    |                                                                                                    | ۹                                                                                                    |
| PCA 2025 - EI                           | n Execução                                                                 |                                                                                         | X V Pesquise pelos                                                                                                    | s termos desejados, a partír de 3 caracteres                                                                                                    |                                                                                                    |                                                                                                    | ٩                                                                                                    |
| Meus DFDs                               | n Execução<br>DFDs da m                                                    | inha UASG (588)                                                                         | Lixeira                                                                                                    | s termos desejados, a partir de 3 caracteres                                                                                                    |                                                                                                    |                                                                                                    | ٩                                                                                                    |
| Meus DFDs                               | DFDs da m                                                                  | inha UASG (588)<br>UASG                                                                 | Lixeira                                                                                                    | r lemmos desejados, o partir de 3 canacteres                                                                                                    | Vator da                                                                                                    | Situação †1                                                                                                    | Q                                                                                                    |
| Meus DFDs                               | DFDs da m                                                                  | inha UASG (588)<br>UASG<br>do DFD ↑↓                                                    | Lixeira<br>Area requisitante 11                                                                                                    | r termos desejados, o partir de 3 caracteres                                                                                                    | Valor da<br>contratação ↑↓                                                                                                    | Situação †↓                                                                                                    | Q<br>Ações                                                                                                    |
| Meus DFDs                               | DFDs da m<br>DFD t↓<br>21/2025                                             | unha UASG (588)<br>UASG<br>do DFD ↑↓<br>154040                                          | Lixeira<br>Area requisitante 11<br>DECANATO DE ADMINISTRAÇÃO - DAF                                                                                                    | r termos desejados, o partir de 3 caracteres<br>Descrição sucinta do objeto<br>Aquisição de caixas plásticas para transporte.                                                                                                    | Valor da<br>contratação †1<br>R\$ 3415.60                                                                                                  | Situação †↓<br>🔺 Acumenho Analise                                                                                                    | Q<br>Ações<br>2' 🎼 🐵 🚦                                                                                                    |
| Meus DFDs                               | DFDs da m<br>DFD 11<br>21/2025<br>20/2025                                  | inha UASG (588)<br>UASG<br>do DFD ↑↓<br>154040<br>154040                                | Exeira      Area requisitante 11      DECANATO DE ADMINISTRAÇÃO - DAF      DECANATO DE ADMINISTRAÇÃO - DAF                                                                                                    | r termos desejados, o partir de 3 caracteres           Descrição sucinta do objeto           Aquisição de caixos plásticas para transporte.           Aquisição de datool.                                                                                                    | Valor da<br>contratação 11<br>R\$ 3415.60<br>R\$ 10.560.00                                                                                 | Situação †1<br>Acuadoando analise                                                                                                    | Q<br>Ações<br>27 18 60 1<br>27 18 00 1                                                                                                    |
| Meus DFDs                               | DFDs da m<br>DFD †↓<br>21/2025<br>20/2025<br>19/2025                       | Inha UASG (588)<br>UASG<br>do DFD †↓<br>154040<br>154040<br>154040                      | Area requisitante 11  DECANATO DE ADMINISTRAÇÃO - DAF  DECANATO DE ADMINISTRAÇÃO - DAF  BIBLIOTECA CENTRAL - BCE                                                                                                    | r termes desejados, o portir de 3 caracteres                                                                                                    | Valor da<br>contratação 11<br>R\$ 3415.60<br>R\$ 10.560.00<br>R\$ 12.255.00                                                                | Situação †↓<br>Асилераноо лики.rse<br>Асилераноо лики.rse<br>Асилераноо лики.rse                                                                                                    | Q<br>Ações<br>2' 10 @ :<br>2' 10 @ :<br>2' 10 @ :                                                                                                    |
| Meus DFDs                               | DFDs da m<br>DFD 11<br>21/2025<br>20/2025<br>19/2025<br>13/2025            | UASG (588)<br>UASG do DFD 11<br>154040<br>154040<br>154040<br>154040                    |                                                                                                    | Elemos desejados, a partir de 3 caracteres           Descrição sucinta do objeto           Aquisição de caixas plásticas para transporte.           Aquisição de álocol           Complementação de valor correspondente a.           Contratação de fundação vinculada à URB a .                                                        | Valor da<br>contratação †1<br>R\$ 3415.60<br>R\$ 10.560.00<br>R\$ 12.255.00<br>R\$ 12.4320.00                                              | Situação 11<br>A ACUARDANDO ANÁLISE<br>A ACUARDANDO ANÁLISE<br>A ACUARDANDO ANÁLISE<br>A UNICULADO A CONTRIRAÇÃO                                                                                                    | Q<br>Ações<br>27 10 00 1<br>27 10 00 1<br>27 10 00 1<br>27 10 00 1                                                                                                    |
| Meus DFDs                               | DFDs da m<br>DFD 11<br>21/2025<br>19/2025<br>13/2025<br>11/2025            | UASG (588)<br>UASG do DFD t<br>154040<br>154040<br>154040<br>154040<br>154040           |                                                                                                    | Elemos desejados, a partir de 3 caracteres           Descrição sucinta do objeto           Aquisição de caixas plásticas para transporte.           Aquisição de alicool           Complementação de valor correspondente a.           Contratação de fundação vinculada à URB a .           Contratação de Fundação vinculada à URB a . | Valor da<br>contratação 11<br>R\$ 3 415.60<br>R\$ 10.560.00<br>R\$ 12.255.00<br>R\$ 124.320.00<br>R\$ 124.320.00                           | Situação 11<br>А лоцивонноо микизе<br>А лоцивонноо микизе<br>А лоцивонноо микизе<br>А уписицаро Асонттватаção<br>А уписицаро Асонттватаção                                                                                                    | Q<br>Ações<br>27 18 00 1<br>27 18 00 1<br>27 18 00 1<br>27 18 00 1<br>27 18 00 1                                                                                                    |
| Meus DFDs                               | DFDs da m<br>DFD 11<br>21/2025<br>20/2025<br>13/2025<br>11/2025<br>10/2025 | UASG (588)<br>UASG do DFD t<br>154040<br>154040<br>154040<br>154040<br>154040<br>154040 | Exercise pelos      Exercise      Exercise      Exerc | I lemos desejados, a partir de 3 coracteres                                                                                                    | Valor da<br>contratação 11<br>R\$ 3415.60<br>R\$ 10.560.00<br>R\$ 12255.00<br>R\$ 124.320.00<br>R\$ 124.320.00<br>R\$ 22.000.00<br>R\$ 100 | Situação 11           A ADUARDANDO ANÁLISE           A ADUARDANDO ANÁLISE           A ADUARDANDO ANÁLISE           A ADUARDANDO ANÁLISE           A INFOLIADO ACONTRATAÇÃO           VINCULADO ACONTRATAÇÃO           RODURIO           RODURIO ANALISE | Q<br>Ações<br>C2' III @ 1<br>C2' III @ 1<br>C2' C2' C2' C2' C2' C2' C2' C2' C2' C2' |

- 1. Esteja no passo de "Elaboração de DFDs".
- 2. No "Filtro", selecione a opção de "PCA 2025 Em Execução".
- 3. Clique na aba "DFDs da minha UASG".
- 4. Procure o DFD nº "10/2025".

5. Na coluna de "Ações", clique no ícone de "Criar um novo artefato do tipo Documento de Formalização de Demanda a partir deste".

| 💌 🚾 SEI - F | Proce 🗙   🚍 23. PGE                                                                                                    | D.dc 🗙   🍥 Polar        | re 🗙   💐 2025 -        | Atri 🗙   💐 2025 - Atri 🗙   🔯 sAtNS   | Sftjp∈ ×                                                                                               | M Caixa de er 🗙   🚾 SEI - Contr 🗙   🚾 SEI -                   | Cont: ×   📥 2. Docum         | ne 🗙   🚍 9. Manual 🗙   🚱 Compras.g 🗙 🥳 | Comprase × + - O × |   |
|-------------|----------------------------------------------------------------------------------------------------|-------------------------|------------------------|--------------------------------------|----------------------------------------------------------------------------------------------------|---------------------------------------------------------------|------------------------------|----------------------------------------|--------------------|---|
| ← → C       | cnetmobile.e                                                                                                    | staleiro.serpro.gov.    | .br/comprasnet-artefat | os-web/artefatos/lista/DFD#meusitens |                                                                                                    |                                                               |                              |                                        | * • :              |   |
|             | Compras.gov.br     Paragemento e Centrataques     Planejamento e Gerenciamento de Contratação     Nesta tala as áreas requisitantes poderão elaborar os Documentos de Formalização de Der necessidades de contratação |                         |                        |                                      | PUNDAÇÃO UNIVERSIDADE DE BRASILA - FUE   SANDO<br>Deseja copiar "10/2025"? X<br>Cancelar Copiar ham as |                                                               |                              |                                        |                    |   |
|             | Elaboração de                                                                                                    | e DFDs                  |                        | Consolidação das demandas            |                                                                                                    | Formação do PCA                                               |                              | Aprovação do PCA                       |                    | l |
|             | Filtro<br>PCA<br>PCA 2025 - Er                                                                                                    | n Execução<br>DFDs da m | inha UASG (588)        | Termo a                              | iser pesc                                                                                              | <b>quinado</b><br>Lemnes diesejados, à partir de 3 caracteres |                              |                                        | ٩                  |   |
|             | 0 0                                                                                                    | DFD ↑↓                  | UASG<br>do DFD   †↓    | Årea requisitante ↑↓                 |                                                                                                    | Descrição sucinta do objeto                                   | Valor da<br>contratação   †↓ | Situação †↓                            | Ações              |   |
|             |                                                                                                    | 21/2025                 | 154040                 | DECANATO DE ADMINISTRAÇÃO -          | DAF                                                                                                    | Aquisição de caixas plásticas para transport.                 | R\$ 3.415,60                 | AGUARDANDO ANÁLISE                     | ┏ ● :              |   |
|             |                                                                                                    | 20/2025                 | 154040                 | DECANATO DE ADMINISTRAÇÃO -          | DAF                                                                                                    | Aquisição de álcool                                           | R\$ 10.560.00                | AGUARDANDO ANÁLISE                     | 20                 |   |
|             |                                                                                                    | 19/2025                 | 154040                 | BIBLIOTECA CENTRAL - BCE             |                                                                                                    | Complementação de valor correspondente                        | R\$ 12 255.00                | AGUARDANDO ANÁLISE                     | ┏ 曲 .              |   |
|             |                                                                                                    | 13/2025                 | 154040                 | INSTITUTO DE LETRAS - IL             |                                                                                                    | Contratação de fundação vinculada à UnB a                     | R\$ 124.320.00               | VINCULADO A CONTRATAÇÃO                | 2 🖡 🛛 :            |   |
|             |                                                                                                    | 11/2025                 | 154040                 | FACULDADE DE CIÊNCIAS DA SAÚI        | DE - FS                                                                                                | Contratação de Fundação vinculada à UnB a                     | R\$ 22.000.00                | VINCULADO A CONTRATAÇÃO                | r 🖻 🛛 :            |   |
|             |                                                                                                    | 10/2025                 | 154040                 | DECANATO DE PESQUISA E INOVA         | ÇÃO                                                                                                    | Contratação de Fundação vinculada à UnB a                     | R\$1.00                      | RASCUNHO                               | ┏ ∎ .              |   |
|             |                                                                                                    | 8/2025                  | 154040                 | EDITORA UNIVERSIDADE DE BRASI        | ÍLIA                                                                                                   | Contratação de Fundação vinculada à UnB a                     | R\$ 22.000.00                | RASCUNHO                               | <b>2 1 0 1</b>     | L |
|             | 🌞 🍐 💻                                                                                                    |                         |                        |                                      |                                                                                                    |                                                               |                              |                                        | ^ 4× ₽ POK 1430 ₽  | Γ |

1. Clique no botão de "Copiar".

| 💌 🦁 sAtN5ft.jpeg (3334×2084) 🛛 X   🧟 SEI - Controle de Processos | 🗙 🛛 🛞 Compras.gov.br - Área de Traba 🗴 🗍 📣 5. Trabalho - Google Drive                            | x   🕞 Compressgovbr - Åree de Trabi x   🚾 SEI - Controle de Processos x 🕞 Compressgovbr - Fase Interne x + - 🗗 X            |  |  |  |  |  |
|------------------------------------------------------------------|--------------------------------------------------------------------------------------------------|----------------------------------------------------------------------------------------------------|--|--|--|--|--|
| ← → C 😂 cnetmobile.estaleiro.serpro.gov.br/comprasnet-arte       | efatos-web/artefatos/edit/2563267?artefato=668%2F2024&ttipo=DFD                                  | x • :                                                                                                    |  |  |  |  |  |
| Compras.gov.br                                                   |                                                                                                  | FUNDAÇÃO UNIVERSIDADE DE BRASÎLIA-FUB   154040 🗵 🗸                                                                          |  |  |  |  |  |
| Documento de Formalização da                                     | 😽 🖒 Rangemento e Generalimento de Contratações 🖒 Documento de Formalização da Demanda № 668/2024 |                                                                                                    |  |  |  |  |  |
| Demanda                                                          | 1. Informações Gerais 👩                                                                          | ( Voltar Enviar DFD                                                                                                    |  |  |  |  |  |
| RASCUNHO                                                         | Informação. Antes de editar o documento confira as informaç                                      | ções abaixo e certifique-se que está editando o artefato correto, pois as alterações serão salvas automaticamente.          |  |  |  |  |  |
| 🔒 🥴 🖱 🖻 🛛                                                        |                                                                                                  |                                                                                                    |  |  |  |  |  |
| SEÇÕES DO DOCUMENTO                                              | Número do Documento de Formalização da Demanda<br>668/2024                                       | Editado por                                                                                                    |  |  |  |  |  |
| <ul> <li>Documento de Formalização da 3/4</li> </ul>             |                                                                                                  |                                                                                                    |  |  |  |  |  |
| Demanda                                                          | Data da conclusão da Contratação 🔞                                                               | Área Requisitante 😧 UASG Destino do DFD 👔                                                                                   |  |  |  |  |  |
| 1. Informações Gerais 📀                                          | 31/12/2024                                                                                       | DECANATO DE PESOUISA E INOVAÇÃO - DPI × V                                                                                   |  |  |  |  |  |
| 2. Justificativa de Necessidade 🥏                                | Descrição sucieta do objeto (19 caracteres restantes)                                            |                                                                                                    |  |  |  |  |  |
| 3. Materiais/Serviços 🧔                                          | Contratação de Eundação vinculada à LINB a fim de da                                             | ar anolo a projeto de ensino, necruisa, extensão, desenvolvimento científico, tecnolónico, ou institucional e de estimulo à |  |  |  |  |  |
| 4. Responsáveis                                                  | inovação.                                                                                        |                                                                                                    |  |  |  |  |  |
| + Criar campo                                                    | Prioridade                                                                                       |                                                                                                    |  |  |  |  |  |
| <ul> <li>Acompanhamento</li> </ul>                               | Média                                                                                            | ▼                                                                                                    |  |  |  |  |  |
| <ul> <li>Relacionamentos</li> </ul>                              | Justificativa de Prioridade                                                                      |                                                                                                    |  |  |  |  |  |
|                                                                  |                                                                                                  |                                                                                                    |  |  |  |  |  |
| PCA<br>2024 - Em Execução                                        |                                                                                                  | ĥ                                                                                                    |  |  |  |  |  |
| Estimativa Preliminar deste DFD                                  |                                                                                                  |                                                                                                    |  |  |  |  |  |
| R\$100                                                           |                                                                                                  |                                                                                                    |  |  |  |  |  |
|                                                                  |                                                                                                  |                                                                                                    |  |  |  |  |  |
|                                                                  |                                                                                                  |                                                                                                    |  |  |  |  |  |
|                                                                  |                                                                                                  |                                                                                                    |  |  |  |  |  |

### 1. Informações Gerais:

► <u>Campo de "Área Requisitante"</u>: busque pela unidade que será responsável pela execução do projeto, para depois selecioná-la.

> Demais campos: deixe-os da forma como estão preenchidos.

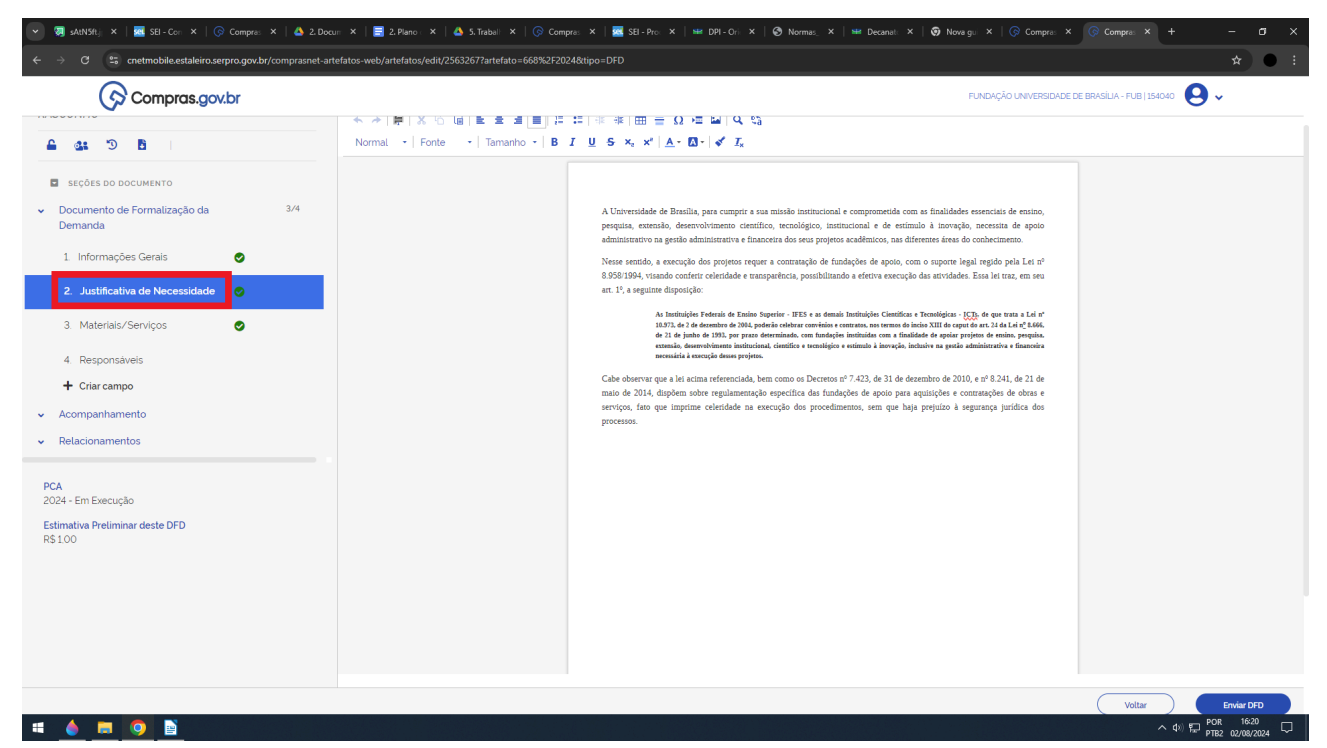

2. Justificativa de Necessidade:

Mantenha o texto da forma como está.

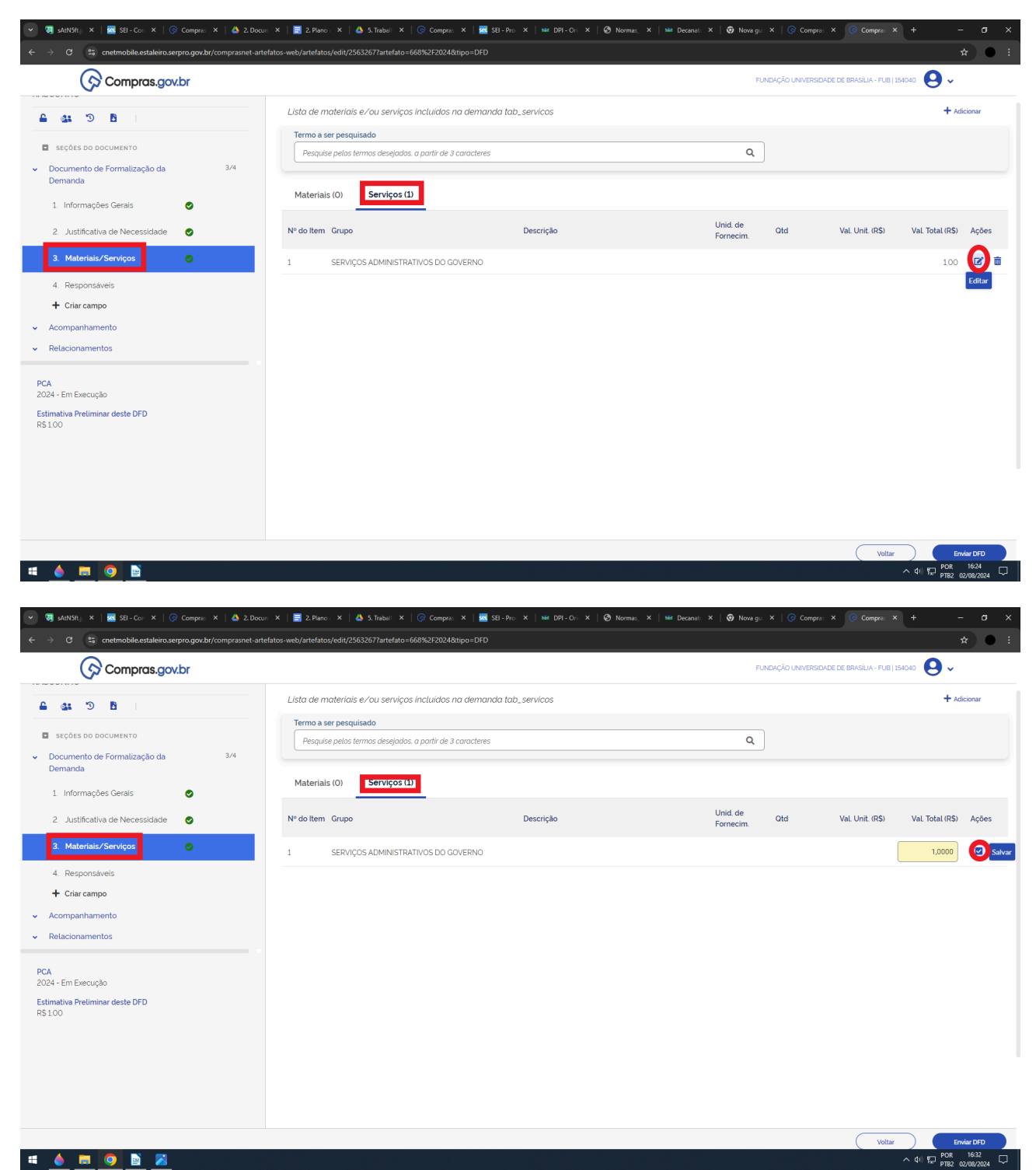

3. Materiais/Serviços:

➤ Na coluna de "Ações" da aba de "Serviços", clique no ícone de "Editar".

➤ No campo que surgir, preencha o valor do contrato, que deverá ter, após a vírgula, três ou quatro casas decimais, em vez de duas.

➤ Na coluna de "Ações" da aba de "Serviços", clique na caixa de "Salvar".

| 💌 👼 sAtNSft.j: ×   🚾 SEI-Con ×   🚱 Compres ×   💩 2. Docum                                                                                                  | 🗆 🗙   🚍 2. Plano 🗆 🗙   📤 5. Trabal    | 🗙   🕟 Compres 🗙   🧱 S         | EI-Pro: X   SH DPI-Oric 3  | 🗙   🤣 Normas_ 🗙   🖷 Decanat: 🗙             | 😨 Nova gui 🗙 🛛 🚱 Compras 🗙 🐼 Compras 🗙       | + - o x                                |
|----------------------------------------------------------------------------------------------------|---------------------------------------|-------------------------------|----------------------------|--------------------------------------------|----------------------------------------------|----------------------------------------|
| ← → C 25 cnetmobile.estaleiro.serpro.gov.br/comprasnet-arter                                                                                               | fatos-web/artefatos/edit/2563267?arte | fato=668%2F2024&tipo=DFD      |                            |                                            |                                              | * • :                                  |
| Compras.gov.br                                                                                                    |                                       |                               |                            |                                            | FUNDAÇÃO UNIVERSIDADE DE BRASÍLIA - FUB   15 | 54040 \rm 🖌                            |
|                                                                                                    | Informação. Os responsá               | veis aqui adicionados tomam-s | se automaticamente editore | es deste artefato, caso ainda não tenham ( | este perfil.                                 |                                        |
| SEÇÕES DO DOCUMENTO                                                                                                    | Lista de responsáveis pelo            | artefato adicionados          |                            |                                            |                                              | + Adicionar                            |
| <ul> <li>Documento de Formalização da 3/4</li> <li>Demanda</li> </ul>                                                                                      | Ordem CPF                             | Nome                          | email                      | Cargo/Função                               | Despacho                                     | Ações                                  |
| 1. Informações Gerais 🥥                                                                                                    | Nenhum item encontrado                |                               |                            |                                            |                                              |                                        |
| 2. Justificativa de Necessidade 🛛 🥥                                                                                                    |                                       |                               |                            |                                            |                                              |                                        |
| 3. Materials/Serviços 🥥                                                                                                    |                                       |                               |                            |                                            |                                              |                                        |
| 4. Responsáveis                                                                                                    |                                       |                               |                            |                                            |                                              |                                        |
| + Criar campo                                                                                                    |                                       |                               |                            |                                            |                                              |                                        |
| <ul> <li>Acompanhamento</li> </ul>                                                                                                    |                                       |                               |                            |                                            |                                              |                                        |
| ✓ Relacionamentos                                                                                                    |                                       |                               |                            |                                            |                                              |                                        |
| PCA<br>2024 - Em Execução<br>Estimativa Preliminar deste DFD<br>R\$ 1:00<br>Orçamento previsto para a Area FACULDADE DE<br>ARQUITETURA E URBANISMO - FAU : |                                       |                               |                            |                                            |                                              |                                        |
| R\$ 706.031.79<br>Saldo parcial da Área:<br>R\$ 706.030.79                                                                                                 |                                       |                               |                            |                                            |                                              |                                        |
|                                                                                                    |                                       |                               |                            |                                            | Voltar                                       | Enviar DFD                             |
| 🛋 💧 📻 🧑 🖹                                                                                                    |                                       |                               |                            |                                            |                                              | へ 40) 駅 POR 16:55<br>PTB2 02/08/2024 ロ |

| 💌 🤕 sAtNSftji X   🚾 SEI-Con X   🚱 Compres X   💩 2. Do                                            | xurr 🗙   🚍 2. Plano 🛛 🗙        | 🗳 5. Traball X   🕟 Compres X   🚾 SEI - Pro X   📾 DPI - Ori X   🔇 Normas, X   📾 Decanati X | 🛛 🛛 🗑 Nova gui 🗙 🛛 🚱 | Compra: × 🕞 Compra: × + | - ø ×       |
|--------------------------------------------------------------------------------------------------|--------------------------------|-------------------------------------------------------------------------------------------|----------------------|-------------------------|-------------|
| ← → C 🔄 cnetmobile.estaleiro.serpro.gov.br/comprasnet-a                                          | artefatos-web/artefatos/edit/2 | 2563267?artefato=668%2F2024&ttipo=DFD                                                     |                      |                         | * • :       |
| Demanda<br>RASCUNHO                                                                              | 4. Responsáveis                | Adicionar Responsável X                                                                   | (                    | Voltar                  | Enviar DFD  |
| <b>≜ ⊈ ") B</b>                                                                                  | Informação. (                  | CPF                                                                                       | n este perfil        |                         |             |
| SEÇÕES DO DOCUMENTO                                                                              | Lista de respons               |                                                                                           |                      |                         | + Adicionar |
| <ul> <li>Documento de Formalização da 3/4</li> <li>Demanda</li> </ul>                            | Ordem                          | Nome                                                                                      |                      | Despacho                | Ações       |
| 1 - Informações Gerais                                                                           | Nenhum item e                  |                                                                                           |                      |                         |             |
| 2. Justificativa de Necessidade 🛛 🥥                                                              |                                | Email                                                                                     |                      |                         |             |
| 3. Materiais/Serviços 🥥                                                                          |                                |                                                                                           |                      |                         |             |
| 4. Responsáveis                                                                                  |                                | Cargo/Função:                                                                             |                      |                         |             |
| + Criar campo                                                                                    |                                | Outro Coordenador                                                                         |                      |                         |             |
| <ul> <li>Acompanhamento</li> </ul>                                                               |                                | Despacho (200 caracteres restantes)                                                       |                      |                         |             |
| ✓ Relacionamentos                                                                                |                                | Informe o despacho                                                                        |                      |                         |             |
| PCA<br>2024 - Em Execução                                                                        |                                |                                                                                           |                      |                         |             |
| Estimativa Preliminar deste DFD<br>R\$1.00                                                       |                                | Cancelar Confirmar                                                                        |                      |                         |             |
| Orçamento previsto para a Área FACULDADE DE<br>ARQUITETURA E URBANISMO - FAU :<br>R\$ 706.031.79 |                                |                                                                                           |                      |                         |             |
| Saldo parcial da Área:<br>R\$ 706.030.79                                                         |                                |                                                                                           |                      |                         |             |
|                                                                                                  |                                |                                                                                           |                      |                         |             |
|                                                                                                  |                                |                                                                                           |                      | Voltar                  | Enviar DFD  |
| # 💧 🚍 📓 🧿                                                                                        |                                |                                                                                           |                      | ^ <b>4</b> 0            | POR 17:13   |

- 4. Responsáveis:
- ➤ Clique na opção de **"+ Adicionar"**.
- **CPF**: escreva o número do Cadastro de Pessoas Físicas (CPF) do coordenador.
- ► <u>Nome:</u> o nome será gerado automaticamente a partir do número do CPF informado.
- **E-mail:** escreva o **e-mail do coordenador**.
- ➤ Cargo/Função: mantenha a opção de "Outro". O cargo do responsável, por sua vez, será "Coordenador".
- ➤ <u>Despacho:</u> não preencha.
- ➤ Clique no botão de **"Confirmar"**.
- Clique na opção de "+ Adicionar".
- > CPF: escreva o número do CPF do vice-coordenador.
- > <u>Nome</u>: o nome será gerado automaticamente a partir do número do CPF informado.

- ► <u>E-mail</u>: escreva o e-mail do vice-coordenador.
- > Cargo/Função: mantenha a opção de "Outro". O cargo do responsável, por sua vez, será "Vice-coordenador".
- Despacho: não preencha.
- Clique no botão de "Confirmar".

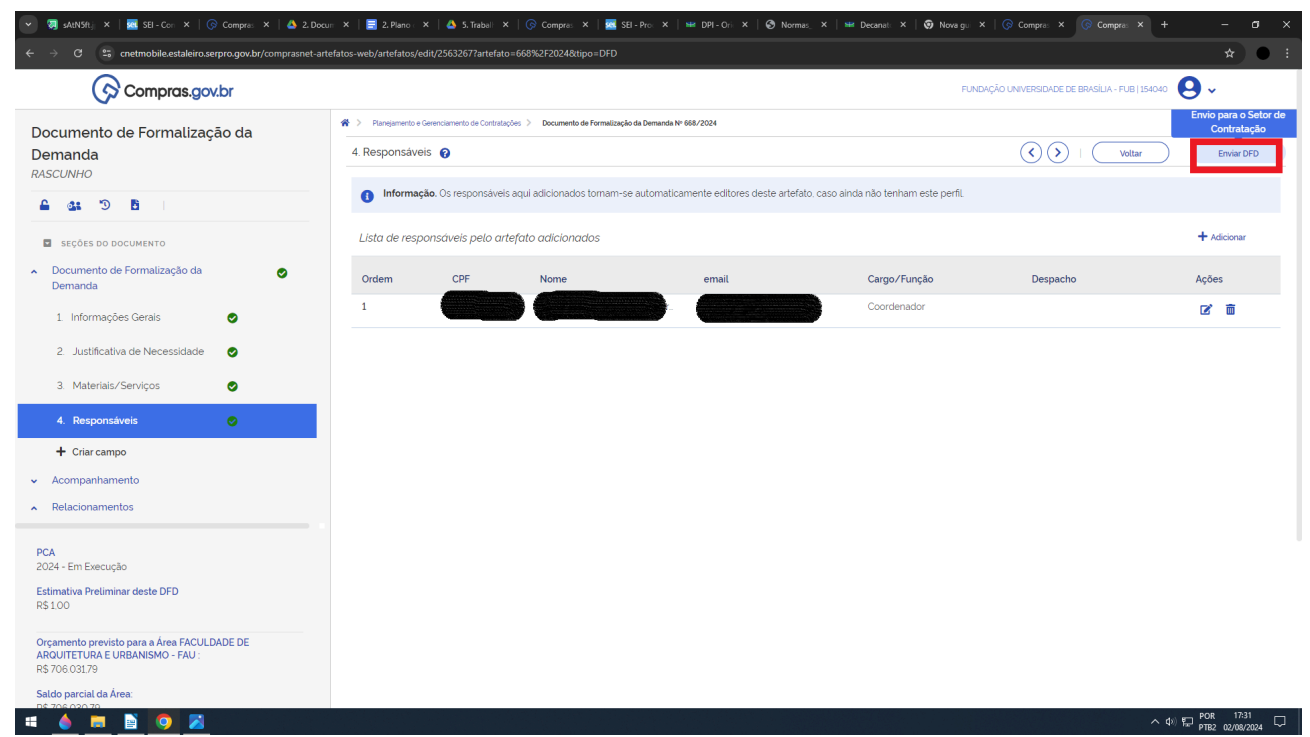

### 1. Clique no botão de "Enviar DFD".

2. Acompanhamento de Prazo: o processo apresenta uma contratação, a qual não pôde ser incluída antecipadamente no plano de contratações anual, por estar associada à execução de um projeto acadêmico (ensino, pesquisa, extensão, desenvolvimento institucional, desenvolvimento científico e tecnológico e estímulo à inovação), que, por sua natureza, não tem um momento exato, em determinado ano, para ter o seu recurso captado pela Universidade de Brasília (UnB). Em outras palavras, em uma contratação desse tipo de projeto, há uma certa imprevisibilidade de quando a concessão dos recursos, das entidades concedentes à UnB, ocorreria, inviabilizando, desse modo, que contratações nessa situação sejam incluídas previamente em um plano de contrações anual.

3. Clique no botão de "Sim".

## Estudo técnico preliminar

| AtN5ft.jpeg (3334×2 ×   🚾 SEI - Controle de Pro: ×   🕟 Cor                                                                                                    | mpras.gov.br - Áre 🗙 🛛 🧮 2. Plano de                                                                                                    | Trabalho - 🗙   📤 4. Documentos do art 🗙                                                               | 🕟 Compras.gov.br - Áre 🗙   🚾 Si                                                                                                    | El - Controle de Pro: X   🚱 Compras.gov.br - Åre X 🚱 Compras.gov.br - Åre X - | + - 0 |
|----------------------------------------------------------------------------------------------------|----------------------------------------------------------------------------------------------------|----------------------------------------------------------------------------------------------------|----------------------------------------------------------------------------------------------------|-------------------------------------------------------------------------------|-------|
| C 😑 cnetmobile.estaleiro.serpro.gov.br/comprasnet-a                                                                                                    | rea-trabalho-web/seguro/governo/a                                                                                                    | rea-trabalho                                                                                          |                                                                                                    |                                                                               | *     |
| Compras.gov.br                                                                                                    |                                                                                                    |                                                                                                    |                                                                                                    | FUNDAÇÃO UNIVERSIDADE DE BRASÍLIA - FUB   154040 🥮 🤐                          | 2     |
| 😤 > Área de Trabalho                                                                                                    |                                                                                                    |                                                                                                    |                                                                                                    |                                                                               |       |
| Área de Trabalho<br>Esta é a sua área de trabalho do Compre<br>Aqui estão reunidas suas tarefas ditaiso<br>possivel geire favoritar a sua compre a<br>Também é possivel visualizar as ações a<br>Para mais informações, acesse o Postal c | D<br>as.gov.br<br>nos quadros abaixo, divididos em tr<br>lém de acompanhar os seus procer<br>serem realizadas por meio do Pain<br>Je Compras do Governo Federal! | és cards - <b>Planejamento da Contratação. Se</b><br>isos:<br>el Pendências: bem como acompanhar as m | <b>leção do Fornecedo</b> r e <b>Compras</b><br>ensagens e acessar todas as com                                                                                                    | Finalizadas É<br>pras realizadas<br>cons e Pieteninas                         |       |
| Planejamento da Contratação (1148)                                                                                                    | 2 ☆ ▼                                                                                                    | Seleção do Fornecedor (24)                                                                            | 2 ☆ ▼                                                                                                    | Compras Finalizadas                                                           |       |
| 😭 ETP 154040 - 393/2024 Concluído                                                                                                    | 1                                                                                                    | Pregão Eletrônico 154040 - 90006/202                                                                  | 24 Em Adjudicação                                                                                                    | The LC LTP Arter tos Dignis                                                   |       |
| Visualizar                                                                                                    |                                                                                                    | Adjudicar                                                                                             |                                                                                                    | Visualizar                                                                    |       |
| 😭 Gestão de Riscos 154040 - 125/2024                                                                                                    | Concluído                                                                                                    | Pregão Eletrônico 154040 - 90202/202                                                                  | 4 Em Julgamento                                                                                                    | 🟠 Inexigibilidade 154                                                         |       |
| Visualizar                                                                                                    |                                                                                                    | A Julgar                                                                                              |                                                                                                    | Visualizar Gestão de Pesquisa de Compras 🗸                                    |       |
| 😭 Gestão de Riscos 154040 - 124/2024                                                                                                    | Em Andamento                                                                                                    | Pregão Eletrônico 154040 - 90310/202                                                                  | 4 Em Julgamento                                                                                                    | 🟠 Dispensa de Licita 🕞 Sair                                                   |       |
| Visualizar                                                                                                    |                                                                                                    | A Julgar                                                                                              |                                                                                                    | Visualizar                                                                    |       |
| 😭 ETP 154040 - 394/2024 Concluido                                                                                                    | 1                                                                                                    | Pregão Eletrônico 154040 - 90307/202                                                                  | 4 Decidindo Recursos (pelo a_                                                                                                    | 🟠 Dispensa de Licitação 154040 - 391/2024 Encerrada                           |       |
| Visualizar                                                                                                    |                                                                                                    | A Decidir recurso                                                                                     |                                                                                                    | Visualizar                                                                    |       |
| 😭 ETP 154040 - 392/2024 Concluido                                                                                                    | 1                                                                                                    | Pregão Eletrônico 154040 - 90003/202                                                                  | 24 Decidindo Recursos (pelo 🚦                                                                                                    | 🟠 Dispensa de Licitação 154040 - 392/2024 Encerrada                           |       |
| Visualizar                                                                                                    |                                                                                                    | Decidir recurso                                                                                       |                                                                                                    | Visualizar                                                                    |       |
| 😭 ETP 154040 - 266/2024 Concluido                                                                                                    | 1                                                                                                    | Pregão Eletrônico 154040 - 90311/2024                                                                 | Em Julgamento                                                                                                    | 🟠 Inexigibilidade 154040 - 396/2024 Encerrada                                 |       |
| Visualizar                                                                                                    |                                                                                                    | A Julgar                                                                                              |                                                                                                    | Visualizar                                                                    |       |
| 😭 ETP 154040 - 391/2024 Rascunho                                                                                                    | 1                                                                                                    | Pregão Eletrônico 154040 - 90004/202                                                                  | Aguardando Abertura Sess_                                                                                                    | nexigibilidade 154040 - 397/2024 Encerrada                                    |       |
| Visualizar                                                                                                    |                                                                                                    | Configurar sessão pública                                                                             |                                                                                                    | Visualizar                                                                    |       |
| 😭 ETP 154040 - 390/2024 Rascunho                                                                                                    | 1                                                                                                    | Pregão Eletrônico 154040 - 90309/202                                                                  | 4 Em Julgamento                                                                                                    | 🟠 Dispensa de Licitação 154040 - 389/2024 Encerrada                           |       |
| Visualizar                                                                                                    |                                                                                                    | A Julgar                                                                                              |                                                                                                    | Visualizar                                                                    |       |
| 😭 ETP 154040 - 342/2024 Concluido                                                                                                    | 1                                                                                                    | Pregão Eletrônico 154040 - 90201/202                                                                  | 4 Suspenso                                                                                                    | 😭 Dispensa de Licitação 154040 - 388/2024 Encerrada                           |       |
| Visualizar                                                                                                    |                                                                                                    | Reabrir pregão suspenso                                                                               |                                                                                                    | Visualizar                                                                    |       |
|                                                                                                    | Publicula •                                                                                                    |                                                                                                    | on the second second se |                                                                               |       |

1. Clique no ícone do "ETP".

| Meus ETPs da n | hinha UASG | ETPs de outras UASGs | Lixeira              |                                                        |           |          |                   |
|----------------|------------|----------------------|----------------------|--------------------------------------------------------|-----------|----------|-------------------|
| 🖉 🔒 Número     | UASG       | Categoria            | Processo             | Necessidade                                            | Status    | Réplicas | Ações             |
| 108/2024       | 154040     | Serviços             | 23106.028812/2024-12 | O Curso reúne conhecimento, pesquisa, experiência e.,  | Publicado | 2        | 2 🛯 🛛 :           |
| 107/2024       | 154040     | Serviços             | 231060285492024-61   | Curso reúne conhecimento, pesquisa, experiência e té., | Publicado | 3        | 2 🛯 🛛 :           |
| 106/2024       | 154040     | Bens                 |                      |                                                        | Rascunho  | 0        | 2 🗎 🛛 🗄           |
| 105/2024       | 154040     |                      |                      |                                                        | Rascunho  | 0        | 2 🖡 🛛 🚦           |
| 104/2024       | 154040     | Serviços             | 23106.033422/2024-64 | Considerando a vigência da Nova Lei de Licitações e    | Publicado | 1        | 2 🖡 🛛 🚦           |
| 103/2024       | 154040     | Serviços             |                      | O evento se justifica tendo em vista a necessidade da  | Concluido | 1        | 2 🖡 🛛 🚦           |
| 102/2024       | 154040     | Serviços             |                      | A constante evolução na área de pesquisa e desenvol    | Rascunho  | 0        | 2 🗎 🛛 🚦           |
| 101/2024       | 154040     | Bens                 | 23106.032310/2024-96 | O Laboratório de Pesquisa e Treinamento de Força – F   | Concluido | 0        | 2 🗎 🛛 🚦           |
| 100/2024       | 154040     | Serviços             | 23106.021942/2024-24 | Pagamento de traxa de publicação do artigo científico. | Concluído | 1        | Criar um povo ar  |
| 99/2024        | 154040     | Serviços             |                      | Trata-se de estudo preliminar referente à contratação  | Rascunho  | 58       | In tipo Estudo Te |
|                |            |                      | «                    | < 23 24 25 26 27 > >>                                  |           |          |                   |
|                |            |                      |                      |                                                        |           |          | <b>^</b>          |
|                |            |                      |                      |                                                        |           |          | -                 |

- 1. Clique na aba de "ETPs da minha UASG".
- 2. Procure o ETP nº "99/2024".'
- 3. Na coluna de "Ações", clique no ícone de "Criar um novo artefato do tipo Estudo Técnico Preliminar a partir deste".

| N5ftjpeg (3 🗙   🧧 | SEI - Controle 🗧 🗙 🕴 🕟 C        | ompras.gov.b | 🗙 📔 2. Plano de Trai 🗙 📔         | 🐴 4. Documento: 🗙 🛛 🌀 Co                    | mpras.gov.b 🗙   🚾 SEI - Processo 🛛 🗙   🐼 Compras.gov.b  | 🗙   🌀 Compras.gov.b 🗙 | 🚾 SEI - Resultado 🗙 🌀 C | ompras.gov.b × +                              | - a ×               |
|-------------------|---------------------------------|--------------|----------------------------------|---------------------------------------------|---------------------------------------------------------|-----------------------|-------------------------|-----------------------------------------------|---------------------|
| 25 cnetmot        | bile.estaleiro.serpro.gov.br/co | omprasnet-ar | rtefatos-web/artefatos/lista/ETP |                                             |                                                         |                       |                         |                                               | * • :               |
| Meus ETP          | Ps ETPs da minha                | UASG         | ETPs de outras UASGs             | Copiar Estudo T<br>Li<br>Deseja copiar o ET | écnico Preliminar<br>P <b>*99/2024*</b> ?               | ×                     |                         |                                               |                     |
| 0                 | Número                          | UASG         | Categoria                        | Proce                                       |                                                         | itus                  | Réplicas                | Ações                                         |                     |
| l                 | 108/2024                        | 154040       | Serviços                         | 23106                                       | Cancelar Copiar                                         | plicado               | 2                       | 2 🛛 👁 🚦                                       |                     |
| ſ                 | 107/2024                        | 154040       | Serviços                         | 231060285492024-61                          | Curso reúne conhecimento, pesquisa, experiência e t.    | Publicado             | 3                       | 2 🛯 🛛 :                                       |                     |
| í                 | 106/2024                        | 154040       | Bens                             |                                             |                                                         | Rascunho              |                         | 2 🖡 🛛 🚦                                       |                     |
| í                 | 105/2024                        | 154040       |                                  |                                             |                                                         | Rascunho              |                         | 200                                           |                     |
|                   | 104/2024                        | 154040       | Serviços                         | 23106.033422/2024-64                        | Considerando a vigência da Nova Lei de Licitações e     | Publicado             | 1                       | 2 🖡 🛛 🚦                                       |                     |
|                   | 103/2024                        | 154040       | Serviços                         |                                             | O evento se justifica tendo em vista a necessidade da   | Concluido             | 1                       | 2 🛯 🧿 🚦                                       |                     |
| 1                 | 102/2024                        | 154040       | Serviços                         |                                             | A constante evolução na área de pesquisa e desenvol.    | Rascunho              |                         | 2 🗎 🛛 🚦                                       |                     |
| 1                 | 101/2024                        | 154040       | Bens                             | 23106.032310/2024-96                        | O Laboratório de Pesquisa e Treinamento de Força        | Concluido             |                         | 2 🗎 🛛 🚦                                       |                     |
| 1                 | 100/2024                        | 154040       | Serviços                         | 23106.021942/2024-24                        | Pagamento de traxa de publicação do artigo científic    | Concluido             | 1                       | 2 🛯 🛛 :                                       |                     |
|                   | 99/2024                         | 154040       | Serviços                         |                                             | Trata-se de estudo pretiminar referente à contratação . | Rascunho              | 58                      | 2 🛯 🛛 :                                       |                     |
|                   |                                 |              |                                  | *                                           | < 23 24 25 26 27 > >>                                   |                       |                         |                                               |                     |
|                   |                                 |              |                                  |                                             |                                                         |                       |                         |                                               |                     |
|                   |                                 |              |                                  |                                             |                                                         |                       |                         | $\mathbf{O}$                                  |                     |
|                   |                                 |              |                                  |                                             |                                                         |                       |                         |                                               |                     |
|                   |                                 |              |                                  |                                             |                                                         |                       |                         |                                               |                     |
|                   |                                 | $\bigcirc$   |                                  |                                             |                                                         | Acesso à              |                         | 00 DA 00 VERNO FEDERAL<br>へ (小) 印 POR<br>PTB2 | 17:51<br>02/08/2024 |

1. Clique no botão de "Copiar".

| 💌 🧔 sAtN5ft.jpeg (3334×2084) 🗙 🛛 🚾 SEI - Con | itrole de Processa 🗙 🕴 🌀 | Compras.gov.br - Área de 🗙 🛛 📣 4. Documentos do art. 72, 🗙 🛛 🏧 SEI - Processo 🛛 🗙 🗌 🚾 SEI - Resultado   | da Pesqui: X   🕟 Compras.gov.br - Área de: X 🕟 Compras.gov.br - Fase Int: X + - 🗇 X |
|----------------------------------------------|--------------------------|----------------------------------------------------------------------------------------------------|-------------------------------------------------------------------------------------|
| ← → C 😄 cnetmobile.estaleiro.serpro.         | gov.br/comprasnet-artef  | tos-web/artefatos/edit/2563818?etp=396%2F2024&tipo=ETP                                                  | <b>☆</b> ● :                                                                        |
| Compras.gov.br                               |                          |                                                                                                    |                                                                                     |
| Estudo Técnico Preliminar                    |                          |                                                                                                    |                                                                                     |
| RASCUNHO                                     |                          | 1. Informações Básicas 💡                                                                                | Voltar         Concluir ETP                                                         |
| 🔒 🔐 📀 🕲 🚹                                    |                          | 1 Informação. Antes de editar o documento confira as informações abaixo e certifique-se que está editar | ido o artefato correto, pois <b>as alterações serão salvas automaticamente</b>      |
| SEÇÕES DO DOCUMENTO                          |                          | Número do Estudo Técnico Preliminar Editado por                                                         | Status                                                                              |
| <ul> <li>Informações Básicas</li> </ul>      | ٢                        | 396/2024                                                                                                | RASCUNHO                                                                            |
| 1. Informações Básicas                       |                          | Outras informações                                                                                      |                                                                                     |
| + Criar campo                                |                          |                                                                                                    |                                                                                     |
| <ul> <li>Necessidade</li> </ul>              | 0                        | Categoria do objeto 🕜                                                                                   |                                                                                     |
| ✓ Solução                                    | 6/7                      | Serviços × V                                                                                            |                                                                                     |
| <ul> <li>Planejamento</li> </ul>             | 0                        |                                                                                                    |                                                                                     |
| <ul> <li>Viabilidade</li> </ul>              | 0/2                      | Processo Administrativo 😧                                                                               |                                                                                     |
| <ul> <li>Anexos</li> </ul>                   |                          | Informe aqui o número do processo administrativo                                                        |                                                                                     |
|                                              |                          |                                                                                                    |                                                                                     |
|                                              |                          |                                                                                                    |                                                                                     |
|                                              |                          |                                                                                                    |                                                                                     |
|                                              |                          |                                                                                                    |                                                                                     |
|                                              |                          |                                                                                                    |                                                                                     |
|                                              |                          |                                                                                                    |                                                                                     |
|                                              |                          |                                                                                                    |                                                                                     |
|                                              |                          |                                                                                                    |                                                                                     |

## # 📄 📄 🧶

1. Informações Básicas:

- へ 40) 🄛 POR 18:01 🖵
- > Processo Administrativo: escreva o número do processo do SEI do contrato.
- > <u>Demais campos</u>: deixe-os da forma como estão preenchidos.

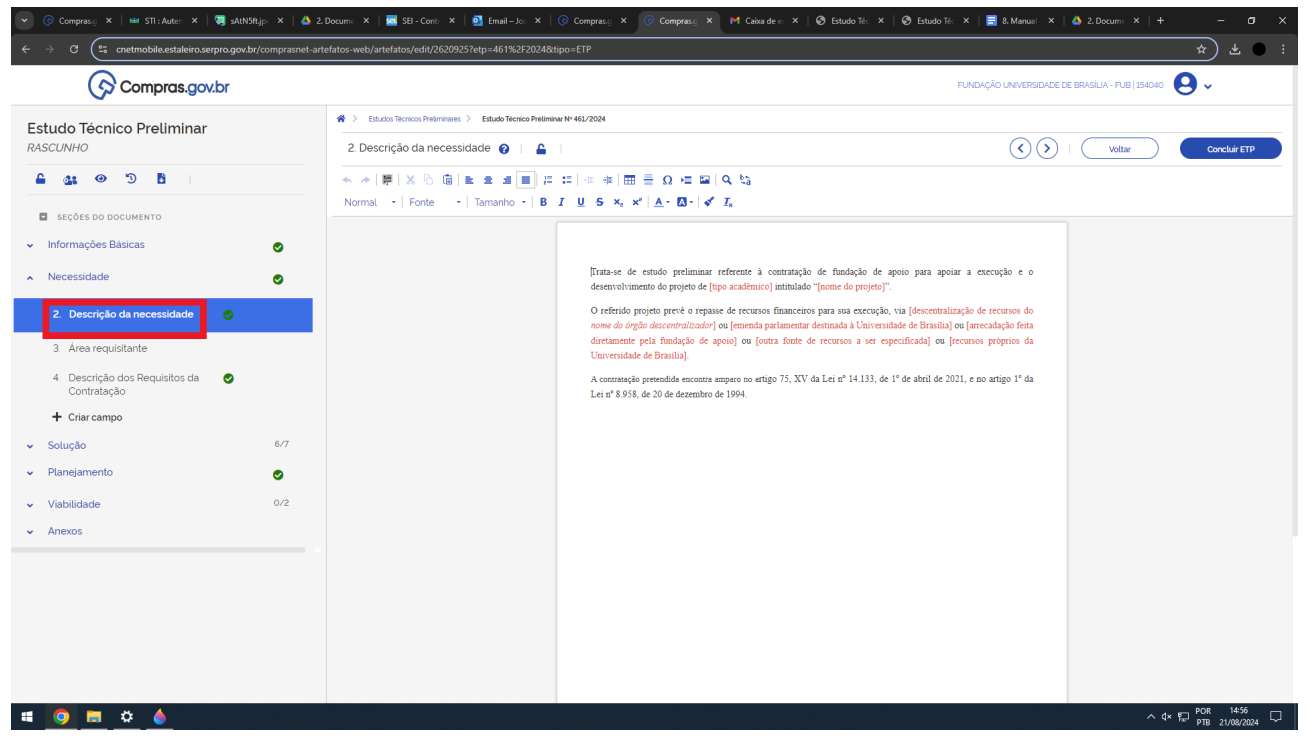

2. Descrição da necessidade:

➤ <u>"Primeiro parágrafo"</u>: preencha os trechos de vermelho, para depois torná-los pretos.

➤ <u>"Segundo parágrafo"</u>: no trecho "a [descentralização de recursos do nome do órgão descentralizador] ou [emenda parlamentar destinada à Universidade de Brasília] ou [arrecadação feita diretamente pela fundação de apoio] ou [outra fonte de recursos a ser especificada] ou [recursos próprios da Universidade de Brasília]", escolha e preencha de preto a opção mais adequada, para depois excluir as demais.

| 💌 🦁 sAtN5ft.jpeg (3334×2084) 🗙   🚾 SEI - Controle d                  | de Process: ×   🕟   | Compras.gov.br - Área de 🛛 🗙 📔 📤 4. Documentos do art. 72, 🛛 🗙 SEI - F | ocesso 🗙 🛛 🚾 SEI - Resultado da Pesqui 🗙 | Compras.gov.br - Área de 🗙 🕟 Compras.gov.br - Fase Int 🗙 | + - o ×                              |
|----------------------------------------------------------------------|---------------------|------------------------------------------------------------------------|------------------------------------------|----------------------------------------------------------|--------------------------------------|
| ← → ♂ 🖭 cnetmobile.estaleiro.serpro.gov.b                            | or/comprasnet-artef | atos-web/artefatos/edit/2563818?etp=396%2F2024&ttipo=ETP               |                                          |                                                          | * • :                                |
| Compras.gov.br                                                       |                     |                                                                        |                                          | FUNDAÇÃO UNIVERSIDADE DE BRASÍLIA - FUB   154            | 1040 😫 🗸                             |
| Estudo Técnico Preliminar                                            |                     |                                                                        |                                          | Todas as alt                                             | erações foram salvas automaticamente |
| RASCUNHO                                                             |                     | 3. Área requisitante 👩                                                 |                                          | Voltar                                                   | Concluir ETP                         |
| 🔒 🏩 🥹 🖱 🖪                                                            |                     | Lista de áreas requisitantes adicionadas                               |                                          |                                                          | + Adicionar                          |
| <ul> <li>seções do documento</li> <li>Informações Básicas</li> </ul> | 0                   | Área 🗢                                                                 | Responsável 🗢                            |                                                          | Ações                                |
| <ul> <li>Necessidade</li> </ul>                                      |                     | Nenhum item encontrado                                                 |                                          |                                                          |                                      |
| 2 Descrição da necessidade                                           | •                   |                                                                        |                                          |                                                          |                                      |
| 3. Área requisitante                                                 |                     |                                                                        |                                          |                                                          |                                      |
| <ol> <li>Descrição dos Requisitos da O<br/>Contratação</li> </ol>    |                     |                                                                        |                                          |                                                          |                                      |
| + Criar campo                                                        |                     |                                                                        |                                          |                                                          |                                      |
| <ul> <li>Solução</li> </ul>                                          | 6/7                 |                                                                        |                                          |                                                          |                                      |
| <ul> <li>Planejamento</li> </ul>                                     | 0                   |                                                                        |                                          |                                                          |                                      |
| <ul> <li>Viabilidade</li> </ul>                                      | 0/2                 |                                                                        |                                          |                                                          |                                      |
| <ul> <li>Anexos</li> </ul>                                           |                     |                                                                        |                                          |                                                          |                                      |
|                                                                      |                     |                                                                        |                                          |                                                          |                                      |
|                                                                      |                     |                                                                        |                                          |                                                          |                                      |
|                                                                      |                     |                                                                        |                                          |                                                          |                                      |
|                                                                      |                     |                                                                        |                                          |                                                          |                                      |
|                                                                      |                     |                                                                        |                                          |                                                          |                                      |
| # 💧 🗰 🖹 🧕 🗷                                                          |                     |                                                                        |                                          |                                                          | ^ Φ» 🖫 POR 18:24 🖵                   |
|                                                                      |                     |                                                                        |                                          |                                                          |                                      |

| 💌 🤕 sAtN5ft.jpeg (3334×2084) 🗙   🧟 SEI - Controle                   | de Process: 🗙   🕟 Compras.gov.br - Área de   | 🗴   💩 4. Documentos do art. 72. X.   🚾 SEI - Processo X.   🚾 SEI - Resultado da Pesque: X.   🚱 Compr | asgov.br - Área de X 🕟 Compras.gov.br - Fase Int X + - O X |
|---------------------------------------------------------------------|----------------------------------------------|----------------------------------------------------------------------------------------------------|------------------------------------------------------------|
| ← → ♂ 😁 cnetmobile.estaleiro.serpro.gov.                            | br/comprasnet-artefatos-web/artefatos/edit/a | 2563818?etp=396%2F2024&ttipo=ETP                                                                     | ★ ● :                                                      |
| Compras.gov.br                                                      |                                              |                                                                                                    | FUNDAÇÃO UNIVERSIDADE DE BRASILIA - FUB   154040 🛛 Q 🗸     |
| Estudo Técnico Preliminar                                           | 😤 👌 Estudos Técnicos Prela                   | Adicionar Área Requisitante ×                                                                        | Todas as alternações foram solvas automaticamente          |
| RASCUNHO                                                            | 3. Área requisitant                          | Informe o nome dos órgâdis), setories) ou área(s) que solicitou(aram) a contratação                  | Image: Concluir ETP                                        |
| SEÇÕES DO DOCUMENTO                                                 | Lista de áreas re                            | Responsável                                                                                          | + Adicionar                                                |
| <ul> <li>Informações Básicas</li> </ul>                             | Área 🗢                                       | Informe o nome do responsável da Área Requisitante.                                                  | Ações                                                      |
| <ul> <li>Necessidade</li> </ul>                                     | Nenhum item e                                | Cancelar Adicionar                                                                                   |                                                            |
| 2. Descrição da necessidade 🛛 🥥                                     | _                                            |                                                                                                    |                                                            |
| 3. Área requisitante                                                |                                              |                                                                                                    |                                                            |
| <ol> <li>Descrição dos Requisitos da October Contratação</li> </ol> |                                              |                                                                                                    |                                                            |
| + Criar campo                                                       |                                              |                                                                                                    |                                                            |
| 🗸 Solução                                                           | 6/7                                          |                                                                                                    |                                                            |
| <ul> <li>Planejamento</li> </ul>                                    | 0                                            |                                                                                                    |                                                            |
| <ul> <li>Viabilidade</li> </ul>                                     |                                              |                                                                                                    |                                                            |
| ✓ Anexos                                                            |                                              |                                                                                                    |                                                            |
|                                                                     |                                              |                                                                                                    |                                                            |
|                                                                     |                                              |                                                                                                    |                                                            |
|                                                                     |                                              |                                                                                                    |                                                            |
|                                                                     |                                              |                                                                                                    |                                                            |
| # 💧 🗖 🖹 🧿                                                           |                                              |                                                                                                    |                                                            |

- 3. Área requisitante:
- ➤ Clique na opção de "+ Adicionar".
- ➤ <u>Área</u>: escreva a unidade responsável pela execução do projeto.

Responsável: escreva o nome do "titular da unidade" ("Diretor, Decano, Secretário (SPL, SRH, SGP, SEI, EMP), Chefes de Assessorias e Chefe de Auditoria") da unidade responsável pela execução do projeto.

Clique no botão de "Adicionar".

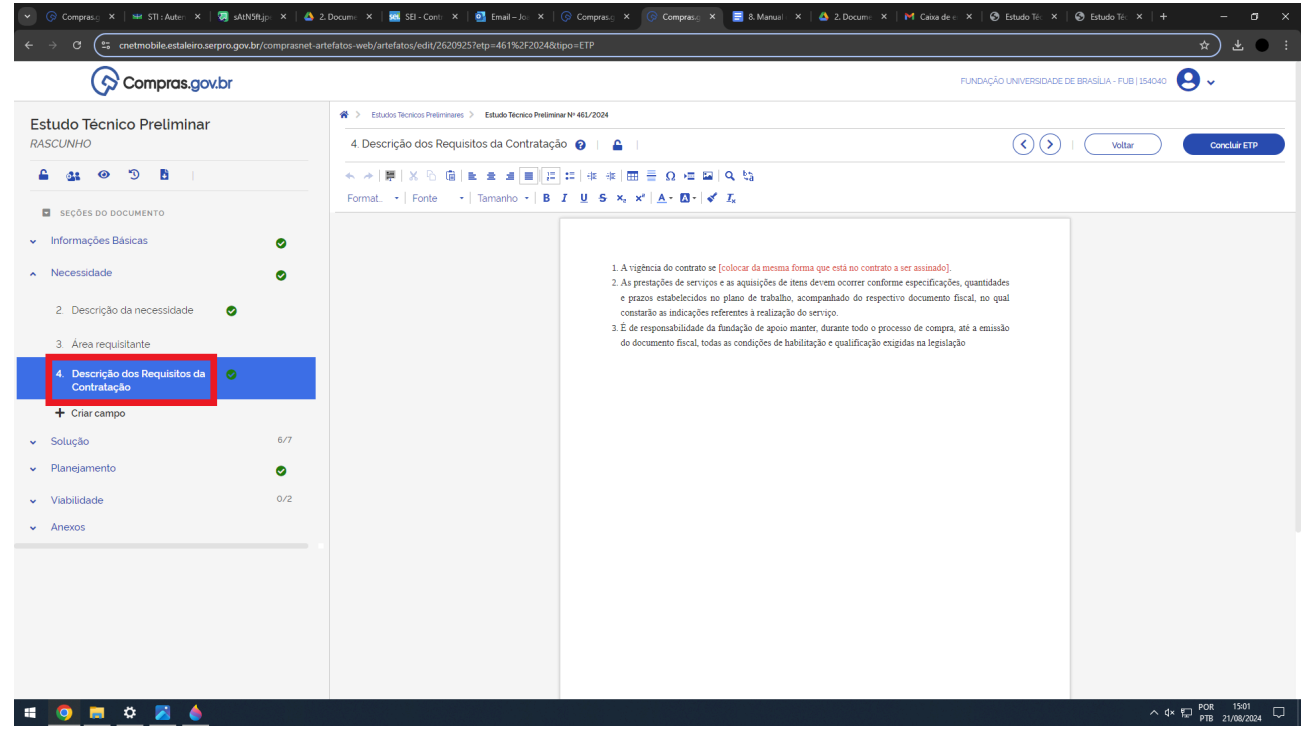

- 4. Descrição dos Requisitos da Contratação:
- ▶ <u>Item 1</u>: preencha o trecho de vermelho, para depois torná-lo preto.

| 👻 😓 sAtN5ft.jpeg (3334×2084) 🛛 🗙   🔺 ;                                     | . Documentos Relevantes - Go X   📀 Compras.gov.br - Área de Trabo X 🕟 Compras.gov.br - Fase Interna X +                                                                                                    | - 0               | ×        |
|----------------------------------------------------------------------------|----------------------------------------------------------------------------------------------------|-------------------|----------|
| $ullet$ $ ightarrow$ $\mathbf{C}$ $\mathfrak{C}$ cnetmobile.estaleiro.serp | o.gov.br/comprasnet-artefatos-web/artefatos/edit/2563818?artefato=396%2F2024&tipo=ETP                                                                                                    | ९ 🖈 🕚             | ):       |
| Compras.gov.br                                                             | FUNDAÇÃO UNIVERSIDADE DE BRASÍLIA - FUB   154040                                                                                                    | <b>9</b> ~        |          |
| <ul> <li>Informações basicas</li> </ul>                                    | A Studos Técnicos Preliminares                                                                                                    |                   |          |
| ▲ Necessidade 📀                                                            | 5. Levantamento de Mercado 👔   🔒   😯 Vottar                                                                                                    | Concluir ETP      |          |
| ▲ Solução 6/7                                                              | ★ ★   罪   X 哈 値   動 章 道 匣   井 井   車 書 Ω 神 ■   Ϙ 物                                                                                                    |                   |          |
| 5. Levantamento de<br>Øercado                                              | Normal $\cdot$ Fonte $\cdot$ Tamanho $\cdot$ <b>B</b> $I$ $\underline{U}$ <b>S</b> $\times_{\epsilon}$ $\times^{\epsilon}$ $\underline{A} \cdot$ $\underline{A} \cdot$ $\underline{A} \cdot$ $\underline{A}$ |                   |          |
| <ol> <li>Descrição da<br/>solução como um<br/>todo</li> </ol>              | Número da<br>solução     Nome da fundação de apoio     Valor das despesas operacionais<br>administrativas, acrescido do<br>imposto sobre serviço (ISS),<br>caso haja     Valor total do contrato             |                   |          |
| 7. Estimativa das<br>Quantidades a<br>serem Contratadas                    | Solução 1     Fundação de<br>Empreendimentos Científicos<br>e Tecnológicos (FINATEC)     R\$ XXXXX                                                                                                    |                   |          |
| 8. Estimativa do Valor<br>da Contratação                                   | Solução 2         Fundação de Apoio à Pesquisa<br>(FUNAPE)         R\$ XXXXX         R\$ XXXXXX                                                                                                    |                   |          |
| 9. Justificativa para o<br>Parcelamento ou<br>não da Solução               | Nota explicativa: caso não tenha sido apresentada a proposta de uma das fundações de apoio, inserir a justificativa                                                                                          |                   |          |
| 10. Contratações<br>Correlatas e/ou<br>Interdependentes                    |                                                                                                    |                   |          |
| 📲 🌢 🕮 📄 🧿                                                                  | へ POR 奈 如                                                                                                    | 10:1<br>04/08/202 | 8<br>4 Q |

## 5. Levantamento de Mercado:

> Preencha os trechos de vermelhos referentes aos valores, para depois torná-los pretos.

| 💽 📀 Compras.g 🗙   🚟 STI : Auter: 🗙   🥃 sAthSftjp: 🗙   💩 :                                                     | 2. Docume 🗙   🚾 SEI - Conte 🗙   💽 Email – Joe 🗙   🛞 C     | omprasig 🗙 📀 Comprasig 🗙 📑 8. Manual                                                                 | 🗙   🝐 2. Docume 🗙   M Caixa de e 🗙   6                                                                             | 🕑 Estudo Téc 🗙   🕲 Estudo Téc 🗙   🕂        |                 |
|----------------------------------------------------------------------------------------------------|-----------------------------------------------------------|----------------------------------------------------------------------------------------------------|----------------------------------------------------------------------------------------------------|--------------------------------------------|-----------------|
| $\leftrightarrow$ $\supset$ C ( $\mathfrak{e}_{\mathfrak{s}}$ cnetmobile.estaleiro.serpro.gov.br/comprasnet-a | rtefatos-web/artefatos/edit/2620925?etp=461%2F2024&tipo=1 | TP                                                                                                   |                                                                                                    |                                            | * * * :         |
| Compras.gov.br                                                                                                |                                                           |                                                                                                    | FUNDAÇ                                                                                                    | ÃO UNIVERSIDADE DE BRASÍLIA - FUB   154040 | <b>9</b> •      |
| Estudo Técnico Preliminar                                                                                     |                                                           | 61/2024                                                                                              |                                                                                                    |                                            |                 |
| RASCUNHO                                                                                                    | 6. Descrição da solução como um todo 👩                    | <b>≙</b>                                                                                             |                                                                                                    | Voltar                                     | Concluir ETP    |
| 🖴 🤐 🐵 🖱 🖥                                                                                                    |                                                           | # #   ⊞ ≣ Ω ⊭ ⊑   ۹ %                                                                                |                                                                                                    |                                            |                 |
| SEÇÕES DO DOCUMENTO                                                                                           | Normal •   Fonte •   Tamanho •   B I                      | <u>J</u> S × <sub>2</sub> × <sup>2</sup>   <u>A</u> • ⊠ •   ≪ <i>I</i> <sub>×</sub>                  |                                                                                                    |                                            |                 |
| ✓ Informações Básicas ⊘                                                                                       |                                                           |                                                                                                    |                                                                                                    |                                            |                 |
| ∧ Necessidade                                                                                                 |                                                           | Considerando as opções disponíveis entre as fur<br>solução escolhida e a ser adotada pela Universio  | ndações de apoio credenciadas ou autorizadas junto á<br>dade para o atendimento da presente necessidade inst       | à UnB, a<br>titucional                     |                 |
| ▲ Solução 6/7                                                                                                 |                                                           | como um todo é a proposta pela [nome da funda<br>licitação, com fulcro no art. 75, XV da Lei nº 14.  | ação de apoio escolhida], que será contratada por dis<br>133, de 1º de abril de 2021, uma vez oue a fundação d     | ipensa de<br>le apoio é                    |                 |
| 5. Levantamento de Mercado 🛛 🥥                                                                                |                                                           | instituição brasileira sem fins lucrativos que tem<br>de ensino, pesquisa, extensão, desenvolvimento | a por finalidade estatutária apoiar, captar e executar a<br>institucional, científico e tecnológico e estímulo à i | tividades<br>inovação,                     |                 |
| 6. Descrição da solução como um todo                                                                          |                                                           | inclusive para gerir administrativa e financeirame<br>dezembro de 1994.                              | ente essas atividades, conforme art. 1º da Lei nº 8.958,                                                           | de 20 de                                   |                 |
| <ol> <li>Estimativa das Quantidades a serem Contratadas</li> </ol>                                            |                                                           |                                                                                                    |                                                                                                    |                                            |                 |
| 8. Estimativa do Valor da<br>Contratação                                                                      |                                                           |                                                                                                    |                                                                                                    |                                            |                 |
| 9. Justificativa para o 🔗<br>Parcelamento ou não da<br>Solução                                                |                                                           |                                                                                                    |                                                                                                    |                                            |                 |
| <ol> <li>Contratações Correlatas e/ou</li> <li>Interdependentes</li> </ol>                                    |                                                           |                                                                                                    |                                                                                                    |                                            |                 |
| 11 Alinhamento entre a<br>Contratação e o Planejamento                                                        |                                                           |                                                                                                    |                                                                                                    |                                            |                 |
| + Criar campo                                                                                                 |                                                           |                                                                                                    |                                                                                                    |                                            |                 |
| <ul> <li>Planejamento</li> </ul>                                                                              |                                                           |                                                                                                    |                                                                                                    |                                            |                 |
| Viabilidade 0/2                                                                                               |                                                           |                                                                                                    |                                                                                                    | ~                                          | ∜× ED POR 15:14 |

6. Descrição da solução como um todo:

> Preencha o trecho de vermelho, para depois torná-lo preto.

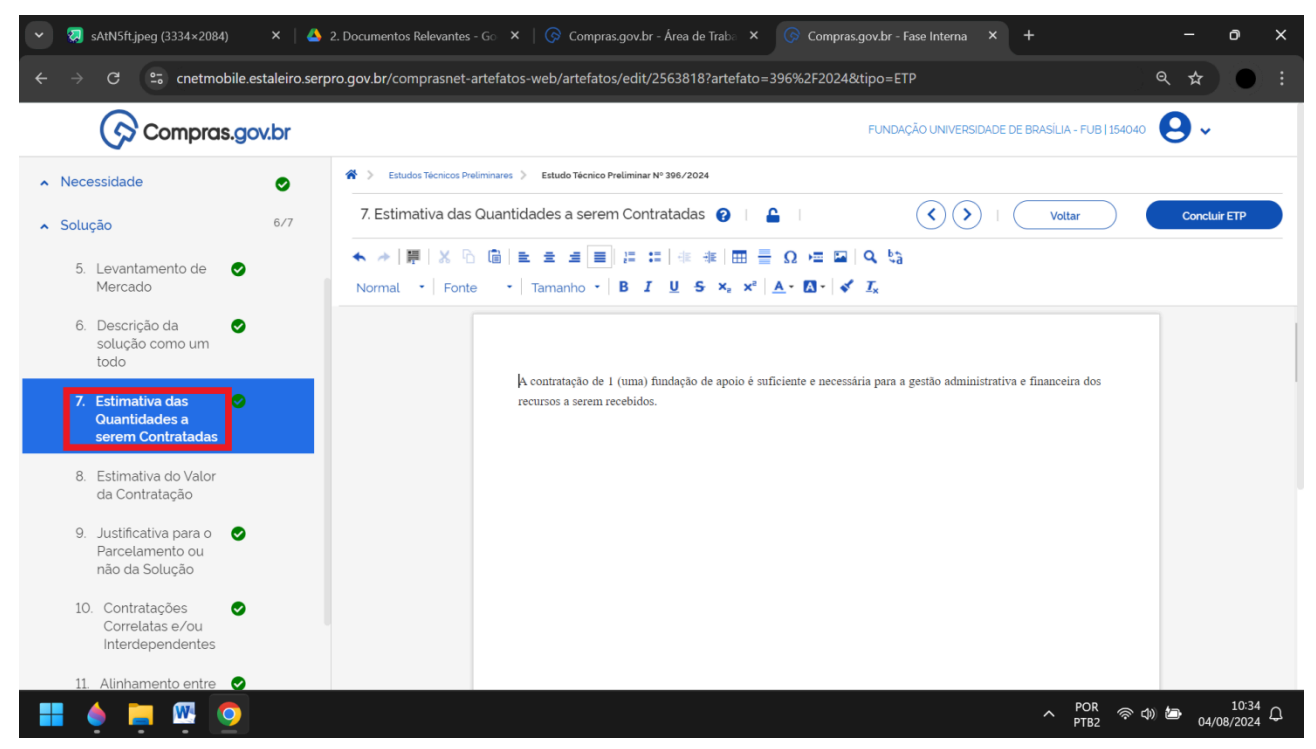

7. Estimativa das Quantidades a serem Contratadas:

> Deixe o texto da forma como está.

| 💌 📀 Compras.g 🗙   🛥 STI : Auten 🗴   🤕 sAthSft.jp: 🗙   📤 2                                                                   | 2. Docume 🗙   🚾 SEI - Contr 🗙   💁 Email – Joe 🗙   🕟 Comprase: 🗴 🕞 Comprase: 🗙 📑 8. Manual 🔅                          | X   💩 2. Docume: X   M Caixa de e : X   🚱 Estudo Téc: X   🚱 Estudo Téc: X   + - 🗖 X |
|----------------------------------------------------------------------------------------------------|----------------------------------------------------------------------------------------------------|-------------------------------------------------------------------------------------|
| $\leftrightarrow$ $\rightarrow$ C (2, cnetmobile.estaleiro.serpro.gov.br/comprasnet-au                                      | tefatos-web/artefatos/edit/2620925?etp=461%2F2024&tipo=ETP                                                           | * • :                                                                               |
| Compras.gov.br                                                                                                    |                                                                                                    | FUNDAÇÃO UNIVERSIDADE DE BRASILIA - FUB   154040 🛛 Q 🗸                              |
| Estudo Técnico Preliminar<br>RASCUNHO                                                                                       | Estudos Tecnoos Préliminares > Estudos Tecnoos Préliminar Nº 481/2024      B. Estimativa do Valor da Contratação 😧 🔒 | Todas as alterações foram sobra automaticamente.                                    |
| 🔒 🎿 🐵 🕲 🗎                                                                                                    | Valor (R\$)                                                                                                    |                                                                                     |
| SEÇÕES DO DOCUMENTO                                                                                                    | 1000.00                                                                                                    |                                                                                     |
| <ul> <li>Informações Básicas</li> </ul>                                                                                     |                                                                                                    |                                                                                     |
| Necessidade                                                                                                    |                                                                                                    |                                                                                     |
| Solução     b// 5. Levantamento de Mercado                                                                                  | D valor da presente contratação é de RS notocar o                                                                    | valer do contrato]                                                                  |
| <ol> <li>Descrição da solução como um<br/>todo</li> </ol>                                                                   |                                                                                                    |                                                                                     |
| <ol> <li>Estimativa das Quantidades a serem Contratadas</li> </ol>                                                          |                                                                                                    |                                                                                     |
| 8. Estimativa do Valor da<br>Contratação                                                                                    |                                                                                                    |                                                                                     |
| <ol> <li>Justificativa para o<br/>Parcelamento ou não da<br/>Solução</li> </ol>                                             |                                                                                                    |                                                                                     |
| <ol> <li>Contratações Correlatas e/ou<br/>Interdependentes</li> </ol>                                                       |                                                                                                    |                                                                                     |
| 11. Alinhamento entre a<br>Contratação e o Planejamento                                                                     |                                                                                                    |                                                                                     |
| + Criar campo                                                                                                    |                                                                                                    |                                                                                     |
| ✓ Planejamento                                                                                                    |                                                                                                    |                                                                                     |
| Vlabilidade 0/2     □     □     □     □     □     □     □     □     □     □     □     □     □     □     □     □     □     □ |                                                                                                    | ^ d× ∰ POR 15-52                                                                    |

- 8. Estimativa do Valor da Contratação:
- > Preencha o campo "Valor (R\$)" com o valor do contrato.
- > Preencha os trechos de vermelho, para depois torná-los pretos.

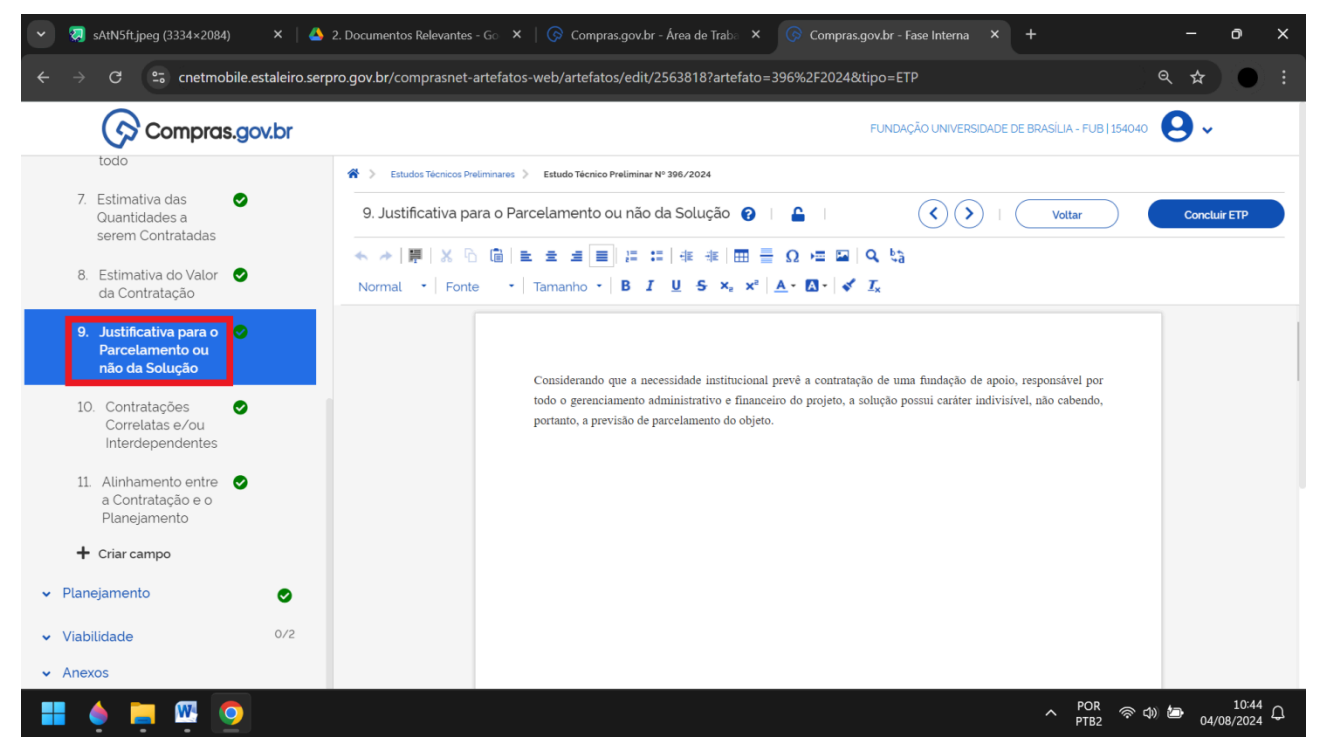

9. Justificativa para o Parcelamento ou não da Solução:

### ➤ Deixe o texto da forma como está.

| 👻 🧔 sAtN5ft.jpeg (3334×2084) 🛛 🗙 🛛 🔺                                                                                                    | 2. Documentos Relevantes - Go X   📀 Compras.gov.br - Área de Traba X 🕟 Compras.gov.br - Fase Interna X + - O >                                                                                                    | < |
|----------------------------------------------------------------------------------------------------|----------------------------------------------------------------------------------------------------|---|
| $igstarrow egin{array}{ccc} igstarrow egin{array}{ccc} igstarrow egin{array}{cccc} igstarrow egin{array}{cccc} igstarrow egin{array}{ccccc} igstarrow egin{array}{ccccc} igstarrow egin{array}{cccccccccc} igstarrow egin{array}{cccccccccccccccccccccccccccccccccccc$ | pro.gov.br/comprasnet-artefatos-web/artefatos/edit/2563818?artefato=396%2F2024&tipo=ETP 🔍 🚓 🌧 💽 🗄                                                                                                    |   |
| Compras.gov.br                                                                                                    | FUNDAÇÃO UNIVERSIDADE DE BRASÍLIA - FUB   154040 🛛 😔 🗸                                                                                                    |   |
| <ol> <li>Levantamento de<br/>Mercado</li> </ol>                                                                                                    | * Estudos Técnicos Preliminares > Estudo Técnico Preliminar Nº 396/2024                                                                                                    |   |
| <ol> <li>Descrição da Solução como um todo</li> </ol>                                                                                                    | 10. Contratações Correlatas e/ou Interdependentes        Image: Constair ETP         ★       →       Image: Constair ETP         ★       →       Image: Constair ETP         ★       Image: Constair ETP       Image: Constair ETP         ★       Image: Constair ETP       Image: Constair ETP |   |
| <ol> <li>Estimativa das Quantidades a serem Contratadas</li> </ol>                                                                                                    | Normal •   Fonte •   Tamanho •   <b>B I</b> <u>U</u> <b>S</b> ×, × <sup>a</sup>   <u>A</u> • <u>C</u> •   <b>s</b> <sup>r</sup> I <sub>x</sub>                                                                                                    |   |
| <ol> <li>Estimativa do Valor<br/>da Contratação</li> </ol>                                                                                                    | A necessidade institucional do presente estudo não possui relação com outras contratações da instituição.                                                                                                    |   |
| <ol> <li>Justificativa para o<br/>Parcelamento ou<br/>não da Solução</li> </ol>                                                                                                    |                                                                                                    |   |
| 10. Contratações<br>Correlatas e/ou<br>Interdependentes                                                                                                    |                                                                                                    |   |
| <ol> <li>Alinhamento entre<br/>a Contratação e o<br/>Planejamento</li> </ol>                                                                                                    |                                                                                                    |   |
| + Criar campo                                                                                                    |                                                                                                    |   |
| 📕 🌢 🚔 🚾 🧕                                                                                                    | へ POR 奈 切 <b>細</b> 10:47<br>PTB2 奈 切 <b>細</b> 04/08/2024 Q                                                                                                    |   |

10. Contratações Correlatas e/ou Interdependentes:
➤ Deixe o texto da forma como está.

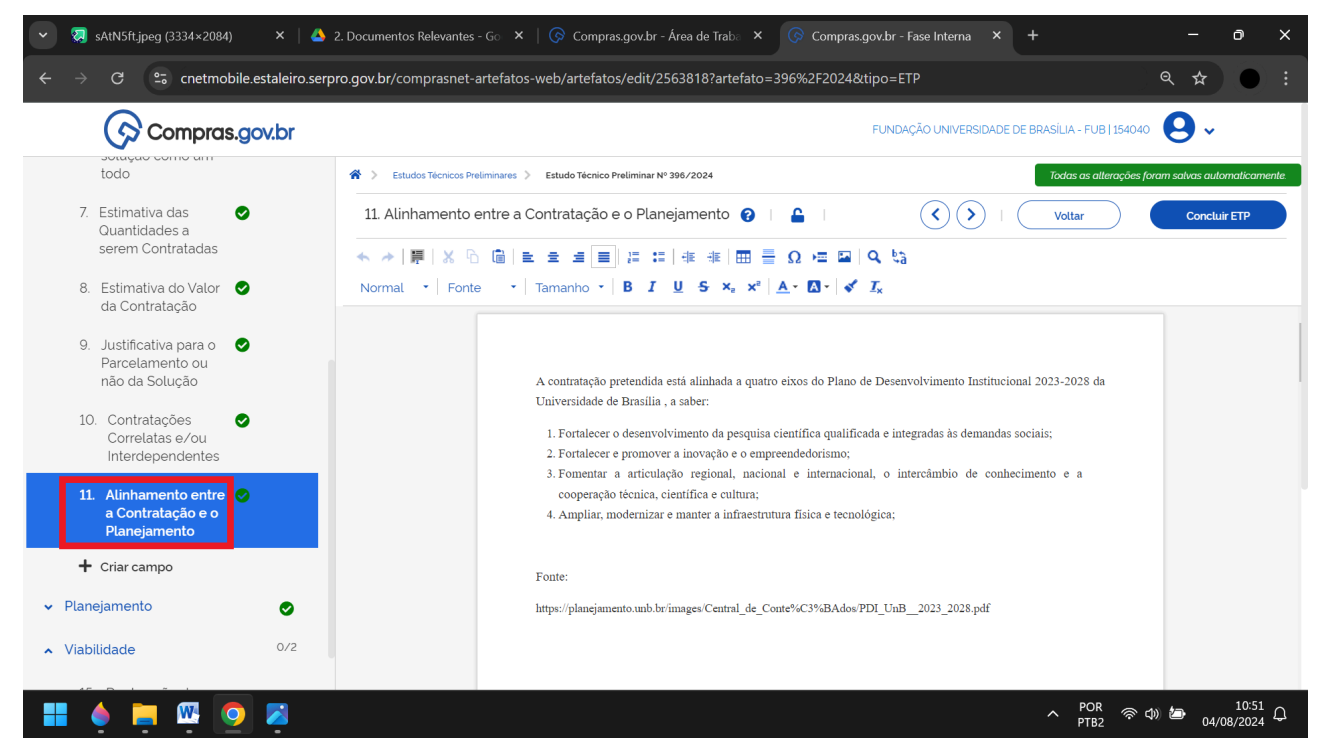

**11.** Alinhamento entre a Contratação e o Planejamento:

### ➤ Deixe o texto da forma como está.

| 👻 😡 sAtN5ft.jpeg (3334×2084) 🛛 🗙 🛛 🔺                              | 2. Documentos Relevantes - Go X   📀 Compras.gov.br - Área de Trabo X 🕟 Compras.gov.br - Fase Interna X + - O X                                                                                                    |
|-------------------------------------------------------------------|----------------------------------------------------------------------------------------------------|
| $\leftarrow$ $ ightarrow$ C $arepsilon$ cnetmobile.estaleiro.serp | ro.gov.br/comprasnet-artefatos-web/artefatos/edit/2563818?artefato=396%2F2024&tipo=ETP 🔍 🔍 🖈 💽 🗄                                                                                                    |
| Compras.gov.br                                                    | FUNDAÇÃO UNIVERSIDADE DE BRASÍLIA - FUB   154040 🝳 🗸                                                                                                    |
| 🔺 Soluçao 🛛 🔗                                                     | * Estudos Técnicos Preliminares > Estudo Técnico Preliminar Nº 396/2024                                                                                                    |
| ▲ Planejamento                                                    | 12. Beneficios a serem alcançados com a contratação 👔   🔓   😯 Vottar Concluir ETP                                                                                                    |
| 12. Beneficios a<br>serem alcançados<br>com a contratação         | ヘ ☆   第   X 哈 歯   主 主 三 囲 に に   非 非 田 亜 Ω μ 国 □ Q は<br>Normal マ   Fonte マ   Tamanho マ   B I U 5 X X X   A · Ω ·   ✔ I <sub>X</sub>                                                                                                    |
| 13. Providências a 🛛 🛇<br>serem Adotadas                          |                                                                                                    |
| 14. Possíveis Impactos ♥<br>Ambientais                            | A contratação de fundação de apoio resultará na gestão administrativa e financeira do projeto acadêmico, a partir do especificado no plano de trabalho, bem como dará segurança legal e operacional na aplicação do recurso financeiro, resultando em economicidade, efetividade e celeridade na sua execução. |
| + Criar campo                                                     |                                                                                                    |
| ▲ Viabilidade 0/2                                                 |                                                                                                    |
| 15. Declaração de<br>Viabilidade                                  |                                                                                                    |
| 16. Responsáveis                                                  |                                                                                                    |
| <ul> <li>Anexos</li> </ul>                                        |                                                                                                    |
| Anexos 📀                                                          |                                                                                                    |
| 📕 🍦 📮 🖾 🧕 😫                                                       | へ POR 奈 (4) 🍎 <sup>10:53</sup> Q                                                                                                    |

12. Benefícios a serem alcançados com a contratação:➤ Deixe o texto da forma como está.

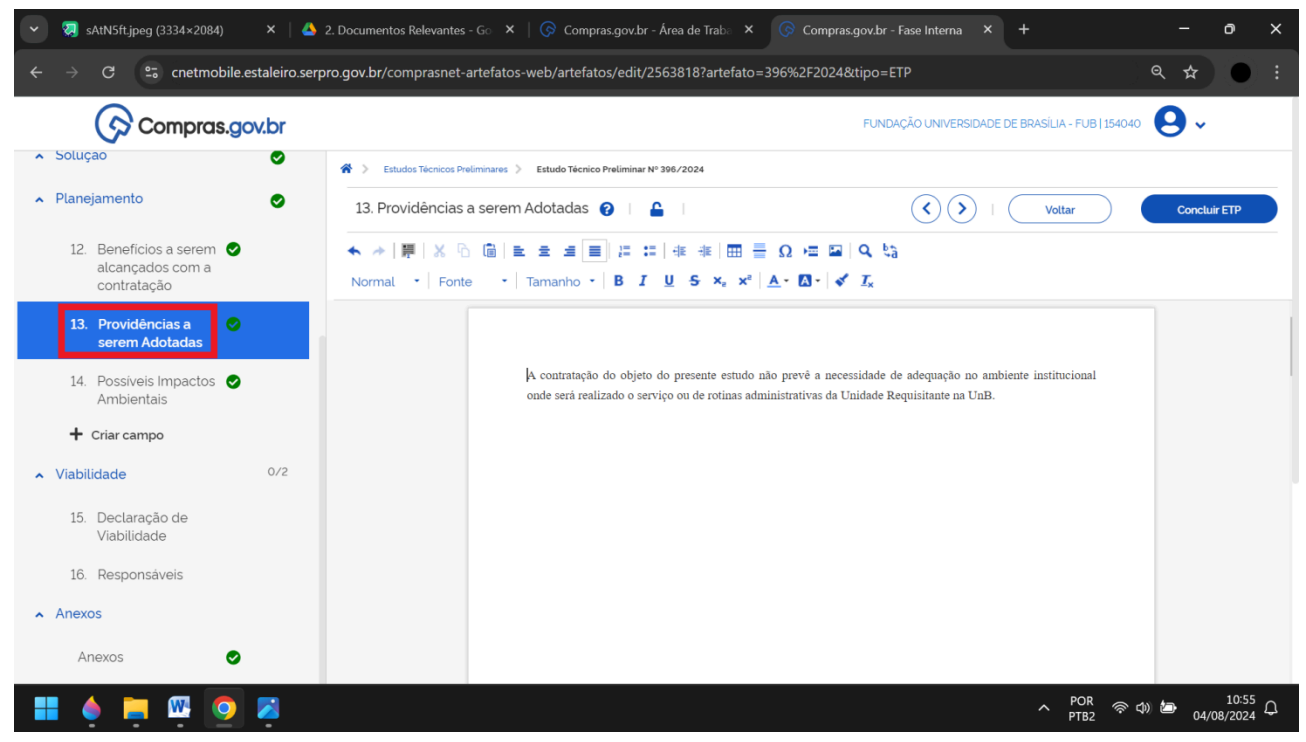

### 13. Providências a serem Adotadas:

> Deixe o texto da forma como está.

| 💌 🧔 sAtN5ft.jpeg (3334×2084) 🛛 🗙 🛛 📥                                        | 2. Documentos Relevantes - Go X 🔗 Compras.gov.br - Área de Trabo X 🔗 Compras.gov.br - Fase Interna X + - O X                                                                                              |
|-----------------------------------------------------------------------------|----------------------------------------------------------------------------------------------------|
| $\leftarrow$ $ ightarrow$ C $arepsilon$ cnetmobile.estaleiro.serp           | oro.gov.br/comprasnet-artefatos-web/artefatos/edit/2563818?artefato=396%2F2024&tipo=ETP 🔍 🔍 🖈 💽 🗄                                                                                                    |
| Compras.gov.br                                                              | FUNDAÇÃO UNIVERSIDADE DE BRASÍLIA - FUB   154040 🙁 😔 🗸                                                                                                    |
| 🔺 Soluçao 🥪                                                                 | Estudos Técnicos Preliminares > Estudo Técnico Preliminar Nº 396/2024                                                                                                    |
| ▶ Planejamento                                                              | 14. Possíveis Impactos Ambientais 😧   🔓   Concluir ETP                                                                                                    |
| <ol> <li>Beneficios a serem<br/>alcançados com a<br/>contratação</li> </ol> | ◆ →   第   × 心 歯   主 主 点 三 に に   非 非   田 晋 Ω ⊨ 国   Q に<br>Normal *   Fonte *   Tamanho *   B I U S ×, *   A * 집 *   ダ I <sub>x</sub>                                                                       |
| <ol> <li>Providências a serem Adotadas</li> </ol>                           |                                                                                                    |
| 14. Possiveis Impactos<br>Ambientais                                        | Em atendimento às diretrizes de sustentabilidade vigentes e de acordo com o Plano Diretor de Logística<br>Sustentável da Universidade de Brasilia 2023 a 2027, verificou-se que não há impacto ambiental. |
| + Criar campo                                                               | Plano Diretor de Logística Sustentável da Universidade de Brasília 2023 a 2027:<br>http://wema.unb.br/images/Noticias/2023/PLS_2023-2027verso_final_22_12_23_1.pdf                                        |
| 15. Declaração de<br>Viabilidade                                            |                                                                                                    |
| 16. Responsáveis                                                            |                                                                                                    |
| <ul> <li>Anexos</li> </ul>                                                  |                                                                                                    |
| Anexos 🕑                                                                    |                                                                                                    |
| 📕 🌢 📮 🖳 🧕 🗸                                                                 | へ POR 令 ゆ 極 10-58 Q<br>04/08/2024 Q                                                                                                    |

14. Possíveis Impactos Ambientais:

> Deixe o texto da forma como está.

| 👻 😡 sAtN5ft.jpeg (3334 🗙   🔺 2. Documer                                                   | ntos Rei 🗙   📀 Compras.gov.br - / 🗴 💿 Compras.gov.br - / 🗙 M Caixa de entrada - 🗙   📡 L8958.compilado 🛛 🗙   + 🛛 🗖 🗙                                                                                                    |
|-------------------------------------------------------------------------------------------|----------------------------------------------------------------------------------------------------|
| $\leftarrow$ $\rightarrow$ C $\stackrel{\bullet\bullet}{\to}$ cnetmobile.estaleiro.ser    | pro.gov.br/comprasnet-artefatos-web/artefatos/edit/2563818?artefato=396%2F2024&tipo=ETP 🔍 🔍 📩 💽 🗄                                                                                                    |
| Compras.gov.br                                                                            | FUNDAÇÃO UNIVERSIDADE DE BRASÍLIA - FUB   154040 🝳 🗸                                                                                                    |
| RASCUNHO                                                                                  | 👫 > Estudos Técnicos Preliminares > Estudo Técnico Preliminar Nº 396/2024                                                                                                    |
| 🔒 🄐 🐵 🕲 🖪                                                                                 | 15. Declaração de Viabilidade 👔 😯 Vottar Concluir ETP                                                                                                    |
| <ul> <li>seções do documento</li> <li>Informações Básicas</li> <li>Necessidade</li> </ul> | Informe abaixo a <b>viabilidade</b> do objeto deste ETP. Caso o projeto seja inviável, é obrigatório <b>informar a justificativa de inviabilidade</b> .  Esta equipe de planejamento declara <b>viável</b> esta contratação com base neste Estudo Técnico Preliminar.  Justificativa da Viabilidade |
|                                                                                           | Informe no campo abaixo a justificativa da viabilidade.                                                                                                    |
| Planejamento                                                                              | ★ →   罪   米 心 値 直 主 三   二 二   非 非 田 Ξ Ω 元 ⊑   Q t3 Normat *   Fonte *   Tamanho *   B I U 5 × × *   ▲* Δ *   ダ I <sub>x</sub>                                                                                                    |
| Viabilidade     072     15. Declaração de     Viabilidade                                 | Art. 75, XV, da Lei nº 14.133/2021 combinado com o art. 1º, caput, da Lei nº 8.958/1994,                                                                                                    |
| 16. Responsáveis<br>Anexos                                                                |                                                                                                    |
| Anexos 📀                                                                                  | へ POR 令句 🍉 11:06 Q                                                                                                    |

### **15. Declaração de Viabilidade:**

> Selecione a opção "Esta equipe de planejamento declara viável esta contratação com base neste Estudo Técnico Preliminar".

➤ Justificativa da Viabilidade: Art. 75, XV, da Lei nº 14.133/2021 combinado com o art. 1º, caput, da Lei nº 8.958/1994.

| 👻 🧔 sAtN5ft.jpeg (3334 🛛 🗙 🕴 📥 2. Docume                             | entos Rei 🗙   🚱 Compras.gov.br - / 🗙 🚱 Compras.go                | ov.br - 🛛 🗙 附 Caixa de entrada († 🗙   📡 I      | 8958compilado ×   + 🛛 🗖 🗙                                    |
|----------------------------------------------------------------------|------------------------------------------------------------------|------------------------------------------------|--------------------------------------------------------------|
| ← → C 😁 cnetmobile.estaleiro.se                                      | rpro.gov.br/comprasnet-artefatos-web/artefatos/edit/25           | 63818?artefato=396%2F2024&tipo=ETP             |                                                              |
| Compras.gov.br                                                       |                                                                  | FUNDAÇÃO UNI                                   | VERSIDADE DE BRASÍLIA - FUB   154040 🛛 🛃 🗸                   |
| RASCUNHO                                                             | 😤 🗧 Estudos Técnicos Preliminares 🗧 Estudo Técnico Preliminar Nº | 396/2024                                       | Todas as alterações foram salvas automaticamente.            |
| 🔒 🔐 🥥 🖑 🖥                                                            | 16. Responsáveis 👩 🛛 🔒                                           | $\overline{\langle}$                           | Voltar Concluir ETP                                          |
| <ul> <li>SEÇÕES DO DOCUMENTO</li> <li>Informações Básicas</li> </ul> | Informação. Os responsáveis aqui adicionado                      | os tornam-se automaticamente editores deste ar | efato, caso ainda não tenham este perfil.                    |
| <ul> <li>Necessidade</li> </ul>                                      | Lista de responsáveis pelo artefato adiciono                     | ados                                           | + Adicionar                                                  |
| 🔺 Solução 🛛 🕑                                                        | Ordem CPF Nome                                                   | email Cargo/Função                             | Despacho Ações                                               |
| 🔺 Planejamento 🔗                                                     | Nenhum item encontrado                                           |                                                |                                                              |
| ▲ Viabilidade 1/2                                                    |                                                                  |                                                |                                                              |
| 15. Declaração de<br>Viabilidade                                     |                                                                  |                                                |                                                              |
| 16. Responsáveis                                                     |                                                                  |                                                |                                                              |
| <ul> <li>Anexos</li> </ul>                                           |                                                                  |                                                |                                                              |
| Anexos 🛇                                                             |                                                                  |                                                |                                                              |
| 📕 🍦 📮 🖳 🧿                                                            |                                                                  |                                                | へ POR 奈 ゆ <b>か</b> 11:12 Ω<br>PTB2 奈 ゆ <b>か</b> 04/08/2024 Ω |

| 💌 🧔 sAtN5ft.jpeg (3334 🗙   🔺 2. Docume                               | ntos Rel 🗙          | 🕟 Compras.gov.br - / 🗙 🕟 Compras.gov.br - 🖡 🕅 Caixa de entrada ( 🔺 🛛 🔀 I    | .8958compilado ×   + - O ×                       |
|----------------------------------------------------------------------|---------------------|-----------------------------------------------------------------------------|--------------------------------------------------|
| $\leftrightarrow$ $\rightarrow$ C $\Im$ cnetmobile.estaleiro.set     | pro.gov.br/c        | omprasnet-artefatos-web/artefatos/edit/2563818?artefato=396%2F2024&tipo=ETP | <b>€</b> ★ <b>±</b> ● :                          |
| Compras.gov.br                                                       |                     | Adicionar Responsável ×                                                     | NIVERSIDADE DE BRASÍLIA - FUB   154040 🛛 😣 🗸     |
| Estudo Técnico Preliminar<br>RASCUNHO                                | ★ > Estu<br>16. Res | CPF                                                                         | Todas as alterações foram solvas automaticamente |
|                                                                      | •                   | Nome                                                                        | a não tenham este perfil.                        |
| <ul> <li>SEÇÕES DO DOCUMENTO</li> <li>Informações Básicas</li> </ul> | Lista               | Nome do responsável                                                         | + Adicionar                                      |
| ▲ Necessidade                                                        | Order               | Email                                                                       | Despacho Ações                                   |
| 🔺 Solução 🔗                                                          | Nen                 | informe o email.                                                            |                                                  |
| ▲ Planejamento                                                       |                     | Cargo/Função:                                                               |                                                  |
| <ul> <li>Viabilidade 1/2</li> </ul>                                  |                     | Outro   Informe o cargo do responsável.                                     |                                                  |
| 15. Declaração de 🛛 🥥<br>Viabilidade                                 |                     | Despacho (200 caracteres restantes)                                         |                                                  |
| 16. Responsáveis                                                     |                     | Informe o despacho.                                                         |                                                  |
| Anexos                                                               |                     |                                                                             |                                                  |
| Anexos O                                                             |                     | Cancelar Confirmar                                                          |                                                  |
| 🔡 🍐 📄 🚾 🧿 🔀                                                          |                     |                                                                             | へ POR 奈 (4)) 造 <sup>11:27</sup> 〇                |

16. Responsáveis:

- ➤ Clique na opção de "+ Adicionar".
- > <u>CPF</u>: escreva o número do <u>CPF do coordenador</u>.
- > Nome: o nome será gerado automaticamente a partir do número do CPF informado.
- ► <u>E-mail:</u> escreva o <u>e-mail do coordenador</u>.
- > Cargo/Função: mantenha a opção de "Outro". O cargo do responsável, por sua vez, será "Coordenador".
- ➤ <u>Despacho</u>: não preencha.
- ➤ Clique no botão de **"Confirmar"**.
- ➤ Clique na opção **"+ Adicionar"**.
- > <u>CPF:</u> escreva o número do <u>CPF do vice-coordenador</u>.
- ▶ <u>Nome:</u> o nome será gerado automaticamente a partir do número do CPF informado.
- **<u>E-mail:</u>** escreva o **e-mail do vice-coordenador**.
- > Cargo/Função: mantenha a opção de "Outro". O cargo do responsável, por sua vez, será "Vice-coordenador".
- ➤ <u>Despacho:</u> não preencha.
- Clique no botão de "Confirmar".

| 👻 😨 sAtN5ft.jpeg (3334 🛛 🗙 📔 📥 2. Documento                                                                                                    | os Rei 🗙   🚍 8. Publica                                                 | ção [Disp 🗙   🚱 Compras.gov.br - / 🗙 🚱                                                                                                    | Compras.gov.br - 🛛 🗙 附 Caixa de entrada -                                                                                                    | ×   +                                                                         | - 0                                        | ×               |
|----------------------------------------------------------------------------------------------------|-------------------------------------------------------------------------|----------------------------------------------------------------------------------------------------|----------------------------------------------------------------------------------------------------|-------------------------------------------------------------------------------|--------------------------------------------|-----------------|
| igstarrow $igstarrow$ $igstarrow$ cnetmobile.estaleiro.serpr                                                                                                    | o.gov.br/comprasnet-ar                                                  | tefatos-web/artefatos/edit/2563818?artefato=3                                                                                                    | 96%2F2024&tipo=ETP                                                                                                    | ९ 🕁                                                                           | *                                          |                 |
| Compras.gov.br                                                                                                    |                                                                         |                                                                                                    | FUNDAÇÃO UNIVERSIDADE DE                                                                                                    | BRASÍLIA - FUB   154040                                                       | <b>9</b> ~                                 |                 |
| Estudo Técnico Preliminar<br>RASCUNHO                                                                                                    | <ul> <li>Anexos 😮</li> </ul>                                            | es > Estudo Técnico Preliminar Nº 396/2024                                                                                                    |                                                                                                    | Voltar                                                                        | Concluir ET                                | ,               |
| cat <sup>(1)</sup> <sup>(1)</sup> | Informação. Cliq<br>extensões de arq<br>SLDASM, DGN, IF<br>(Megabytes). | ue no campo "selecione o arquivo" para anexar arquivo<br>uivo serão aceltas para upload: PDF. TXT, RTF, DOC. DOC<br>C, SKP, 3DS, DAE, OBJ, RFA e RTE ou imagens suportadi | s. Ao anexar um documento digital, complementand<br>X, XLS, XLSX, ODT, ODS, SXW, ZIP, 7z, RAR, DWG, DV<br>ss (GIF, JPEG e PNG). Nota: O tamanho máximo aceito | o os metadados enviado<br>WT, DXF, DWF, DWFX, S\<br>), por arquivo enviado, é | x, as seguintes<br>/G, SLDPRT,<br>de 30 MB |                 |
| Informações basicas     Necessidade     Solução     O                                                                                                    | Lista de arquivos ar                                                    | 1<br>Dexados                                                                                                    | Selecione o arquivo.                                                                                                    |                                                                               |                                            |                 |
| Planejamento                                                                                                    | Número                                                                  | Nome do Arquivo                                                                                                    | Tamanho                                                                                                    | Sigilo                                                                        | Ações                                      |                 |
| Anexos                                                                                                    | Nenhum anexo inc                                                        | luido.                                                                                                    |                                                                                                    |                                                                               |                                            |                 |
|                                                                                                    |                                                                         |                                                                                                    |                                                                                                    |                                                                               |                                            |                 |
|                                                                                                    |                                                                         |                                                                                                    |                                                                                                    | へ POR 奈山)は                                                                    | ■ 11:<br>04/08/20                          | <sup>37</sup> Д |

### Anexos:

- ➤ Clique no botão de "Concluir ETP".
- ➤ Clique no botão de "Sim".

### Assinatura e publicação:

➤ O coordenador e o vice-coordenador deverão assinar o documento, que, posteriormente, precisará ser publicado. Esses dois atos, por sua vez, são realizados, clicando nos "três pontinhos" da coluna de "Ações" da aba "Meus ETPs" da página inicial do sistema "ETP".

## Análise de Riscos

| ETP 154040 - 390/2024 Rascunh                                                         | •                                                                 | <ul> <li>Dispensa Eletrônica 154040 - 14831</li> <li>Julgar</li> </ul> | /2023 Em Julgamento                                    | Inexigibilidade 154     | JOAO HENF                | 018.888.271-57                    | DE BRITO E SI            |
|---------------------------------------------------------------------------------------|-------------------------------------------------------------------|------------------------------------------------------------------------|--------------------------------------------------------|-------------------------|--------------------------|-----------------------------------|--------------------------|
| « < <u>1</u> 2 3                                                                      | 3 4 5 <b>&gt; &gt;&gt;</b>                                        | « < <u>1</u>                                                           | 2 3 <b>&gt; &gt;&gt;</b>                               | ~~                      | Pregão /<br>Concorrência | Sistemas<br>Cotação /<br>Dispensa | PGC 2022                 |
|                                                                                       | Selecione uma c                                                   | Acesso<br>opção abaixo. Você também poderá ace                         | Rápido<br>ssar essas opções no menu localizado n       | a barra superior.       | PGC                      | ETP                               | Artefatos<br>Digitais    |
| Pregão / Concorrência<br>Sistema de Pregão /<br>Concorrência Eletrónica de<br>Compras | Cotação / Dispensa<br>Sistema de Cotação / Dispensa<br>Eletrónica | PGC 2022<br>Planejamento e Gerenciamento<br>de Contratações            | PGC<br>Planejamento e Gerenciamento<br>de Contratações | ETP<br>Estudo Técnico P | Gestão de<br>Riscos      | Pesquisa de<br>Preços             | Divulgação de<br>Compras |
|                                                                                       |                                                                   | << < <b>1</b> 2                                                        | 3 4 <b>&gt; &gt;&gt;</b>                               |                         |                          |                                   |                          |

1. Clique no ícone da "Gestão de Riscos".

| G            | 25 cnetmob                                        | bile.estaleiro.serpro.gov.br/comprasnet-artefa                                                                                                    | atos-web/a                                  | rtefatos/lista/MR                                                  |                                                            |                                               |                                                  |                                                                                                   | থ প্ল              | _ ₹              |
|--------------|---------------------------------------------------|----------------------------------------------------------------------------------------------------|---------------------------------------------|--------------------------------------------------------------------|------------------------------------------------------------|-----------------------------------------------|--------------------------------------------------|---------------------------------------------------------------------------------------------------|--------------------|------------------|
| 0<br>0       | ompras.g                                          | iov.br                                                                                                    |                                             |                                                                    |                                                            | F                                             | UNDAÇÃO UNIVERS                                  | IDADE DE BRASÍLIA                                                                                 | - FUB   154040     | <mark>9</mark> ~ |
| 😭 > Matri    | zes de Riscos                                     |                                                                                                    |                                             |                                                                    |                                                            |                                               |                                                  |                                                                                                   |                    |                  |
| Gestã        | io de Ri                                          | SCOS                                                                                                    |                                             |                                                                    |                                                            |                                               |                                                  |                                                                                                   | + Cri              | riar             |
| Utilize esse | espaço para p                                     | besquisar, editar, excluir, criar um novo ou <b>criar um arte</b>                                                                                                    | efato do tipo                               | Matriz de Riscos basea                                             | ado em um já existente.                                    |                                               |                                                  |                                                                                                   |                    |                  |
| - Filtro     | •                                                 |                                                                                                    |                                             |                                                                    |                                                            |                                               |                                                  |                                                                                                   |                    |                  |
| Termo a      | ser pesquisad                                     | 10                                                                                                    |                                             |                                                                    |                                                            |                                               |                                                  |                                                                                                   |                    |                  |
| Pocer        |                                                   | os deselados, a partir de 2 caracteros                                                                                                    |                                             |                                                                    |                                                            |                                               |                                                  |                                                                                                   |                    | 0                |
| resqu        | lise pelos termo                                  | os desejudos, a partir de 5 carácteres                                                                                                    |                                             |                                                                    |                                                            |                                               |                                                  |                                                                                                   |                    | <u>ч</u>         |
| resqu        | lise pelos termo                                  | os desejudos, a partir de 3 carácteres                                                                                                    |                                             |                                                                    |                                                            |                                               |                                                  |                                                                                                   |                    | 4                |
| Minha        | s MRs                                             | MRs da minha UASG                                                                                                    | iGs Li                                      | xeira                                                              |                                                            |                                               |                                                  |                                                                                                   |                    | Q                |
| Minha:       | s MRs                                             | MRs da minha UASG MRs de outras UAS                                                                                                    | iGs Li<br>Uasg                              | xeira<br>Categoria                                                 | Status                                                     | Réplicas                                      | Ações                                            |                                                                                                   |                    | Q                |
| Minha:       | s MRs Nº da MR                                    | MRs da minha UASG MRs de outras UAS<br>Objeto<br>Contratações de fundação de apoio para fazer o .                                                                                                    | Gs Li<br>Uasg<br>154040                     | xeira<br>Categoria<br>Serviços                                     | <b>Status</b><br>Concluido                                 | <b>Réplicas</b><br>56                         | Ações<br>☑ ☑ ₫                                   | • :                                                                                               |                    | X                |
| Minha:       | s MRs<br>Nº da MR<br>23/2024<br>22/2024           | MRs da minha UASG MRs de outras UAS Objeto Contratações de fundação de apoio para fazer o Renovação do Contrato serviço continuado - sem                                                                                                    | Gs Li<br>Uasg<br>154040<br>154040           | <b>Xeira</b><br>Categoria<br>Serviços<br>Serviços                  | Status<br>Concluido<br>Publicado                           | <b>Réplicas</b><br>56<br>0                    | Ações<br>2 2 4                                   | • :<br>• :                                                                                        |                    | 4                |
| Minha:       | s MRs                                             | MRs da minha UASG<br>Objeto<br>Contratações de fundação de apoio para fazer o<br>Renovação do Contrato serviço continuado - sem<br>Contratação de instituição para prestação de ser                                                                                | iGs Li<br>Uasg<br>154040<br>154040          | xeira<br>Categoria<br>Serviços<br>Serviços<br>Serviços             | Status<br>Concluído<br>Publicado<br>Concluído              | Réplicas<br>56<br>0                           | Ações<br>2 2 1 1 1 1 1 1 1 1 1 1 1 1 1 1 1 1 1 1 | <ul> <li>i</li> <li>i</li> <li>Griar um novo ar<br/>do tipo Matriz de</li> </ul>                  | tefato<br>Riscos a | <b>X</b>         |
| Minha        | s MRs 23/2024<br>22/2024<br>21/2024<br>20/2024    | MRs da minha UASG MRs de outras UAS Objeto Contratações de fundação de apolo para fazer o Renovação do Contrato serviço continuado - sem Contratação de instituição para prestação de ser Matriz de Bisco - Contratação de servicos para ev                        | iGs Li<br>Uasg<br>154040<br>154040          | xeira<br>Categoria<br>Serviços<br>Serviços<br>Serviços             | Status<br>Concluido<br>Publicado<br>Concluido<br>Bublicado | Réplicas           56           0           1 | Ações<br>2 2 1 1 1 1 1 1 1 1 1 1 1 1 1 1 1 1 1 1 | :     :     :     criar um novo ar<br>do tipo Matriz de<br>partir deste<br>:                      | tefato<br>Riscos a | ~                |
| Minha:       | s MRs<br>23/2024<br>22/2024<br>21/2024<br>20/2024 | MRs da minha UASG<br>MRs da minha UASG<br>Objeto<br>Contratações de fundação de apolo para fazer o .<br>Renovação do Contrato serviço continuado - sem.<br>Contratação de instituição para prestação de ser.<br>Matriz de Risco - Contratação de serviços para ev. | GS Li<br>Uasy<br>154040<br>154040<br>154040 | xeira<br>Categoria<br>Serviços<br>Serviços<br>Serviços<br>Serviços | Status<br>Concluido<br>Publicado<br>Concluido<br>Publicado | Réplicas           56           0           1 | Ações<br>2 2 1 1 1 1 1 1 1 1 1 1 1 1 1 1 1 1 1 1 | <ul> <li>i</li> <li>criar um novo ar<br/>do tipo Matriz de<br/>partir deste</li> <li>i</li> </ul> | tefato<br>Riscos a | 4                |

- 1. Clique na aba de "MRs da minha UASG".
- 2. Procure a MR nº "23/2024".
- 3. Na coluna de "Ações", clique no ícone de "Criar um novo artefato do tipo Matriz de Riscos a partir deste".

| 💌 🦁 sAtN5ft.jpeg (3334 🗙   💽 Angel Sisters of In 🗙   ણ cidcide                                                                                                    | oso - Twitch 🗙 🛛                        | 🐣 4. Documentos do                                     | 🗙   🌀 Compras.go | v.br - / 🗙 | 📀 Compras.gov.br - 🗉 🗙          | + - o ×            | < |
|----------------------------------------------------------------------------------------------------|-----------------------------------------|--------------------------------------------------------|------------------|------------|---------------------------------|--------------------|---|
| $\leftrightarrow$ $\rightarrow$ C $\sim$ cnetmobile.estaleiro.serpro.gov.br/comprasnet                                                                                             | -artefatos-web/a                        | rtefatos/lista/MR                                      |                  |            |                                 | e ☆ ₹ ● :          |   |
| Compras.gov.br      Matrice de Riscos      Gestão de Riscos      Utilize esse espaço para pesquisar, editar, excluir, criar um novo ou orig      Fitro      Termo a ser pesquisado | Copiar Matriz de<br>Deseja copiar a Mat | Riscos<br>riz de Riscos <b>*23/2024*</b> ?<br>Cancelar | Copiar           | ×          | INDAÇÃO UNIVERSIDADE DE BRASILI | A-FUB   154040 😧 🗸 |   |
| Pesquise pelos termos desejados, a partir de 3 caracteres                                                                                                    |                                         |                                                        |                  |            |                                 | ٩                  |   |
| Minhas MRs MRs da minha UASG MRs de outra                                                                                                    | as UASGs Li                             | xeira                                                  |                  |            |                                 |                    |   |
| 🥔 🔒 Nº da MR Objeto                                                                                                    | Uasg                                    | Categoria                                              | Status           | Réplicas   | Ações                           |                    |   |
| 23/2024 Contratações de fundação de apoio para faz                                                                                                    | zer o 154040                            | Serviços                                               | Concluido        | 56         | <b>Z</b> Z <b>H</b>             |                    |   |
| 22/2024 Renovação do Contrato serviço continuado                                                                                                    | - sem. 154040                           | Serviços                                               | Publicado        |            | 🛛 🖉 🏥 🕥 🚦                       |                    |   |
| 21/2024 Contratação de instituição para prestação de                                                                                                    | e ser 154040                            | Serviços                                               | Concluido        | 1          | 🛛 🖉 🏥 😐 🚦                       |                    |   |
| 20/2024 Matriz de Risco - Contratação de serviços pa                                                                                                    | ara ev 154040                           | Serviços                                               | Publicado        | 1          | <b>Z</b> Z <b>H</b> 🛛 :         |                    |   |
|                                                                                                    | ção d 154040                            | Serviços                                               | Concluido        | 1          | 22.00:                          |                    |   |
| 📕 🗮 🧕 🍦 👜 🛤                                                                                                    |                                         |                                                        |                  |            | ^ F                             | POR 奈              |   |

1. Clique no botão de "Copiar".

| SAtN5ft.jpeg (3334 ×   💽 Angel Sisters of                                                                                                    | In: X   🗜 cidcidoso - Twitch X   📤 4. Documentos do X   🕟 Compras.gov.br - / X 🕟 Compras.gov.br -   X + - O X                                                                                                    |
|----------------------------------------------------------------------------------------------------|----------------------------------------------------------------------------------------------------|
| $oldsymbol{\epsilon}  ightarrow oldsymbol{C}$ $oldsymbol{\varepsilon}$ cnetmobile.estaleiro.serpro.                                                                  | gov.br/comprasnet-artefatos-web/artefatos/edit/2564148?artefato=126%2F2024&tipo=MR                                                                                                    |
| Compras.gov.br                                                                                                    | FUNDAÇÃO UNIVERSIDADE DE BRASILIA - FUB   154040 😣 🗸                                                                                                    |
| 1. Informações Básicas 🥥                                                                                                    | Outras informações                                                                                                    |
| <ul> <li>2. Riscos da Contratação</li> <li>3. Responsáveis</li> <li>Histórico de Revisões</li> <li>Anexos</li> <li>Acompanhamento da Matriz de<br/>Riscos</li> </ul> | Objeto da Matriz de Riscos<br>Contratações de fundação de apoio para fazer o gerenciamento administrativo e financeiro de<br>projetos académicos da Universidade de Brasilia.<br>Categoria do objeto<br>Serviços<br>Serviços<br>Selecione uma contratação<br>Selecione uma contratação<br>Selecione uma contratação<br>Mimero da processo administrativo<br>Informe aquí o número do processo administrat |
| E • * ¤ •                                                                                                    | Voltar Concluir MR                                                                                                    |
| 📰 📮 🧕 🎍 📮                                                                                                    | → POR ≈ Φ) 😂 21:27<br>PTB2 ≈ Φ) 🈂 04/08/2024 Ω                                                                                                    |

#### 1. Informações Básicas:

- Processo Administrativo: escreva o número do processo do SEI do contrato.
- ➤ <u>Demais campos</u>: deixe-os da forma como estão preenchidos.

| ← → C ♀ cnetmobile.estaleiro.se Compras.gov.br                       | erpro.gov.br/comprasnet-artefatos-wel                         | o/artefatos/edit/2564148?ar                                                                         | tefato=126%2F2024&tipo=MR                                           |                                           |                       |                        |
|----------------------------------------------------------------------|---------------------------------------------------------------|----------------------------------------------------------------------------------------------------|---------------------------------------------------------------------|-------------------------------------------|-----------------------|------------------------|
| Compras.gov.br                                                       |                                                               |                                                                                                    |                                                                     |                                           | ণ শ্ব                 |                        |
|                                                                      |                                                               |                                                                                                    | FU                                                                  | NDAÇÃO UNIVERSIDADE DE BRASÍLI            | IA - FUB   154040     | <b>9</b> ~             |
| Matriz de Riscos                                                     | A > Matrizes de Riscos > Matriz de Riscos Nº 1                | 26/2024                                                                                             |                                                                     | το                                        | idas as alterações fo | ram salvas automaticam |
| EM ANDAMENTO                                                         | 2. Riscos da Contratação 💡                                    |                                                                                                    |                                                                     |                                           | Voltar                | Concluir MR            |
| <b>4 4: 0</b> 3 <b>b</b>                                             | Lista de Riscos da Contratação                                | , (                                                                                                 | Pesquise pelos termos desejados, a p                                | artir de 3 caracteres                     | ۹ (                   | Criar Risco            |
| seções do documento     Matriz de Riscos      I. Informações Básicas | 1 Risco<br>Ausência de Proces<br>de Trabalhos<br>Formalizados | Causa do risco<br>sos Falta de padronização e<br>dos processos e procedi<br>contratação de fundação | Alocado para<br>formalização Administração<br>mentos de<br>de apoio | <b>Relacionado à fase</b><br>Planejamento | Ações                 | ~                      |
| 2. Riscos da Contratação     3. Responsáveis                         | Impactos Ações Preve                                          | entivas Ø Ações de Co                                                                               | ontingência 😧                                                       |                                           | _                     |                        |
| Histórico de Revisões                                                | 1 Ação Registrada.                                            |                                                                                                    |                                                                     |                                           |                       | + Adicionar            |
| Anexos                                                               | Id Ação Preventiva                                            |                                                                                                    | Responsa                                                            | áveis                                     |                       | Ações                  |
| <ul> <li>Acompanhamento da Matriz de<br/>Riscos</li> </ul>           | 1 Estabelecimento de um                                       |                                                                                                    | 2 💼                                                                 |                                           |                       |                        |
|                                                                      | 2 Risco                                                       | Causa do risco                                                                                      | Alocado para                                                        | Relacionado à fase                        | Ações                 |                        |
|                                                                      | Pessoal em quantid<br>e qualificação<br>inadequada            | ade Servidores técnicos-adm<br>em quantidade insuficier<br>análise técnica de instrur               | inistrativos Administração<br>ite para<br>mentos de                 | Planejamento                              | 2 🖻                   | Ť                      |

### 2. Riscos da Contratação:

► <u>Risco 1</u>: por meio do ícone "+" da seção "Responsáveis", nas abas de "Ações Preventivas" e de "Ações de Contingência", adicione o coordenador e o vice-coordenador.

► <u>Risco 2</u>: por meio do ícone "+" da seção "Responsáveis", nas abas de "Ações Preventivas" e de "Ações de Contingência", adicione o coordenador e o vice-coordenador.

➤ <u>Risco 3</u>: por meio do ícone "+" da seção "Responsáveis", nas abas de "Ações Preventivas" e de "Ações de Contingência", adicione o coordenador e o vice-coordenador.

➤ <u>Risco 4</u>: por meio do ícone "+" da seção "Responsáveis", nas abas de "Ações Preventivas" e de "Ações de Contingência", adicione o coordenador e o vice-coordenador.

> Risco 5: por meio do ícone "+" da seção "Responsáveis", nas abas de "Ações Preventivas" e de "Ações de

Contingência", adicione o coordenador e o vice-coordenador.

► <u>Risco 6</u>: por meio do ícone "+" da seção "Responsáveis", nas abas de "Ações Preventivas" e de "Ações de Contingência", adicione o coordenador e o vice-coordenador.

|                                                                                                    |                                                                                                    |                                                                                                    | ELINDAÇÃO LINIVERSIDADE DE RRASÍLIA - ELIR L1540                                                                                                    |                                                      |
|----------------------------------------------------------------------------------------------------|----------------------------------------------------------------------------------------------------|----------------------------------------------------------------------------------------------------|----------------------------------------------------------------------------------------------------|------------------------------------------------------|
| Compids.gov.bi                                                                                                    | A . Matrice de Nicco . Matrix de Nicco 10 108 (2004                                                                                                    |                                                                                                    |                                                                                                    |                                                      |
| atriz de Riscos                                                                                                    | 3 Desponsávais                                                                                                    |                                                                                                    |                                                                                                    | Correluin                                            |
|                                                                                                    |                                                                                                    |                                                                                                    | Vottar                                                                                                    | Conctuir                                             |
|                                                                                                    | Informação. Os responsáveis aqui adicionad                                                                                                    | los tornam-se automaticamente editores deste artefato                                                                                                    | o, caso ainda não tenham este perfil.                                                                                                    |                                                      |
| SEÇÕES DO DOCUMENTO                                                                                                    | Lista de responsáveis pelo artefato adicion                                                                                                    | ados                                                                                                    |                                                                                                    | + Adicionar                                          |
| natriz de Riscos                                                                                                    | Orden CPE Name                                                                                                    | omail Cargo /Euroão                                                                                                    | Faulton                                                                                                    | 40ãos                                                |
| 1. Informações Basicas 🔮                                                                                                    |                                                                                                    | ernan Gaigor unçao                                                                                                    | Lidube                                                                                                    | Ações                                                |
| 2. Riscos da Contratação                                                                                                    | Nenhum item encontrado                                                                                                    |                                                                                                    |                                                                                                    |                                                      |
| 3. Responsáveis                                                                                                    | •                                                                                                    |                                                                                                    |                                                                                                    |                                                      |
| Anexos                                                                                                    |                                                                                                    |                                                                                                    |                                                                                                    |                                                      |
| companhamento da Matriz de                                                                                                    |                                                                                                    |                                                                                                    |                                                                                                    |                                                      |
| scos                                                                                                    |                                                                                                    |                                                                                                    |                                                                                                    |                                                      |
|                                                                                                    |                                                                                                    |                                                                                                    |                                                                                                    |                                                      |
|                                                                                                    |                                                                                                    |                                                                                                    |                                                                                                    |                                                      |
|                                                                                                    |                                                                                                    |                                                                                                    |                                                                                                    |                                                      |
|                                                                                                    |                                                                                                    |                                                                                                    |                                                                                                    |                                                      |
|                                                                                                    |                                                                                                    |                                                                                                    | POR                                                                                                    | - 2                                                  |
| i 🥅 😏 🧶 🔛 🖉 🗌                                                                                                    |                                                                                                    |                                                                                                    | PTB2 T                                                                                                    | 04/08/2                                              |
|                                                                                                    |                                                                                                    |                                                                                                    |                                                                                                    |                                                      |
|                                                                                                    |                                                                                                    |                                                                                                    |                                                                                                    |                                                      |
|                                                                                                    |                                                                                                    |                                                                                                    |                                                                                                    |                                                      |
| 🦁 sAttN5ft.jpeg (3334 🗙 🛛 💽 Angel Sis                                                                                                    | iters of In: 🗙 🛛 💭 cidicdoso - Twitch 🛛 🗙 4. D                                                                                                    | locumentos do 🛛 🗙 🍦 🍞 Compras.gov.br - / 🔿 🗙                                                                                                    | ⓒ Compras.gov.br - ⊨ × +                                                                                                    | - 0                                                  |
| 🦁 sAtN5ft.jpeg (3334 × 💽 Angel Sis<br>→ C 😂 cnetmobile.estaleiro.s                                                                                                    | :ters of In: ×   🤎 cidcidoso - Twitch ×   📤 4. D<br>erpro.gov.br/comprasnet-artefatos-web/artefatos/                                                                                                    | ocumentos do X   G Compras.gov.br - / X<br>edit/2564148?artefato=126%2F2024&tipo=M                                                                                                    | © Compras.gov.br - □ × +<br>R Q                                                                                                    | - ₀<br>☆ Ł                                           |
| <ul> <li>Angel Sis</li> <li>→ C Scnetmobile.estaleiro.s</li> </ul>                                                                                                    | .ters of In ×   🤛 cidcidoso - Twitch ×   🔌 4. D<br>erpro.gov.br/comprasnet-artefatos-web/artefatos/                                                                                                    | locumentos do ×   ⓒ Compras.gov.br -/ ×<br>edit/2564148?artefato=126%2F2024&tipo=M                                                                                                    | © Compras.gov.br - F × +<br>R ♀                                                                                                    | ¥ ₹<br>- ∘                                           |
| <ul> <li>sAtN5ft.jpeg (3334 × ) Angel Sis</li> <li>C C centrobile.estaleiro.s</li> <li>Compras.gov.br</li> </ul>                                                                                                    | ters of In: X 🛛 💭 cidcidoso - Twitch X 🔹 💩 4. D<br>erpro.gov.br/comprasnet-artefatos-web/artefatos/<br>Acticionar Responsável                                                                                                    | locumentos do × ↓ ⓒ Compras.gov.br - / ×<br>edit/2564148?artefato=126%2F2024&tipo=M                                                                                                    | Compras.gov.br - 1 × + R Q WVERSIDADE DE BRASILIA - FUB 115400                                                                                                    | ∾ <mark>⊖</mark> ~<br>≭   ∓                          |
| <ul> <li>sAtN5ft:jpeg (3331 × ) Angel Sis</li> <li>C (a) cnetmobile.estaleiro.s</li> <li>Compras.gov.br</li> <li>triz de Riscos</li> </ul>                                                                                                    | eters of In: X Cidcidoso - Twitch X A. D<br>erpro.gov.br/comprasnet-artefatos-web/artefatos/<br>Adicionar Responsável                                                                                                    | locumentos do X   ⓒ Compras.gov.br -/ X<br>edit/2564148?artefato=126%2F2024&tipo=M                                                                                                    | Compras.gov.br - 1     X     +      R     Q      VVERSIDADE DE BRASILIA - FUB   15400      X     Redex or offerrepA                                                                                                    | - o<br>to O v<br>se foram salvas culomat             |
| <ul> <li>sAtN5ft.jpeg (3334 × ) Angel Sis</li> <li>C (2) cnetmobile.estaleiro.s</li> <li>Compras.gov.br</li> <li>triz de Riscos</li> <li>NDAMENTO</li> </ul>                                                                                                    | erpro.gov.br/comprasnet-artefatos-web/artefatos/<br>Adicionar Responsável<br>CPF                                                                                                    | edit/2564148?artefato=126%2F2024&ttipo=M                                                                                                    | Compras.gov.br - X +  R  Q  VVERSIDADE DE BRASILIA - FUB   15400  X  Todor ar alterost Votar  Votar                                                                                                    | - O                                                  |
| <ul> <li>Angel Size</li> <li>Angel Size</li> <li>C (2) cnetmobile.estaleiro.s</li> <li>Compras.gov.br</li> <li>triz de Riscos</li> <li>NDAMENTO</li> <li>S (2) (2) (2) (2)</li> </ul>                                                                                                    | erpro.gov.br/comprasnet-artefatos-web/artefatos/<br>Adicionar Responsável<br>CPF<br>Informe o cpf.                                                                                                    | edit/2564148?artefato=126%2F2024&tipo=M<br>Equipe<br>Gestor/Fiscal do Contrato                                                                                                    | Compras.gov.br - X +  R  Q  VVERSIDADE DE BRASILIA - FUB (15404  VVERSIDADE DE BRASILIA - FUB (15404 VVERSIDADE DE BRASILIA - FUB (15404 VVERSIDADE DE BRASILIA - FUB (15404 V | - O                                                  |
| <ul> <li>Angel Size</li> <li>Angel Size</li> <li>C</li> <li>cnetmobile.estaleiro.s</li> <li>Compras.gov.br</li> <li>criz de Riscos</li> <li>NDAMENTO</li> <li>N D E</li> </ul>                                                                                                    | sters of In × Cidcidoso - Twitch × 4. C<br>erpro.gov.br/comprasnet-artefatos-web/artefatos/<br>Adicionar Responsåvel<br>CPF<br>Informe o cpf.<br>Nome                                                                                           | edit/2564148?artefato=126%2F2024&tipo=M                                                                                                    | Compras.gov.br - 1 × +  R  Q  VVERSIDADE DE BRASILIA - FUB   15404  VVERSIDADE DE BRASILIA - FUB   15404 VVERSIDADE DE BRASILIA - FUB   15404 VVERSIDADE DE BRASILIA - FUB   15404 VVERSIDADE DE BRAS | - Concluir M                                         |
| <ul> <li>cAtN5ft.jpeg (334 × ) Angel Sis</li> <li>C (2) cnetmobile.estaleiro.s</li> <li>Compros.gov.br</li> <li>criz de Riscos</li> <li>NDAMENTO</li> <li>© © DOCUMENTO</li> <li>atriz de Riscos</li> </ul>                                                                                                    | sters of In: X Cididoso - Twitch X 4. C<br>erpro.gov.br/comprasnet-artefatos-web/artefatos/<br>Adicionar Responsável<br>CPF<br>Informe o cpf.<br>Nome<br>Lista (Nome do responsável                                                             | ecumentos do X Compras.gov.br -/ X<br>edit/2564148?artefato=126%2F2024&tipo=M<br>Equipe<br>Gestor/Fiscal do Contrato                                                                                                    | Compras.gov.br -   × + R Q IVERSIDADE DE BRASILIA - FUB   15400 X Todas at elterectu O Inão tenham este perfit.                                                                                                    | - a<br>to a constant of<br>concluin M<br>+ Adicionar |
| SATNSft.jpeg (334 × Angel Sizes) C Compres.gov.br Criz de Riscos INDAMENTO 2 O Compres.gov.br triz de Riscos 1 Compres.gov.br 2 O Compres.gov.br 2 O Compres.gov.br                                                                                                    | sters of In X II cididoso - Twitch X 4. C<br>erpro.gov.br/comprasnet-artefatos-web/artefatos/<br>Adicionar Responsável.<br>CPF<br>Informe o cpf.<br>Nome<br>Lista t<br>Nome<br>Nome do responsável<br>Ernal                                     | Accumentos do X Compras.gov.br - / X<br>edit/2564148?artefato=126%2F2024&tipo=M<br>Equipe<br>Gestor/Fiscal do Contrato                                                                                                    | Compras.gov.br - X +  R  Q  VVERSIDADE DE BRASILIA - FUB   15404  VVERSIDADE DE BRASILIA - FUB   15404 VVERSIDADE DE BRASILIA - FUB   15404 VVERSIDADE DE BRASILIA - FUB   15404 VVERSIDADE DE BRASIL | →      →                                             |
| <ul> <li>sAtN5ft.jpeg (332 × Angel Siz</li> <li>C Compros.gov.br</li> <li>triz de Riscos</li> <li>COMPROS.gov.br</li> <li>ation of the second second s</li></ul> | sters of In: X Cidcidoso - Twitch X A. C<br>erpro.gov.br/comprasnet-artefatos-web/artefatos/<br>Adicionar Responsåvel<br>CPF<br>Informe o cpf.<br>Nome<br>Liston<br>Nome do responsåvel<br>Email                                                | edut/2564148?artefato=126%2F2024&tipo=M                                                                                                    | Compras.gov.br - 1 × +  R  Q  VVERSIDADE DE BRASILIA - FUB   15404  VVERSIDADE DE BRASILIA - FUB   15404  VUERSIDADE DE BRASILIA - FUB   15404  VUERSIDADE DE BRASILIA - FUB   15404  VUERSIDADE DE BRASILIA - FUB   15404  Equipe                                                                                                    | - Concluir M<br>Addicionar<br>Ações                  |
| <ul> <li>sAtNSftjpeg (334 × ) Angel Sie</li> <li>C</li> <li>C compressovbr</li> <li>Compressovbr</li> <li>Compressovbr</li> <li>Compressovbr</li> <li>Compressovbr</li> <li>Compressovbr</li> <li>Compressovbr</li> <li>Compressovbr</li> <li>Compressovbr</li> <li>Compressovbr</li> <li>Compressovbr</li> <li>Informações Básicas</li> <li>Riscos da Contratação</li> <li>Concensionado</li> </ul>                                                                                                    | sters of In X Cididoso - Twitch X 4. C<br>erpro.gov.br/comprasnet-artefatos-web/artefatos/<br>Adicionar Responsável<br>cPF<br>Informe o cpf.<br>Nome<br>Lista Nome<br>Email<br>Informe o email.                                                 | Rocumentos do X S Compras.gov.br - / X<br>edit/2564148?artefato=126%2F2024&tipo=M<br>Equipe<br>Gestor/Fiscal do Contrato                                                                                                    | Compras.gov.br - 1 × +  R  Q  IVERSIDADE DE BRASILIA - FUB   15400  X  Rodes er elheree04  V (1 votar  Unão tenham este perfit.  Equipe                                                                                                    | - O                                                  |
| <ul> <li>SANNSFLippeg (3331 × ) Angel Sie</li> <li>C (2) cnetmobile.estaleiro.s</li> <li>C (2) cnetmobile.estaleiro.s</li> <li>Compras.gov.br</li> </ul> triz de Riscos ANDAMENTO SECÕES DO DOCUMENTO Katriz de Riscos 1 informações Básicas 2 Riscos da Contratação 3. Responsáveis Eltration da Deviciões                                                                                                    | sters of In ×  Cidcidoso - Twitch ×  4. C<br>erpro.gov.br/comprasnet-artefatos-web/artefatos/<br>Adicionar Responsável.<br>CPF<br>Informe o cpf.<br>Nome<br>Lista C<br>Orden<br>Email<br>Informe o email.<br>Cargo/Função:                      | ecumentos do X Compras.gov.br -/ X edit/2564148?artefato=126%2F2024&tipo=M Equipe Gestor/Fiscal do Contrato                                                                                                    | Compras.gov.br -   × +  R  Q  IVERSIDADE DE BRASILIA - FUB   15400  X  Todes de alteració  Não tenham este perfil  Equipe                                                                                                    | → I                                                  |
| <ul> <li>sAtN5ft.jpeg (333 × Angel Sic</li> <li>C</li> <li>Compros.gov.br</li> <li>triz de Riscos</li> <li>Compros.gov.br</li> <li>triz de Riscos</li> <li>MDAMENTO</li> <li>Seções no pocumento</li> <li>Adatiz de Riscos</li> <li>Informações Básicas</li> <li>Riscos da Contratação</li> <li>Responsáveis</li> <li>Histórico de Revisões</li> <li>Ansura</li> </ul>                                                                                                    | sters of In X Cidcidoso - Twitch X A. C<br>erpro.gov.br/comprasnet-artefatos-web/artefatos/<br>Adicionar Responsåvel<br>CPF<br>Informe o cpf.<br>Nome<br>Listo<br>Nome do responsavel<br>Email<br>Informe o emoil<br>Cargo/Função:<br>Outro     | tocumentos do       X       Image: Compras.gov.br - / X         edit/2564148?artefato=126%2F2024&tripo=M         Equipe         Equipe         Cestor/Fiscal do Contrato                                                                                                    | Compras.gov.br - 1 × +  R  Q  VVERSIDADE DE BRASILIA - FUB   15404  Todor or alturo;04  N  Dotate  Inão tenham este perfil  Equipe                                                                                                    | - Concluir M<br>Addicionar<br>Ações                  |
| <ul> <li>sANNSfrijneg (3321 × ) Angel Siz</li> <li>C Compress.gov.br</li> <li>triz de Riscos</li> <li>MDAMENTO</li> <li>C Compress.gov.br</li> </ul>                                                                                                    | sters of In: X Cidcidoso - Twitch X A. C<br>serpro.gov.br/comprasnet-artefatos-web/artefatos/<br>Adicionar Responsável<br>CPF<br>Informe o cpf.<br>Nome<br>Listot<br>Nome do responsável<br>Email<br>Informe o email.<br>Cargo/Função:<br>Outro | Image: Second State State Sta | Compras.gov.br - 1 × +  R  Q  VVERSIDADE DE BRASILIA - FUB   15400  X  Rodor cer olteros  Inão tenham este perfit.  Equipe  Equipe                                                                                                    | - O                                                  |
| <ul> <li>sANNS/tippeg (333/ ×  Angel Siz<br/>c  c  compresequences</li> <li>C  c  c  compresequences</li> <li>C  compresequences</li> <li>C  compresequences</li> <li>C  compresequences</li> <li>C  compresequences</li> <li>C  compresequences</li> <li>C  compresequences</li> <li>Andamento</li> <li>Matriz de Riscos</li> <li>Responsáveis</li> <li>Historico de Revisões</li> <li>Anexos</li> </ul>                                                                                                    | sters of In: X Cididoso - Twith X A. C<br>serpro.gov.br/comprasnet-artefatos-web/artefatos/<br>Adicionar Responsável<br>CPF<br>Informe o cpf.<br>Nome<br>Listor<br>Nome do responsável<br>Email<br>Informe o email.<br>Cargo/Função:<br>Outro   | Informe o cargo do responsável.         Cancelar                                                                                                    | Compras.gov.br - 1 × +  R  Q  VVERSIDADE DE BRASILIA - FUB   15400  X  Rodor cer offereção  Inão tenham este perfit.  Equipe  C                                                                                                    |                                                      |
| <ul> <li>sANNS/tippeg (333/ ×  Angel Siz</li> <li>C  Compress.gov.br</li> <li>Compress.gov.br</li> <li>Compress.gov.</li></ul>                                                                                                    | sters of In: X Cidcidoso - Twitch X A. C<br>erpro.gov.br/comprasnet-artefatos-web/artefatos/<br>Adicionar Responsável<br>CPF<br>Informe o cpf.<br>Nome<br>Listor<br>Nome<br>Cortee<br>Email<br>Informe o email.<br>Cargo/Função:<br>Outro       | kocumentos do       X       Image: Compras.gov.br - / X         edit/2564148?artefato=126%2F2024&tipo=M         Equipe         Gestor/Fiscal do Contrato                                                                                                    | Compras.gov.br - 1 × +  R  Q  VVERSIDADE DE BRASILIA - FUB   15400  X  Rodor cer offeregé  I não tenham este perfit  Equipe                                                                                                    | - Concluir M<br>Concluir M<br>Ações                  |
| <ul> <li>sANNSHijpeg (333 × Angel Siz</li> <li>C Compressovbr</li> <li>Compressovbr</li> </ul> triz de Riscos ANDAMENTO SECORES DO DOCUMENTO Hatriz de Riscos <ol> <li>Informações Básicas</li> <li>Riscos da Contratação</li> <li>Responsáveis</li> <li>Historico de Revisões</li> <li>Anexos</li> </ol>                                                                                                    | sters of In: X Cididoso - Twith X A. C<br>erpro.gov.br/comprasnet-artefatos-web/artefatos/<br>Adicionar Responsável<br>CrF<br>Informe o cpf.<br>Nome<br>Listor<br>Nome do responsável<br>Email<br>Informe o email.<br>Cargo/Função:<br>Outro    | kocumentos do       X       Image: Compressgov.br - / X         edit/2564148?artefato=126%2F2024&tipo=M         Equipe         Gestor/Fiscal do Contrato                                                                                                    | Compras.gov.br - 1 × +  R  Q  VVERSIDADE DE BRASILIA - FUB   15400  V Rodor ce olteração  V não tenham este perfit.  Equipe                                                                                                    | - Concluir M<br>Concluir M<br>Ações                  |
| <ul> <li>skitistijpeg (333 × Angel Sie</li> <li>C</li> <li>c centrobile.estaleiros</li> <li>Compros.gov.br</li> </ul> triz de Riscos ANDAMENTO Secotes do Documento Katriz de Riscos 1 informações Básicas 2. Riscos da Contratação 3. Responsáveis Historico de Revisões Anexos kompanhamento da Matriz de Riscos                                                                                                    | sters of In: X Cididoso - Twith X A. C<br>erpro.gov.br/comprasnet-artefatos-web/artefatos/<br>Adicionar Responsável<br>CrF<br>Informe o cpf.<br>Nome<br>Listor<br>Nome<br>Create<br>Informe o email.<br>Cargo/Função:<br>Outro                  | kocumentos do       X       Image: Compressponder - / X         edit/2564148?artefato=126%2F2024&tipo=M         Equipe         Gestor/Fiscal do Contrato                                                                                                    | Compras.gov.br - 1 × +  R  Q  VVERSIDADE DE BRASILIA - FUB   15400  VVERSIDADE DE BRASILIA - FUB   15400  V | - Concluir M<br>Concluir M<br>Ações                  |
| <ul> <li>sANNSfrijneg (332 × Angel Siz<br/>compression/size</li> <li>Compression/size</li> <li>Compression/size</li> <li>Compression/size</li> <li>Compression/size</li> <li>Compression/size</li> <li>Compression/size</li> <li>Compression/size</li> <li>Compression/size</li> <li>Compression/size</li> <li>Compression/size</li> <li>Compression/size</li> <li>Compression/size</li> <li>Compression/size</li> <li>Compression/size</li> <li>Responsaveis</li> <li>Historico de Revisões</li> <li>Anexos</li> <li>companhamento da Matriz de scos</li> </ul>                                                                                                    | sters of In: X Cididoso - Twith X A. C<br>erpro.gov.br/comprasnet-artefatos-web/artefatos/<br>Adicionar Responsável.<br>CrF<br>Informe o cpf.<br>Nome<br>Listor<br>Nome<br>Cargo/Função:<br>Outro                                               | Image: Second State State Sta | Compras.gov.br - 1 × +  R  Q  VVERSIDADE DE BRASILIA - FUB   15400  X  Rodor cer offeração  I não tenham este perfit  Equipe                                                                                                    | - Concluir M<br>Concluir M<br>Ações                  |

- ➤ Clique na opção de **"+ Adicionar"**.
- > <u>CPF</u>: escreva o número do <u>CPF do coordenador</u>.
- ► Equipe: selecione a opção "Gestor/Fiscal do Contrato".
- > Nome: o nome será gerado automaticamente a partir do número do CPF informado.
- ► <u>E-mail:</u> escreva o e-mail do coordenador.
- > Cargo/Função: mantenha a opção de "Outro". O cargo do responsável, por sua vez, será "Coordenador".
- ➤ Clique no botão de "Confirmar".

- ➤ Clique na opção de "+ Adicionar".
- > <u>CPF:</u> escreva o número do <u>CPF do vice-coordenador</u>.
- Equipe: selecione a opção "Gestor/Fiscal do Contrato".
- > <u>Nome:</u> o nome será gerado automaticamente a partir do número do CPF informado.
- ► <u>E-mail:</u> escreva o e-mail do vice-coordenador.
- ➤ <u>Cargo/Função</u>: mantenha a opção de "Outro". O cargo do responsável, por sua vez, será "Vice-coordenador".
- ➤ Clique no botão de "Confirmar".

| 👻 🤵 sAtN5ft.jpeg (3334 🛛 🗙 📔 💽 Angel Sist                            | ters of Inn 🗙   🔛 cidcidoso - Twitch    | 🗙 🕴 📥 4. Doo          | cumentos do 🗙   🤇     | Compras.gov.br - / × 🕞 c              | Compras.gov.br - 🗆 🗙 🕂                   | - o ×                             |
|----------------------------------------------------------------------|-----------------------------------------|-----------------------|-----------------------|---------------------------------------|------------------------------------------|-----------------------------------|
| $\leftrightarrow$ $\rightarrow$ C $\sim$ cnetmobile.estaleiro.se     | erpro.gov.br/comprasnet-artefatos       | -web/artefatos/ec     | lit/2564148?artefato= | =126%2F2024&tipo=MR                   |                                          | ९ ☆ ● :                           |
| Compras.gov.br                                                       |                                         |                       |                       | FUNDAÇİ                               | ÃO UNIVERSIDADE DE BRASÍLIA - FUB   1540 | M0 <b>9</b> ~                     |
| Matriz de Riscos                                                     | 🐐 > Matrizes de Riscos > Matriz de Risc | os Nº 126/2024        |                       |                                       | Todas as alteraç                         | ões foram salvas automaticamente. |
| EM ANDAMENTO                                                         | 3. Responsáveis 💡                       |                       |                       |                                       | Voltar                                   | Concluir MR                       |
| 🔒 🎎 🎯 🖱 🖪                                                            | Informação. Os responsá                 | veis aqui adicionado: | tornam-se automaticam | ente editores deste artefato, caso ai | inda não tenham este perfil.             |                                   |
| SEÇÕES DO DOCUMENTO                                                  | Lista de responsáveis pelo              | artefato adiciona     | dos                   |                                       |                                          | + Adicionar                       |
| <ul> <li>Matriz de Riscos</li> <li>1. Informações Básicas</li> </ul> | Ordem CPF                               | Nome                  | email                 | Cargo/Função                          | Equipe                                   | Ações                             |
| 2. Riscos da Contratação                                             | Nenhum item encontrado                  |                       |                       |                                       |                                          |                                   |
| 3. Responsáveis                                                      |                                         |                       |                       |                                       |                                          |                                   |
| Histórico de Revisões                                                |                                         |                       |                       |                                       |                                          |                                   |
| Anexos                                                               |                                         |                       |                       |                                       |                                          |                                   |
| <ul> <li>Acompanhamento da Matriz de<br/>Riscos</li> </ul>           |                                         |                       |                       |                                       |                                          |                                   |
|                                                                      |                                         |                       |                       |                                       |                                          |                                   |
|                                                                      |                                         |                       |                       |                                       |                                          |                                   |
|                                                                      |                                         |                       |                       |                                       |                                          |                                   |
| 📰 ⊨ 🧕 🛱 🎽                                                            |                                         |                       |                       |                                       | へ POR 奈 PTB2                             | ¢≫                                |
| 1. Clique no botão de "Con                                           | cluir MR".                              |                       |                       |                                       |                                          |                                   |

2. Clique no botão de "Sim".

Termo de referência

|                                                                                                    | .gov.bi, compra.                                                                          |                                                                                                    |                                                             |                                                       |                          | 2                                  |                                |       |
|----------------------------------------------------------------------------------------------------|-------------------------------------------------------------------------------------------|----------------------------------------------------------------------------------------------------|-------------------------------------------------------------|-------------------------------------------------------|--------------------------|------------------------------------|--------------------------------|-------|
| Compras.gov.br                                                                                                    |                                                                                           |                                                                                                    | FUNDAÇÃO                                                    | UNIVERSIDADE DE BE                                    | RASÍLIA - FUB   15404    | +0 थि≡ (                           | ♣.                             | 9     |
| > Área de Trabalho                                                                                                    |                                                                                           |                                                                                                    |                                                             |                                                       | JOAO HENR                | O18 888 271-57                     | 5 DE BRITO E S                 | SIL\  |
| rea de Trabalho<br>a é a sua área de trabalho do <b>Compras govbr</b><br>a lestão reunidas suas tarefas dirais nos quadros aba<br>sivel gerir e favoritar a sua compra, além de acompar<br>bém é possível visualizar as ações a serem realizada<br>a mais informações, acesse o Portal de Compras do C | iixo, divididos em tré<br>nhar os seus proces<br>Is por meio do Paine<br>Governo Federal! | às cards - <b>Planejamento da Contratação. Seleção do Forne</b><br>Isos.<br>el Pendências, bem como acompanhar as mensagens e ace | ecedor e Compras Finalizac<br>essar todas as compras reali; | i <b>as</b> . É<br>adas.                              | Pregão /<br>Concorrência | Sistemas<br>Cotação<br>Dispentí Ac | PGC 2022<br>eessar Artefatos I | Digit |
| anejamento da Contratação (1149)                                                                                                    | 2 ☆ ▼                                                                                     | Seleção do Fornecedor (24)                                                                                                    | <b>₽</b> ☆ <b>▼</b> Co                                      | mpras Finalizadas                                     |                          |                                    |                                |       |
| Gestão de Riscos 154040 - 126/2024 Em Andamento<br>Ediltar                                                                                                    | :                                                                                         | Pregão Eletrônico 154040 - 90006/2024 Em Julgamen<br>Julgar                                                                       | nto 🚦 🛱                                                     | Inexigibilidade 154<br><u>Visualizar</u>              | Pac                      | EIP                                | Digitais                       |       |
| 7 ETP154040 - 396/2024 Rascunho<br>Editar                                                                                                    | :                                                                                         | <ul> <li>Pregão Eletrônico 154040 - 90202/2024 Em Julgament</li> <li>Julgar</li> </ul>                                            | nto 🚦 🟠                                                     | <sup>-</sup> Inexigibilidade 154<br><u>Visualizar</u> | Gestão de                | Pesquisa de                        | Divulgação d<br>Compras        | de    |
| 7 Gestão de Riscos 154040 - 77/2024 Concluido<br><u>Visualizar</u>                                                                                                    | :                                                                                         | <ul> <li>Pregão Eletrônico 154040 - 90310/2024 Em Julgamen</li> <li>Julgar</li> </ul>                                             | ito 🚦 🏠                                                     | Dispensa de Licita<br><u>Visualizar</u>               | (                        | C Sair                             | $\supset$                      |       |
| FTP154040 - 266/2024 Concluido                                                                                                    | :                                                                                         | Pregão Eletrônico 154040 - 90307/2024 Decidindo Rev     A Decidir recurso                                                         | cursos (pelo a_                                             | Dispensa de Licitaçã<br><u>Visualizar</u>             | ăo 154040 - 391/20       | 24 Encerrada                       |                                | :     |
|                                                                                                    | ÷                                                                                         | Pregão Eletrônico 154040 - 90003/2024 Decidindo Re<br>Decidir recurso                                                             | ecursos (pelo 🚦                                             | Dispensa de Licitaçã<br><u>Visualizar</u>             | ăo 154040 - 392/20       | 24 Encerrada                       |                                | :     |
| ETP 154040 - 393/2024 Concluido <u>Visualizar</u>                                                                                                    |                                                                                           |                                                                                                    |                                                             |                                                       |                          |                                    |                                |       |

1. Clique no ícone dos "Artefatos Digitais".

|                          |                                                                           |                                                                    |                                                                                                    |                                                                                                    |                                                                                                    | FUNDAÇ                | ÃO UNIVERSIDADE DE                                                                   | BRASÍLIA - FUB                                                                              | 3 154040                                                                                                    | θ.               |
|--------------------------|---------------------------------------------------------------------------|--------------------------------------------------------------------|----------------------------------------------------------------------------------------------------|----------------------------------------------------------------------------------------------------|----------------------------------------------------------------------------------------------------|-----------------------|--------------------------------------------------------------------------------------|---------------------------------------------------------------------------------------------|----------------------------------------------------------------------------------------------------|------------------|
| Ch combradigo insi       |                                                                           |                                                                    |                                                                                                    |                                                                                                    |                                                                                                    |                       |                                                                                      |                                                                                             |                                                                                                    | Č                |
| - Filtro<br>Ano          | Tipo de Artefato                                                          |                                                                    | Modelo utilizado na criação                                                                                                    | o Termo                                                                                                    | a ser pesquisado                                                                                                    |                       |                                                                                      |                                                                                             |                                                                                                    |                  |
| 2024                     | Selecione um ou                                                           | ı mais tip 👻                                                       | Selecione um ou mais n                                                                                                    | nodelos 🗸 Peso                                                                                                    | quise pelos termos desejados, a partir                                                                                                    | de 3 caracteres       |                                                                                      | Q                                                                                           | <b>•</b>                                                                                                    |                  |
|                          |                                                                           |                                                                    |                                                                                                    |                                                                                                    |                                                                                                    |                       |                                                                                      |                                                                                             |                                                                                                    |                  |
|                          |                                                                           |                                                                    |                                                                                                    |                                                                                                    |                                                                                                    |                       |                                                                                      |                                                                                             |                                                                                                    |                  |
| Meus artefatos Artefatos | s da minha UASG Ar                                                        | tefatos de outra                                                   | is UASGs Lixeira                                                                                                    |                                                                                                    |                                                                                                    |                       |                                                                                      |                                                                                             |                                                                                                    |                  |
|                          | Nº Artefato ≑                                                             | Uasg 🖨                                                             | Tipo ¢                                                                                                    | Definição do objeto                                                                                                    | Categoria/subcategoria 💠                                                                                                    | Réplicas 🖨            | Status                                                                               |                                                                                             | Ações                                                                                                    |                  |
|                          | 94/2024                                                                   | 154040                                                             | TR - Serviços sem dedicaç                                                                                                    | Contratação da remessa cambial                                                                                                    | V - prestação de serviços, inclusiv                                                                                                    | 0                     | Concluido                                                                            | ľ                                                                                           | <b>(</b> 0                                                                                                    | :                |
|                          |                                                                           |                                                                    |                                                                                                    |                                                                                                    |                                                                                                    |                       |                                                                                      |                                                                                             |                                                                                                    |                  |
|                          | 93/2024                                                                   | 154040                                                             | TR - Serviços com dedicaç                                                                                                    | Contratação de serviços da associ                                                                                                    | V - prestação de serviços, inclusiv                                                                                                    | 0                     | Concluido                                                                            | Ľ                                                                                           | 0                                                                                                    | :                |
|                          | 93/2024<br>92/2024                                                        | 154040                                                             | TR - Serviços com dedicaç<br>TR - Aquisições                                                                                                 | Contratação de serviços da associ<br>Aquisição de materiais e produtos                                                                                                    | V - prestação de serviços, inclusiv<br>II - compra, inclusive por encome                                                                                                    | 0                     | Concluido                                                                            | e<br>e                                                                                      | • •                                                                                                    | :                |
|                          | 93/2024<br>92/2024<br>91/2024                                             | 154040<br>154040<br>154040                                         | TR - Serviços com dedicaç<br>TR - Aquisições<br>TR - Aquisições                                                                              | Contratação de serviços da associ.<br>Aquisição de materiais e produtos.<br>Aquisição de conjuto de filtros ópt.                                                                                                    | V - prestação de serviços, inclusiv.<br>II - compra, inclusive por encome.<br>II - compra, inclusive por encome.                                                                                                    | 0                     | Concluido<br>Concluido<br>Concluido                                                  | e<br>e                                                                                      | ••••                                                                                                    | :                |
|                          | 93/2024<br>92/2024<br>91/2024<br>90/2024                                  | 154040<br>154040<br>154040                                         | TR - Serviços com declicaç<br>TR - Aquisições<br>TR - Aquisições<br>TR - Aquisições                                                          | Contratação de serviços da associ.<br>Aquisição de materiais e produtos.<br>Aquisição de conjuto de filtros ópt.<br>Aquisição de câmera binerespectr                                                                          | V - prestação de serviços, inclusiv.<br>II - compra, inclusive por encome.<br>II - compra, inclusive por encome.                                                                                                    | 0                     | Concluido<br>Concluido<br>Concluido                                                  | 2<br>2<br>2<br>8                                                                            |                                                                                                    | :                |
|                          | 93/2024<br>92/2024<br>91/2024<br>90/2024                                  | 154040<br>154040<br>154040<br>154040                               | TR - Serviços com dedicaç.<br>TR - Aquisições<br>TR - Aquisições<br>TR - Aquisições<br>TR - Aquisições                                       | Contratação de serviços da associ.<br>Aquisição de materiais e produtos.<br>Aquisição de conjuto de fitros ópt.<br>Aquisição de conjuto de fitros ópt.                                                                        | V - prestacão de serviços, inclusiv.<br>II - compra, inclusive por encome.<br>II - compra, inclusive por encome.<br>II - compra, inclusive por encome.<br>V - prestavão do posicioni inclusive                                         | 0 0 1 0               | Concluido<br>Concluido<br>Concluido<br>Assinado                                      | 8<br>8<br>8<br>8                                                                            |                                                                                                    | :<br>:<br>:      |
|                          | 93/2024<br>92/2024<br>91/2024<br>90/2024<br>89/2024                       | 154040<br>154040<br>154040<br>154040<br>154040                     | TR - Serviços com dedicaç.<br>TR - Aquisições<br>TR - Aquisições<br>TR - Aquisições<br>TR - Aquisições                                       | Contratação de serviços da associ.<br>Aquisição de materiais e produtos.<br>Aquisição de conjuto de fitros ópt.<br>Aquisição de câmera hiperespectr.<br>Contratação da remessa cambial.                                       | V - prestação de serviços, inclusiv.<br>II - compra, inclusive por encome.<br>II - compra, inclusive por encome.<br>II - compra, inclusive por encome.<br>V - prestação de serviços, inclusiv.                                         | 0<br>0<br>1<br>0      | Concluido<br>Concluido<br>Concluido<br>Assinado<br>Rascunho                          | 2<br>2<br>2<br>2<br>2                                                                       |                                                                                                    | :<br>:<br>:<br>: |
|                          | 03/2024<br>92/2024<br>91/2024<br>90/2024<br>89/2024<br>88/2024            | 154040<br>154040<br>154040<br>154040<br>154040<br>154040           | TR - Serviços com dedicaç.<br>TR - Aquisções<br>TR - Aquisções<br>TR - Aquisções<br>TR - Aquisções<br>TR - Aquisções<br>TR - TR em branco    | Contratação de serviços da associ.<br>Aquisição de materiais e produtos.<br>Aquisição de conjuto de fitros ópt.<br>Aquisição de câmera hiperespectr.<br>Contratação da remessa cambial.                                       | V - prestação de serviços, inclusiv.<br>II - compra, inclusive por encome.<br>II - compra, inclusive por encome.<br>II - compra, inclusive por encome.<br>V - prestação de serviços, inclusiv.                                         | 0<br>0<br>1<br>0      | Concluido<br>Concluido<br>Concluido<br>Assinado<br>Rascunho<br>Rascunho              | 2<br>2<br>2<br>2<br>2<br>2<br>2<br>2<br>2                                                   | <ul> <li>(1)</li> <li>(2)</li> <li>(3)</li> <li>(4)</li> <li>(4)</li></ul> |                  |
|                          | 93/2024<br>92/2024<br>91/2024<br>90/2024<br>89/2024<br>88/2024<br>87/2024 | 154040<br>154040<br>154040<br>154040<br>154040<br>154040<br>154040 | TR - Serviços com dedicaç.<br>TR - Aquisções<br>TR - Aquisções<br>TR - Aquisções<br>TR - Aquisções<br>TR - TR em branco<br>TR - TR em branco | Contratação de serviços da associ.<br>Aquisição de materiais e produtos.<br>Aquisição de conjuto de fitros ópt.<br>Aquisição de câmera hiperespectr.<br>Contratação da remessa cambial.<br>Contratação de serviços de inscri. | V - prestação de serviços, inclusiv.<br>II - compra, inclusive por encome.<br>II - compra, inclusive por encome.<br>II - compra, inclusive por encome.<br>V - prestação de serviços, inclusiv.<br>V - prestação de serviços, inclusiv. | 0<br>0<br>1<br>0<br>0 | Concluido<br>Concluido<br>Concluido<br>Assinado<br>Rascunho<br>Rascunho<br>Concluido | 2<br>2<br>2<br>2<br>2<br>2<br>2<br>2<br>2<br>2<br>2<br>2<br>2<br>2<br>2<br>2<br>2<br>2<br>2 |                                                                                                    |                  |

1. No "Filtro", selecione a opção de "2024".

2. Clique na aba de "Artefatos da minha UASG".

**3.** Procure o TR nº **"85/2024"**.

4. Na coluna de "Ações", clique no ícone de "Criar um novo artefato do tipo TR – Serviços sem dedicação a partir deste".

| • 🥺                           | sAtN5ft.jpeg ( 🗙   💽 Angel Sisters | s < 🗙   🔛 ci    | idcidoso - Tw 🛛 🗙   | 📔 📥 4. Documento            | ×   🕟 Compras.gov.                           | ×   🕟 Compras.gov.  >                   |                 | npras.gov. × |            |          |      | 0               | × |
|-------------------------------|------------------------------------|-----------------|---------------------|-----------------------------|----------------------------------------------|-----------------------------------------|-----------------|--------------|------------|----------|------|-----------------|---|
| $\leftrightarrow \rightarrow$ | C 😋 cnetmobile.estaleiro.          | .serpro.gov.br/ | comprasnet-art      | efatos-web/leitor-a         | rtefato                                      |                                         |                 |              |            | Q        | ☆    | ۲               |   |
|                               | 2024 👻                             | Selecione um ou | mais tip 💌          | Selecione um ou mais m      | odelos 👻 Pesq                                | uise pelos termos desejados, a partir o | de 3 caracteres |              | Q          | T        |      |                 |   |
|                               |                                    |                 |                     | Coplar TR - Serviços        | sem dedicação                                | ×                                       |                 |              |            |          |      |                 |   |
|                               | Meus artefatos Artefatos da mini   | ha UASG Ar      | tefatos de outras U | Deseja copiar o TR - Ser    | viços sem dedicação "85/2024"?               |                                         |                 |              |            |          |      |                 |   |
|                               | Contratação ¢ N                    | Nº Artefato ♦   | Uasg ¢              |                             | Cancelar                                     | Copiar ria ¢                            | Réplicas ¢      | Status       |            | Ações    |      |                 |   |
|                               |                                    | 94/2024         | 154040              | Te - Jerviçus sent Georgay. |                                              | v - prestayao de serviços, inclusiv     |                 | Concluido    | e t        | <b>0</b> | :    |                 |   |
|                               |                                    | 93/2024         | 154040              | TR - Serviços com dedicaç   | Contratação de serviços da associ            | V - prestação de serviços, inclusiv     |                 | Concluido    | C I        | i 0      | :    |                 |   |
|                               |                                    | 92/2024         | 154040              | TR - Aquisições             | Aquisição de materiais e produtos            | II - compra, inclusive por encome       |                 | Concluido    | e i        | 0        | :    |                 |   |
|                               |                                    | 91/2024         | 154040              | TR - Aquisições             | Aquisição de conjuto de filtros ópt          | II - compra, inclusive por encome       |                 | Concluido    | e i        | 0        | :    |                 |   |
|                               |                                    | 90/2024         | 154040              | TR - Aquisições             | Aquisição de cámera hiperespect.             | II - compra, inclusive por encome       |                 | Assinado     | e t        | 0        | :    |                 |   |
|                               |                                    | 89/2024         | 154040              | TR - Aquisições             | Contratação da remessa cambial               | V - prestação de serviços, inclusiv     |                 | Rascunho     | e i        | 0        | :    |                 |   |
|                               |                                    | 88/2024         | 154040              | TR - TR em branco           |                                              |                                         |                 | Rascunho     | e i        | 0        | :    |                 |   |
|                               |                                    | 87/2024         | 154040              | TR - Serviços sem dedicaç   | Contratação de serviços de inscri.           | V - prestação de serviços, inclusiv     |                 | Concluido    | e i        | 0        | :    |                 |   |
|                               |                                    | 86/2024         | 154040              | TR - TR em branco           |                                              |                                         |                 | Rascunho     | e i        | 0        | :    |                 |   |
|                               |                                    | 85/2024         | 154040              | TR - Serviços sem dedicaç   | Contratação de fundação de apoi              | V - prestação de serviços, inclusiv     | 61              | Rascunho     | e t        | 0        | :    |                 |   |
|                               |                                    |                 |                     | « «                         | 24 25 <mark>26</mark> 27 28 <b>&gt; &gt;</b> |                                         |                 |              |            |          |      |                 |   |
|                               |                                    |                 |                     |                             |                                              |                                         |                 |              |            |          | 0    |                 |   |
|                               | 📮 🧿 🖳 🍐 🙇                          |                 |                     |                             |                                              |                                         |                 |              | POR<br>TB2 | ¢) ⁄⊒    | 04/0 | 22:04<br>8/2024 | ¢ |

1. Clique no botão de "Copiar".

| 💌 🗔 sAtN5ft.jp: ×   M Manual - j: ×   💁 En                                                     | nail – Joa 🗙   🚾 SEI - Contr 🗙   🝐 Meu Drive 💙                                                                                                    | K   🚱 Compras. 🗧 X 🕞 Compras. K 🤤 V - presta ( X   + | - 0                  | × |
|------------------------------------------------------------------------------------------------|----------------------------------------------------------------------------------------------------|------------------------------------------------------|----------------------|---|
| ← → C 😁 cnetmobile.estaleiro.serpro.go                                                         | ov.br/comprasnet-artefatos-web/artefatos/edit/2564                                                                                                    | 161?artefato=379%2F2024&tipo=TR                      | * * •                | : |
| Compras.gov.br                                                                                 |                                                                                                    | FUNDAÇÃO UNIVERSIDADE DE BRASÍLIA - FUB   154040     | <b>9</b> ~           |   |
| Informações<br>Básicas                                                                         | Outras informações                                                                                                    |                                                      |                      |   |
| <ul> <li>▼ TR da contratação</li> <li>♥ Responsáveis</li> <li>0/1</li> <li>♥ Anexos</li> </ul> | Categoria ♀<br>V - prestação de serviços, inclusik, ✓<br>Número da Contratação ♀<br>Selecione uma contratação ♀ ×<br>Processo Administrativo ♀<br>Informe aqui o número do proces |                                                      |                      |   |
|                                                                                                |                                                                                                    | Voltar<br>Acesso à<br>Informação                     | Concluir             |   |
|                                                                                                |                                                                                                    | Informação POR PTB2                                  | つ ) 21:40 05/08/2024 | Φ |

### Informações Básicas:

- > Processo Administrativo: escreva o número do processo do SEI do contrato.
- > <u>Demais campos</u>: deixe-os da forma como estão preenchidos.

| 💌 🖏 sAtN5   🗺 SEI - P   🚍 14. Pla   🌀                                                                                                    | Comp   🕟 Comp   📥 2. Doc        | 📥 4. Doc   🕻                                                                               | 🕟 Comp   🍽 Caixa   🚍 8. M                                                                                                    | la 🌀 c 🗙                                                 | 🕄 Termo   🔇                                            | Termo   🕂          |               | - ō  | • ×             |
|----------------------------------------------------------------------------------------------------|---------------------------------|--------------------------------------------------------------------------------------------|----------------------------------------------------------------------------------------------------|----------------------------------------------------------|--------------------------------------------------------|--------------------|---------------|------|-----------------|
| igstarrow igstarrow igstarro | pro.gov.br/comprasnet-artefatos | -web/artefatos/e                                                                           | edit/2622069?artefato=454%2F2                                                                                                    | 2024&tipo=TR                                             |                                                        |                    | ० ☆           | ⊻    | • •             |
| Compras.gov.br                                                                                                    |                                 |                                                                                            |                                                                                                    | FUNE                                                     | DAÇÃO UNIVERSIDADE E                                   | E BRASÍLIA - FUB   | 154040        | •    |                 |
| Orientações sobre o uso do modelo                                                                                                    | Normal •   Fonte •   Tar        | manho • <b>B</b> I                                                                         | $\underline{U}  \stackrel{\bullet}{\to}  \mathbf{x}_{\mathbf{z}}  \mathbf{x}^{\mathbf{z}} \mid \underline{\mathbf{A}} \cdot \mid \underline{\mathbf{M}} \cdot \mid \mathbf{v}^{\mathbf{z}} \mid I_{\mathbf{x}}$ |                                                          |                                                        |                    |               |      |                 |
| <ul> <li>SEÇÕES DO DOCUMENTO</li> <li>Informações Básicas</li> <li>TR da contratação</li> </ul>                                                                                                    |                                 | <ol> <li>CONDIÇÕES</li> <li>1.1. Contratação o<br/>exigências estabel</li> </ol>           | GERAIS DA CONTRATAÇÃO<br>Ja [nome da fundação de apoio por extenso e s<br>lecidas neste instrumento.                                                                                                    | u <mark>a sigla]</mark> , nos termos da ta               | bela abaixo, conforme co                               | ondições e         |               |      |                 |
| 1. Definição do objeto 🥥                                                                                                    |                                 | ITEM                                                                                       | ESPECIFICAÇÃO                                                                                                    | CATSER                                                   | VALOR TOTAL                                            |                    |               |      |                 |
| 2. Fundamentação da<br>contratação                                                                                                    |                                 | 1                                                                                          | Contratação de fundação de apoio                                                                                                    | 5380                                                     | [valor do contrato]                                    |                    |               |      |                 |
| 3. Descrição da solução 🛛 🤡                                                                                                    |                                 | <ol> <li>1.2. O serviço o<br/>Técnico Prelimina</li> </ol>                                 | bjeto desta contratação são caracterizados co<br>ar.                                                                                                    | omo comum, conforme ju                                   | istificativa apresentada i                             | no Estudo          |               |      |                 |
| <ol> <li>Requisitos da<br/>contratação</li> <li>Modelo de execução do<br/>objeto</li> </ol>                                                                                                    |                                 | <ol> <li>1.3. O prazo de v</li> <li>14.133, de 2021.</li> <li>1.4. A minuta com</li> </ol> | igência da contratação é [colocar como está n<br>tratual oferece maior detalhamento das regras q                                                                                                    | o contrato a ser assinado]<br>ue serão aplicadas em rela | , na forma do artigo 105<br>ção à vigência da contrate | da Lei n.<br>1ção. |               |      |                 |
| <ol> <li>Modelo de gestão do Ocorrato</li> </ol>                                                                                                    |                                 |                                                                                            |                                                                                                    |                                                          |                                                        |                    |               |      |                 |
| 7. Critérios de medição e 🥥                                                                                                    |                                 |                                                                                            |                                                                                                    |                                                          |                                                        | Volta              | r (           | Conc | luir            |
| 📕 🕞 🧿 🧮 🏘 💧                                                                                                    |                                 |                                                                                            |                                                                                                    |                                                          | ^                                                      |                    | <u>ም</u> ආ) 🖢 | 1    | .7:08<br>2024 Q |

### 1. Definição do objeto:

> Preencha os trechos de vermelhos, para depois torná-los pretos.

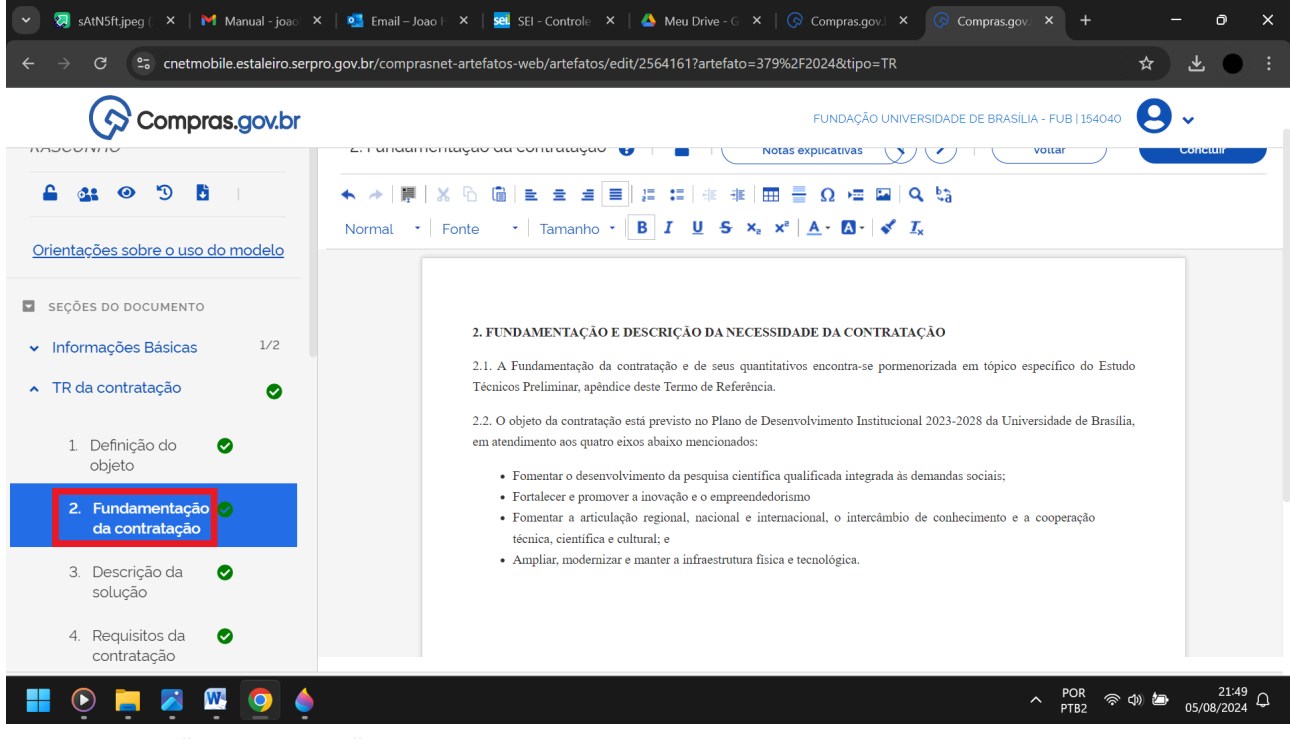

2. Fundamentação da contratação:

Deixe o texto da forma como está.

| 💌 😣 sAtN5ft.jpeg ( 🗙   🎽 Manual - joao 🗙                                                                                                    | 🛛 📲 Email – Joao III 🗙   🚾 SEI - Controle IIX   💩 Meu Drive - GIIX   🐼 Compras.gov. IIX - 🕟 Compras.gov. IIX +                                                                                                    | οx                |
|----------------------------------------------------------------------------------------------------|----------------------------------------------------------------------------------------------------|-------------------|
| $\leftrightarrow$ $\rightarrow$ C $\clubsuit$ cnetmobile.estaleiro.serp                                                                                                    | ro.gov.br/comprasnet-artefatos-web/artefatos/edit/2564161?artefato=379%2F2024&tipo=TR 🖈 🛃                                                                                                    | ( <b>)</b> :      |
| Compras.gov.br                                                                                                    | FUNDAÇÃO UNIVERSIDADE DE BRASILIA - FUB   154040                                                                                                    |                   |
| NASCONING                                                                                                    | 5. Desenção da Solução 🗑 📄 Notas explicativas                                                                                                    | uir               |
| 🔒 🏤 💿 🕲 🚹                                                                                                    | ★ ≫   ■   X ℃ 圖   単 生 生 ■   ほ に   非 非   亜 書 Ω   ⊂ 国   Q ぬ                                                                                                    |                   |
|                                                                                                    | Normal $\cdot$ Fonte $\cdot$ Tamanho $\cdot$ <b>B</b> $I$ <b>U S</b> $\star_z$ $\star^z$ <b>A</b> $\cdot$ <b>D</b> $\cdot$ <b>V</b>                                                                                                   |                   |
| <ul> <li>CITENTAÇÕES DO DOCUMENTO</li> <li>Informações Básicas 1/2</li> <li>TR da contratação</li> <li>1. Definição do objeto</li> <li>2. Fundamentação</li> <li>2. Fundamentação</li> <li>3. Descrição da solução</li> </ul> | [3. DESCRIÇÃO DA SOLUÇÃO COMO UM TODO CONSIDERADO O CICLO DE VIDA DO OBJETO 3.1. A descrição da solução como um todo encontra-se pormenorizada em tópico específico do Estudo Técnico Preliminar, apêndice deste Termo de Referência. |                   |
| <ol> <li>Requisitos da<br/>contratação</li> </ol>                                                                                                    |                                                                                                    |                   |
| 🚦 💽 📮 🗸 🚾 🧕 🌢                                                                                                    | POR 중 Φ) 🗁 05/0                                                                                                    | 21:53<br>8/2024 Q |

## 3. Descrição da solução:

> Deixe o texto da forma como está.

| 👻 😡 sAtN5ft.jpeg ( 🗙   Manual - joao 🗙                                                                                                    | 🛛 🖣 Email – Joao E 🗴 🛛 🧟 SEI – Controle 🛛 🗙 🗛 Meu Drive – G 🔺 🛛 🚱 Compras.gov. 🗡 🔗 Compras.gov. 🗙 🕇 🕂                                                                                                    |                | ð               | × |
|----------------------------------------------------------------------------------------------------|----------------------------------------------------------------------------------------------------|----------------|-----------------|---|
| ← → C 😁 cnetmobile.estaleiro.serpi                                                                                                    | ro.gov.br/comprasnet-artefatos-web/artefatos/edit/2564161?artefato=379%2F2024&tipo=TR                                                                                                    | * *            | ۲               |   |
| Compras.gov.br                                                                                                    | FUNDAÇÃO UNIVERSIDADE DE BRASILIA - FUB   154040                                                                                                    | 9.             |                 |   |
| RASCONINO                                                                                                    | T. Requisitos da contratação 😈 📄 Notas explicativas Voltar                                                                                                    | Conci          | ur              |   |
| 🔒 🔐 🎯 🕲 🖥                                                                                                    | ★ ≫   第   X ⓑ @   主 主 三 ■   # #   # #   冊 를 Ω 堀 ⊠   Q は                                                                                                    |                |                 |   |
| Orientações sobre o uso do modelo                                                                                                    | Normal $\cdot$   Fonte $\cdot$   Tamanho $\cdot$   <b>B</b> $I$ $\underline{U}$ <b>S</b> $\times_{z}$ $\times^{z}$   $\underline{A} \cdot$ $\underline{A} \cdot$   $\checkmark$ $I_{x}$                                                                                                    |                |                 |   |
| <ul> <li>SEÇÕES DO DOCUMENTO</li> <li>Informações Básicas 1/2</li> <li>TR da contratação</li> <li>1. Definição do objeto</li> <li>2. Fundamentação</li> <li>2. Fundamentação</li> <li>3. Descrição da solução</li> <li>4. Requisitos da contratação</li> </ul> | <ul> <li>4. REQUISITOS DA CONTRATAÇÃO</li> <li>4.1. A fundação de apoio a ser contratada deverá estar devidamente vinculada à Universidade de Brasilia, quer seja por credenciamento, com base no art. 2°, inciso III da Lei n. 8.958, de 20 de dezembro de 1994 e nos art. 3°, 4° e 5° do Decreto n° 7.423, de 31 de dezembro de 2010, quer seja por autorização, com base na Portaria Interministerial n. 191, de 13 de março de 2000.</li> <li>4.2. A contratação deverá seguir os normativos internos da Universidade de Brasilia, em especial a Resolução do Consugi n° 0004/2018, a Resolução do Consugi n° 0005/2018; a Resolução da CAPRO nº 0001/2024 e a Resolução do CAD nº 0003/2018.</li> <li>4.3. A minuta contratual, proposta pela Procuradoria Federal junto à UnB, oferece maior detalhamento das regras que serão aplicadas na relação jurídica em comento.</li> <li>4.4. Não haverá exigência da garantia da contratação dos artigos 96 e seguintes da Lei nº 14.133, de 2021, pelas razões constantes do Estudo Técnico Preliminar.</li> </ul> |                |                 |   |
| 📕 💽 📮 🖉 👰 🌢                                                                                                    | へ POR 奈切)<br>PTB2 奈切)                                                                                                    | <b>∕⊡</b> 05/0 | 21:55<br>8/2024 | ¢ |

4. Requisitos da contratação:

> Deixe o texto da forma como está.

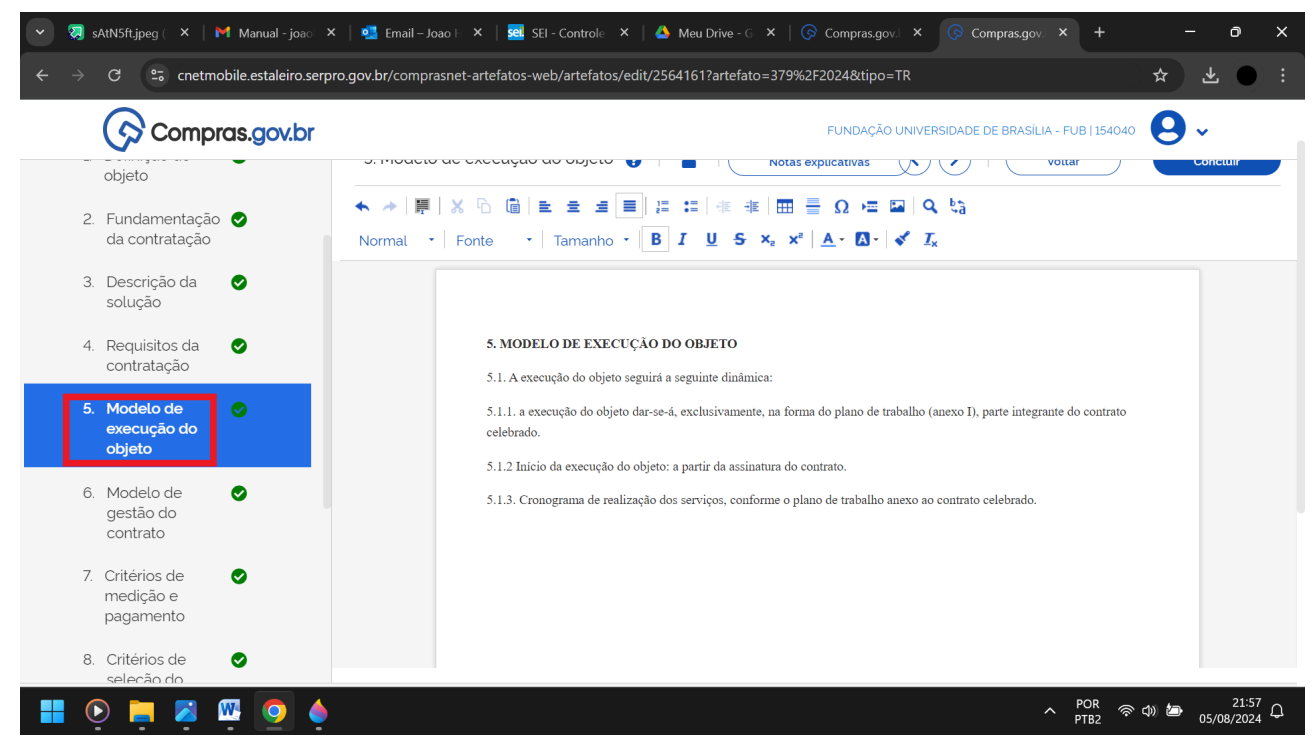

### 5. Modelo de execução do objeto:

#### > Deixe o texto da forma como está.

| 🔹 🧔 sAtN5ft.jpeg ( 🗙   Manual - joao                                                    | 🗴   📲 Email – Joao I 🗴   🚾 SEI - Controle 🗙   📥 Meu Drive - G 🗙   🕟 Compras.gov. 🗴 🖉 Compras.gov. 🗴 🕇 🕂                                                                                                    | - 0        | ×          |
|-----------------------------------------------------------------------------------------|----------------------------------------------------------------------------------------------------|------------|------------|
| $\leftarrow$ $\rightarrow$ C $\stackrel{\bullet}{\Rightarrow}$ cnetmobile.estaleiro.ser | pro.gov.br/comprasnet-artefatos-web/artefatos/edit/2564161?artefato=379%2F2024&tipo=TR                                                                                                    | * *        | ):         |
| Compras.gov.br                                                                          | FUNDAÇÃO UNIVERSIDADE DE BRASÍLIA - FUB   154040                                                                                                    | <b>9</b> ~ |            |
| objeto                                                                                  | Artefatos Digitais > Termo de Referência № 379/2024                                                                                                    |            |            |
| <ol> <li>Fundamentação S<br/>da contratação</li> </ol>                                  | 6. Modelo de gestão do contrato 👔   🔓   Notas explicativas 🔇 🔪   Vottar                                                                                                    | Concluir   |            |
| <ol> <li>Descrição da Solução</li> </ol>                                                |                                                                                                    |            |            |
| 4. Requisitos da 📀 contratação                                                          |                                                                                                    |            |            |
| <ol> <li>Modelo de<br/>execução do<br/>objeto</li> </ol>                                | <ul> <li>b. MODELO DE GESTÃO DO CONTRATO</li> <li>6.1. O contrato deverá ser executado fielmente pelas partes, de acordo com as cláusulas avençadas e as normas da Lei nº</li> <li>14.133. de 2021, e cada parte responderá pelas consemiências de sua inexecução total ou parcial</li> </ul> |            |            |
| 6. Modelo de 🥏<br>gestão do<br>contrato                                                 | 6.2.1 A responsabilidade pela fiscalização e pela gestão deste Contrato caberá aos servidores formalmente indicados pela<br>Universidade de Brasilia, nos termos do Art. 117 da Lei nº 14.133/2021.                                                                                           |            |            |
| <ol> <li>Critérios de<br/>medição e<br/>pagamento</li> </ol>                            | 6.3 A indicação de novo Supervisor Acadêmico, caso se faça necessária, dispensa a celebração de termo aditivo.                                                                                                    |            |            |
| 8. Critérios de 📀 seleção do                                                            |                                                                                                    |            |            |
| 📕 💽 📮 🎽 🚾 🧕 🌢                                                                           | ^ <sup>POR</sup> ≈                                                                                                    |            | 59<br>24 Q |

6. Modelo de gestão do contrato:

> Deixe o texto da forma como está.

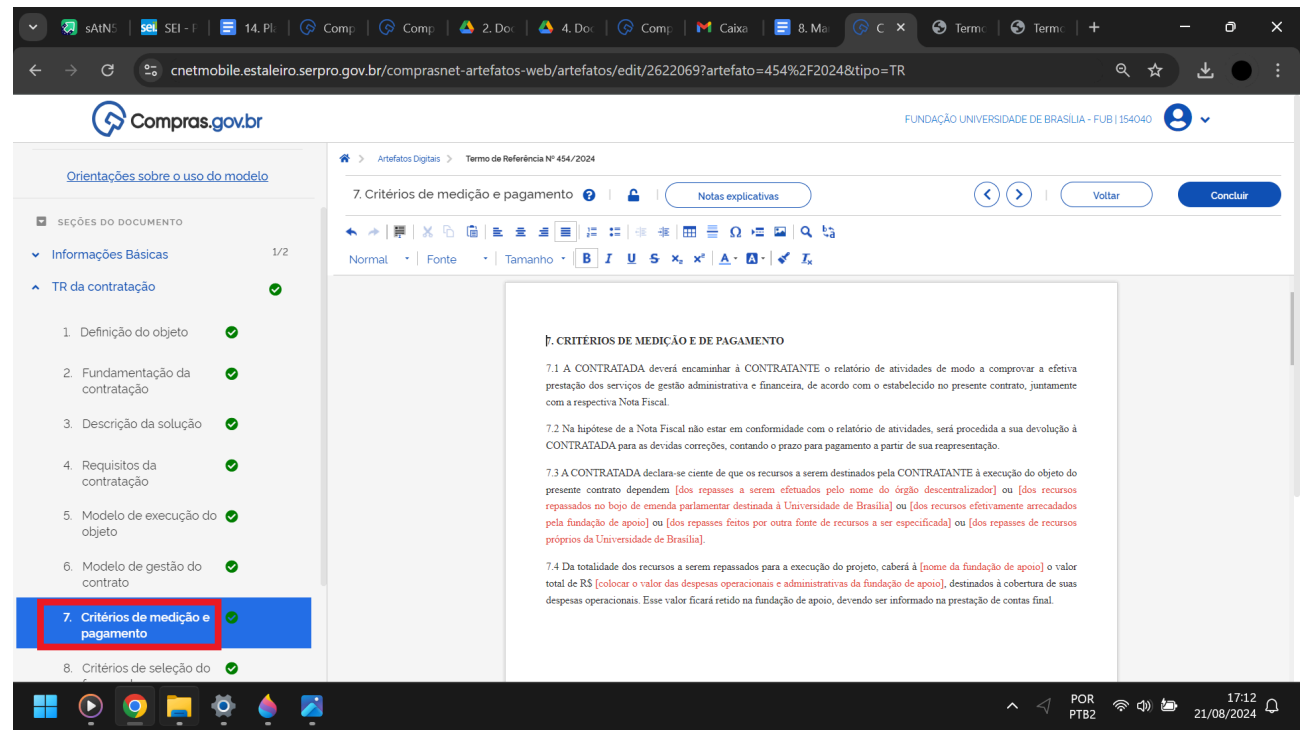

### 7. Critérios de medição e pagamento:

➤ <u>7.3</u>: no trecho "[dos repasses a serem efetuados pelo nome do órgão descentralizador] ou [dos recursos repassados no bojo de emenda parlamentar destinada à Universidade de Brasília] ou [dos recursos efetivamente arrecadados pela fundação de apoio] ou [dos repasses feitos por outra fonte de recursos a ser especificada] ou [dos repasses de recursos próprios da Universidade de Brasília]", escolha e preencha de preto a opção mais adequada, para depois excluir as demais.

> 7.4: preencha os trechos de vermelho, para depois torná-los pretos.

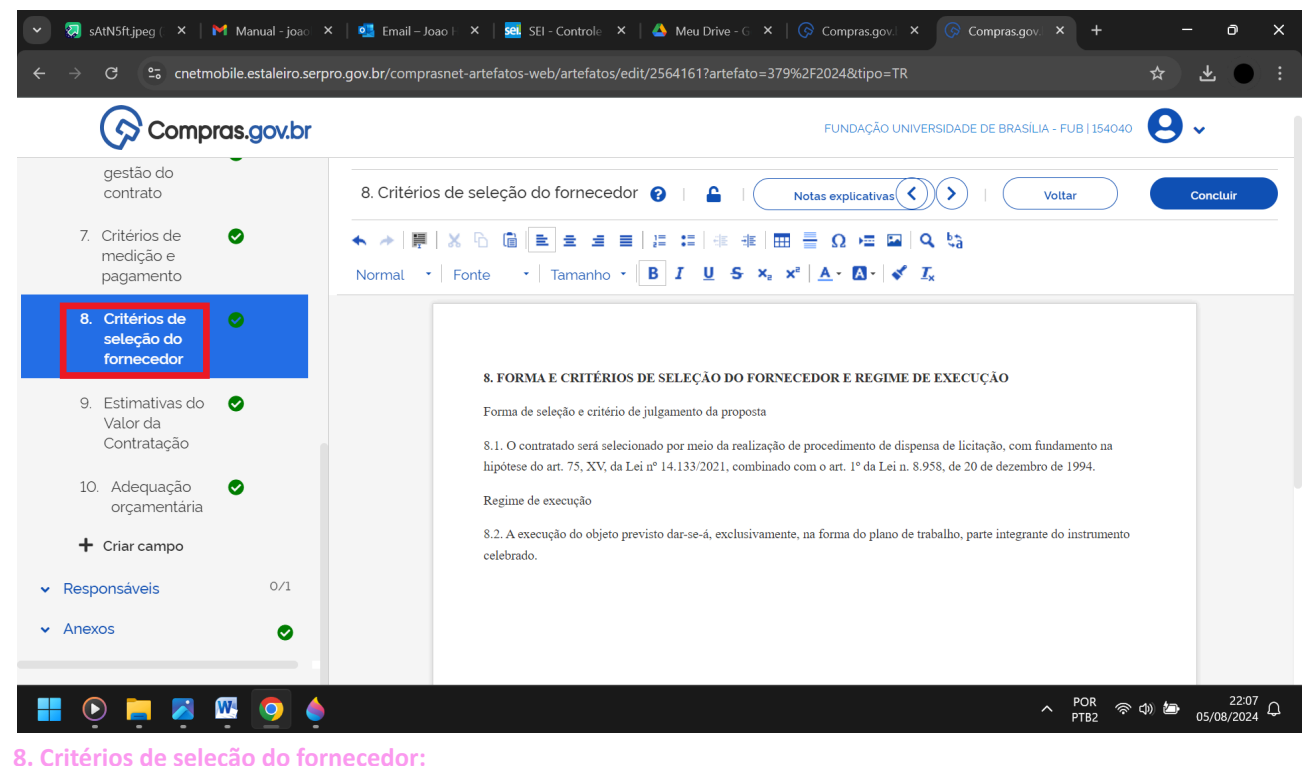

Deixe o texto da forma como está.

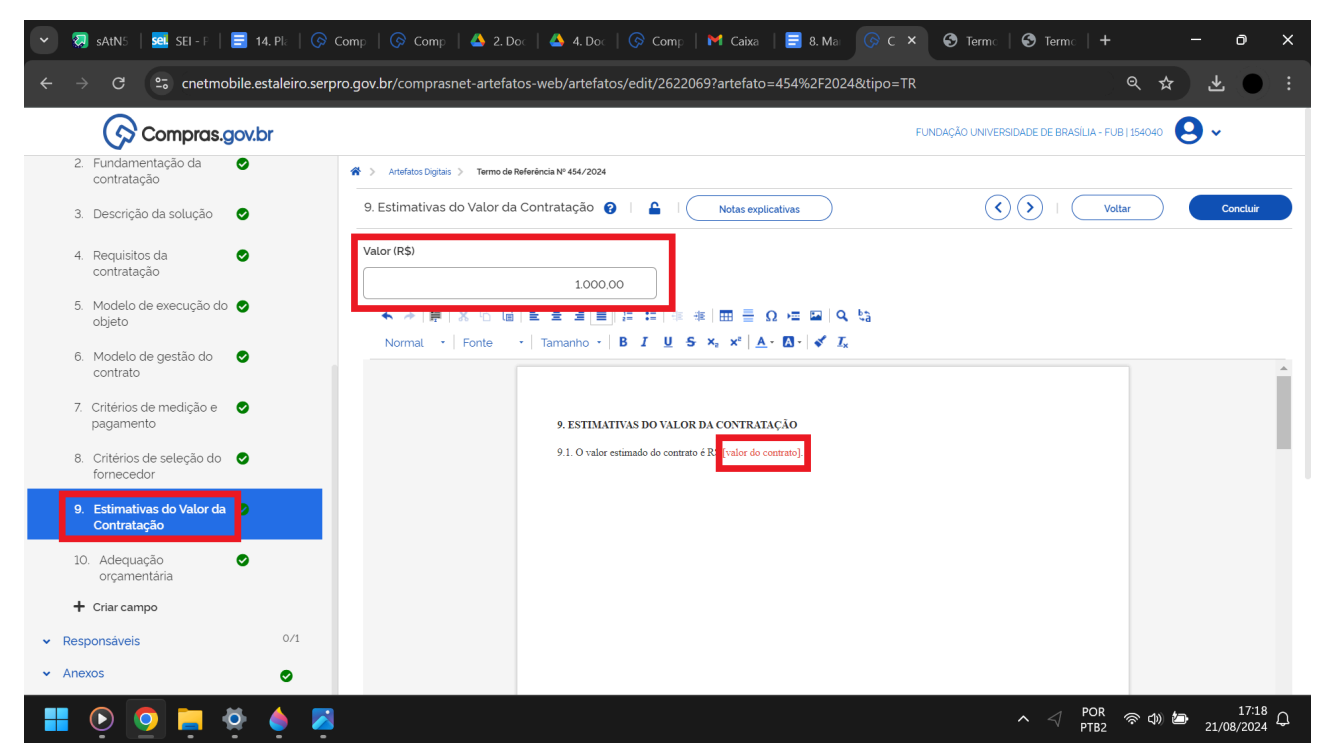

9. Estimativas do Valor da Contratação:

- > Preencha o campo "Valor (R\$)" com o valor do contrato.
- ➤ <u>9.1</u>: preencha o trecho de vermelho, para depois torná-lo preto.

| 💌 🕸 Chat [G: X   🕲 SSL-VPi X   🕲 RDP-Si X   🖏 Arbeigi X   🖏 Arbeigi X   🖏 Arbeigi X   🖏 Arbeigi X   🖏 Statisti X   🖏 Statisti X   M Caleade: X   🗰 SSL-VPi X   🗑 SSL-VPi X   🕲 Comprex X   💩 2.Decur X   🚍 3.Manu X   Ø Comprex X + 🗗 X |                          |                                                                                                    |                                                                                                    |                                      |  |  |  |
|----------------------------------------------------------------------------------------------------|--------------------------|----------------------------------------------------------------------------------------------------|----------------------------------------------------------------------------------------------------|--------------------------------------|--|--|--|
| ← → C 🔩 cnetmobile.estaleiro.serp                                                                                                    | pro.gov.br/comprasnet-ar | efatos-web/artefatos/edit/3066583?artefato=827%2F2024&tipo=TR                                                                                                    |                                                                                                    | * • :                                |  |  |  |
| Compras.gov.                                                                                                    | .br                      |                                                                                                    | FUNDAÇÃO UNIVERSIDA                                                                                                    | DE DE BRASILIA - FUB   154040 🛛 😣 🗸  |  |  |  |
| <ul> <li>Informações Básicas</li> </ul>                                                                                                    | 1/2                      | ☆ > Artefatos Digitais > Termo de Referência № 827/2024                                                                                                    |                                                                                                    |                                      |  |  |  |
| <ul> <li>TR da contratação</li> </ul>                                                                                                    | ٢                        | 10. Adequação orçamentária 😮   🔒   Notas explicativas                                                                                                    | $\overline{(0)}$                                                                                                    | >   Voltar Concluir                  |  |  |  |
| 1. Definição do objeto                                                                                                    | 0                        | ◆ →   第   × № 値   ■ 章 通 ■ 洋 □   非 非   非 非   亜 量 Ω → Normal -   Fonte -   Tamanho - B I U S ×, ×*   Δ - Σ                                                                                                    | 표 III   Q. 박금<br>3-   석 I                                                                                                    |                                      |  |  |  |
| 2. Fundamentação da contratação                                                                                                    | ⊘ ⊘                      |                                                                                                    |                                                                                                    |                                      |  |  |  |
| 3. Descrição da solução                                                                                                    | •                        | µ0. ADEQUAÇÃO ORÇ                                                                                                    | AMENTÁRIA                                                                                                    |                                      |  |  |  |
| 4. Requisitos da contratação                                                                                                    | •                        | A disponibilidade orçamen<br>número do processo SEI].                                                                                                    | ntária para a contratação ora pretendida será apresentada nos autos do processo nº [preencher com o<br>após o detalhamento do crédito. |                                      |  |  |  |
| 5. Modelo de execução do objeto                                                                                                    | •                        |                                                                                                    |                                                                                                    |                                      |  |  |  |
| 6. Modelo de gestão do contrato                                                                                                    | •                        |                                                                                                    |                                                                                                    |                                      |  |  |  |
| <ol> <li>Critérios de medição e<br/>pagamento</li> </ol>                                                                                                    | •                        |                                                                                                    |                                                                                                    |                                      |  |  |  |
| <ol> <li>Critérios de seleção do<br/>fornecedor</li> </ol>                                                                                                    | 0                        |                                                                                                    |                                                                                                    |                                      |  |  |  |
| <ol> <li>Estimativas do Valor da<br/>Contratação</li> </ol>                                                                                                    | •                        |                                                                                                    |                                                                                                    |                                      |  |  |  |
| 10. Adequação orçamentária                                                                                                    | •                        |                                                                                                    |                                                                                                    |                                      |  |  |  |
| + Criar campo                                                                                                    |                          |                                                                                                    |                                                                                                    |                                      |  |  |  |
| <ul> <li>Responsáveis</li> </ul>                                                                                                    | 0/1                      |                                                                                                    |                                                                                                    |                                      |  |  |  |
| 11. Responsáveis                                                                                                    |                          |                                                                                                    |                                                                                                    |                                      |  |  |  |
| <ul> <li>Anexos</li> </ul>                                                                                                    | ۲                        |                                                                                                    |                                                                                                    |                                      |  |  |  |
| Anexos                                                                                                    | •                        |                                                                                                    |                                                                                                    |                                      |  |  |  |
| # 🔲 🧿 💌                                                                                                    |                          | 2013년 2017년 1월 2017년 1월 2017년 1월 2017년 1월 2017년 1월 2017년 1월 2017년 1월 2017년 1월 2017년 1월 2017년 1월 2017년 1월 2017년<br>1월 2017년 1월 2017년 1월 2017년 1월 2017년 1월 2017년 1월 2017년 1월 2017년 1월 2017년 1월 2017년 1월 2017년 1월 2017년 1월 2017년 1월 2 |                                                                                                    | ^ d× 및 POR 19:49<br>PTB 18/12/2024 ♀ |  |  |  |

10. Adequação orçamentária:

> Preencha o trecho de vermelho, para depois torná-lo preto.

| 💌 🕺 sAtNSft. ×   💁 Email – . ×   🚾 SEI                                       | - Re: 🗙   🚾 SEI - Pro 🗙   🌀 Compra 🗙   🏲          | Manual 🗙 🌀 Compra 🗙 🔥 4. Docu       | 🗙   🔇 Java Prit 🗙   🕂              | - o ×                        |
|------------------------------------------------------------------------------|---------------------------------------------------|-------------------------------------|------------------------------------|------------------------------|
| $\leftrightarrow$ $\rightarrow$ C $\mathfrak{s}$ cnetmobile.estaleiro.serpre | o.gov.br/comprasnet-artefatos-web/artefatos/edit, | 2564161?artefato=379%2F2024&tipo=TR |                                    | ☆ よ ● :                      |
| Compras.gov.br                                                               |                                                   | FUNDAÇÃO UNIVE                      | RSIDADE DE BRASÍLIA - FUB   154040 | <b>9</b> ~                   |
| RASCUNHO                                                                     | 11. Responsáveis 💡                                | <                                   | Voltar                             | Concluir                     |
| 🔒 🔐 💿 🐌 🚹                                                                    |                                                   |                                     |                                    |                              |
| Orientações sobre o uso do modelo                                            |                                                   |                                     | +                                  | Adicionar                    |
| SEÇÕES DO DOCUMENTO                                                          | <b>Atenção.</b> Nenhum responsável ca             | dastrado.                           |                                    |                              |
| ✓ Informações Básicas 1/2                                                    |                                                   |                                     |                                    |                              |
| 🔹 TR da contratação 🛛 🥥                                                      |                                                   |                                     |                                    |                              |
| ▲ Responsáveis 0/1                                                           |                                                   |                                     |                                    |                              |
| 11. Responsáveis                                                             |                                                   |                                     |                                    |                              |
| 🗸 Anexos 📀                                                                   |                                                   |                                     |                                    |                              |
|                                                                              |                                                   |                                     |                                    |                              |
|                                                                              |                                                   |                                     |                                    |                              |
|                                                                              |                                                   |                                     | ∧ <sup>POR</sup> ⊚ di              | 22:31                        |
|                                                                              |                                                   |                                     | PTB2                               | 05/08/2024                   |
| 🗸 🕢 sAtNSft X 🔤 Email – X SEL SEL                                            | - Rex X   581 - Pro X   🙆 Compre X   🍋            | Manual X 🕞 Compra X 🔥 4 Docu        | X 🛛 🚱 Java Prit X 🗍 🕂              | - o x                        |
| ← → C = cnetmobile.estaleiro.serpro                                          |                                                   | 2564161?artefato=379%2F2024&tipo=TR |                                    | Q 🕁 🛛 :                      |
| Ch combigs.gov.pi                                                            |                                                   |                                     |                                    |                              |
| Termo de Referência                                                          | Adicionar responsável                             | ×                                   | Todas as alterações                | oram salvas automaticamente. |
| RASCUNHO                                                                     | 11. Responsáveis Novo responsável                 |                                     | Vottar                             | Concluir                     |
|                                                                              | CPF:                                              |                                     |                                    | + Adicionar                  |
| <u>Orientações sobre o uso do modelo</u>                                     | Nome:                                             |                                     |                                    |                              |
| SEÇÕES DO DOCUMENTO                                                          | Atenção<br>Informe o nome                         |                                     |                                    |                              |
| <ul> <li>Informações Básicas</li> <li>1/2</li> </ul>                         | Email                                             |                                     |                                    |                              |
| <ul> <li>TR da contratação</li> </ul>                                        | Informe o email.                                  |                                     |                                    |                              |
| ▲ Responsáveis 0/1                                                           | Cargo/Função:                                     |                                     |                                    |                              |
| 11. Responsáveis                                                             | Outro                                             | Informe o cargo do responsáv        |                                    |                              |
|                                                                              |                                                   |                                     |                                    |                              |
|                                                                              | Despacho (200 caracteres restant                  | s)                                  |                                    |                              |
|                                                                              | Informe o despacho.                               |                                     |                                    |                              |
|                                                                              |                                                   | 10                                  |                                    |                              |
|                                                                              |                                                   | Cancelar Arlicionar                 |                                    |                              |

#### **11. Responsáveis:**

➤ Clique na opção de "+ Adicionar".

🔠 💽 📮 💋 🌢 🧕 👰

- > <u>CPF</u>: escreva o número do CPF do coordenador.
- > <u>Nome</u>: o nome será gerado automaticamente a partir do número do CPF informado.
- ► <u>E-mail</u>: escreva o <u>e-mail do coordenador</u>.
- > Cargo/Função: mantenha a opção de "Outro". O cargo do responsável, por sua vez, será "Coordenador".

^ POR 奈 Φ) 22:34 ↔

- ➤ <u>Despacho</u>: não preencha.
- ➤ Clique no botão de "Confirmar".
- ➤ Clique na opção de "+ Adicionar".
- > <u>CPF</u>: escreva o número do <u>CPF do vice-coordenador</u>.
- > <u>Nome</u>: o nome será gerado automaticamente a partir do número do CPF informado.
- ► <u>E-mail</u>: escreva o <u>e-mail do vice-coordenador</u>.

- > Cargo/Função: mantenha a opção de "Outro". O cargo do responsável, por sua vez, será "Vice-coordenador".
- ➤ <u>Despacho</u>: não preencha.
- ➤ Clique no botão de "Confirmar".

| 💌 🗔 sAthSft. X   💁 Email – . X   🚾 SEI - Re. X   🚾 SEI - Prc. X   🚱 Compre X   M Manual X   🚱 Compre X 🔮 4. Docu X   🧐 Java Prii X   + 🛛 🗖 X |                                                                                                    |                 |  |  |  |  |  |
|----------------------------------------------------------------------------------------------------|----------------------------------------------------------------------------------------------------|-----------------|--|--|--|--|--|
| ← → C 😁 cnetmobile.estaleiro.serpi                                                                                                    | o.gov.br/comprasnet-artefatos-web/artefatos/edit/2564161?artefato=379%2F2024&tipo=TR                                                                                                    | ९ ☆ ● :         |  |  |  |  |  |
| Compras.gov.br                                                                                                    | FUNDAÇÃO UNIVERSIDADE DE BRASÍLIA -                                                                                                    | FUB 154040 😜 🗸  |  |  |  |  |  |
| RASCUNHO                                                                                                    | Anexos 🖗                                                                                                    | Voltar Concluir |  |  |  |  |  |
| 🔒 🏩 🐵 🕲 🖪                                                                                                    | Informação. Clique no campo 'selecione o arquivo' para anexar arquivos. Ao anexar um documento digital, complementando os metadados envia                                                                                                    |                 |  |  |  |  |  |
| <u>Orientações sobre o uso do modelo</u>                                                                                                    | <ul> <li>seguintes extensões de arquivo serão aceitas para upload. PDF. TXT. RTF. DOC. DOCX. XLS. XLSX. ODT. ODS. SXW. ZIP. 7z. RAR. DWG. DWT. DXF. DWF. DWF</li> <li>SVG. SLDRATS. SLDASM. DGN. IFC. SKP. 3DS. DAE. OBJ. RFA e RTE ou imagens suportadas (GIF. JPEG e PNG). Nota: O tamanho máximo aceito, por arquivo enviac<br/>é de 30 MB (Megabytes).</li> </ul> |                 |  |  |  |  |  |
| SEÇÕES DO DOCUMENTO                                                                                                    | ◆ Selecione o armition                                                                                                    |                 |  |  |  |  |  |
| ✓ Informações Básicas 1/2                                                                                                    |                                                                                                    |                 |  |  |  |  |  |
| ▲ TR da contratação                                                                                                    |                                                                                                    |                 |  |  |  |  |  |
| ▲ Responsáveis 0/1                                                                                                    | <ul> <li>Anexos</li> </ul>                                                                                                    |                 |  |  |  |  |  |
| ▲ Anexos                                                                                                    |                                                                                                    |                 |  |  |  |  |  |
| Anexos 🥥                                                                                                    | Atenção. Nenhum arquivo foi anexado.                                                                                                    |                 |  |  |  |  |  |
|                                                                                                    |                                                                                                    |                 |  |  |  |  |  |
|                                                                                                    |                                                                                                    |                 |  |  |  |  |  |
|                                                                                                    |                                                                                                    |                 |  |  |  |  |  |
|                                                                                                    |                                                                                                    |                 |  |  |  |  |  |
|                                                                                                    |                                                                                                    |                 |  |  |  |  |  |
|                                                                                                    |                                                                                                    |                 |  |  |  |  |  |
| 📕 💽 📜 🔀 🌢 🧕 🖷                                                                                                    | POR ^ POR PTB2                                                                                                    | 22:37<br>2      |  |  |  |  |  |

### Anexos:

- > Por meio da opção "Selecione o arquivo", inclua a proposta da fundação de apoio escolhida como anexo.
- ➤ Clique no botão de **"Concluir"**.
- ➤ Clique no botão de "Sim".

### Assinatura e publicação:

➤ O coordenador e o vice-coordenador deverão assinar o documento, que, posteriormente, precisará ser publicado. Esses dois atos, por sua vez, são realizados, clicando nos "três pontinhos" da coluna de "Ações" da aba "Meus artefatos" da página inicial do sistema "Artefatos Digitais".